# マニュアルの使いかた

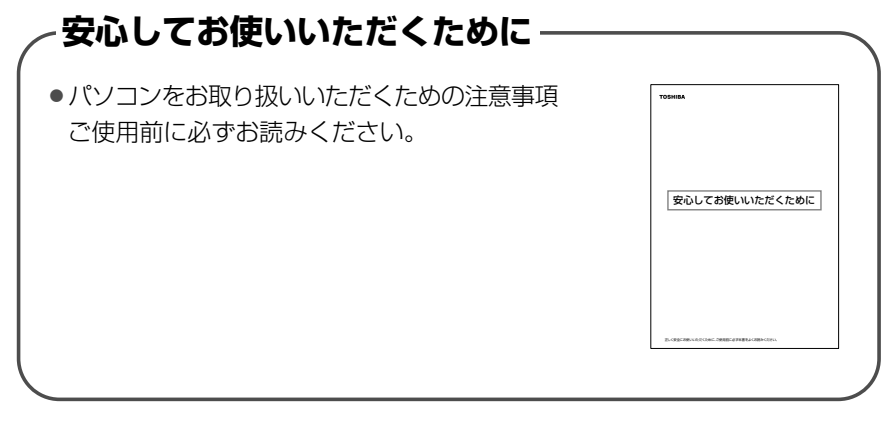

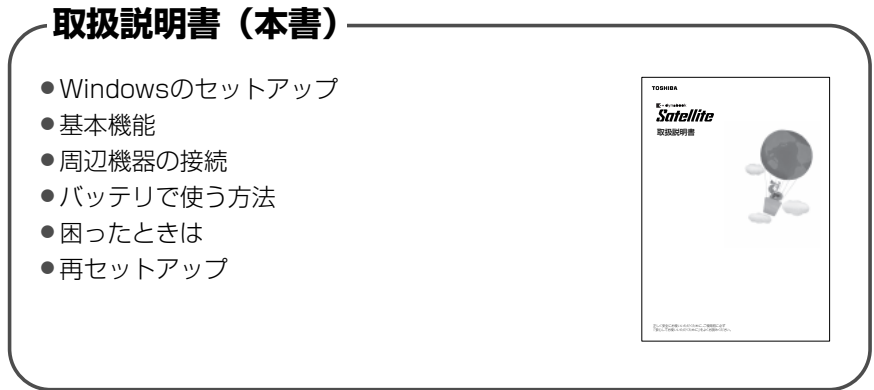

# - リリース情報 -

 本製品を使用するうえでの注意事項など 必ずお読みください。
 本製品の電源を入れた状態で、次のように操作します。
 【XP [スタート] → [すべてのプログラム] → [はじめに] → [リリース情報] をクリック
 【2000 [スタート] → [はじめに] → [リリース情報] をクリック

# もくじ

| マニュアルの使いかた | 1 |
|------------|---|
| もくじ        | 2 |
| はじめに       | 6 |

# 1章 セットアップ

| 1 | パソコンの準備                 | .12 |
|---|-------------------------|-----|
|   | ❶ 電源コードと AC アダプタを接続する   | .12 |
|   | 2 電源を入れる                | .13 |
| 2 | Windowsのセットアップ          | .14 |
|   | ● セットアップの前に             | .14 |
|   | 2 Windows XP Proのセットアップ | 16  |
|   | 3 Windows 2000のセットアップ   | .22 |
| з | ユーザ登録をする                | .30 |
|   | ● 東芝へのユーザ登録             | .30 |
|   | 2 その他のユーザ登録             | .31 |

# 2章 電源を入れる/切る

| 1 | 電源を入れる                  | .34 |
|---|-------------------------|-----|
| 2 | 電源を切る                   | .38 |
| з | パソコンの使用を中断する/電源を切る      | .40 |
|   | ① スタンバイ                 | .41 |
|   | 2 休止状態                  | .42 |
|   | ❸ 簡単に電源を切る/パソコンの使用を中断する | .45 |

# 3章 本体の機能

| 1 | 1 各部の名前 |  |
|---|---------|--|
|   | ❶ 前面図   |  |
|   | 2 背面図   |  |
|   | 3 裏面図   |  |
|   | ④ 付属品   |  |

2 取扱説明書

# 33

| 2 | キーボード                          | .52 |
|---|--------------------------------|-----|
|   | ● キーボード図                       | .52 |
|   | 2 キーを使った便利な機能                  | .55 |
|   | <ul><li>③ 日本語を入力するには</li></ul> | .58 |
| З | タッチパッド                         | .60 |
|   | ● タッチパッドを設定するには                | .60 |
|   | 2 タッピング機能                      | .60 |
|   | ❸ その他の設定                       | .62 |
|   | ④ タッチパッドを無効/有効にするには            | .63 |
| 4 | ディスプレイ                         | .64 |
|   | ● ディスプレイの設定                    | .64 |
| 5 | サウンド機能                         | .67 |
|   | ● スピーカの音量を調整する                 | .67 |
| 6 | CD-ROM ドライブ                    | .69 |
|   | ● CD について                      | .69 |
|   | ② CDのセットと取り出し                  | .70 |
| 7 | LAN 機能                         | .74 |
|   | ● ケーブルを使った LAN 接続(有線 LAN)      | .74 |
| 8 | 内蔵モデム                          | .75 |
|   | ● 海外でインターネットに接続する              | .75 |
| 9 | セキュリティロック                      | .79 |
|   |                                |     |

# 4章 周辺機器の接続

| 1 | 周辺機器について        | 82 |
|---|-----------------|----|
| 2 | PC カードを接続する     | 83 |
|   | ● PC カードを使う前に   | 83 |
|   | 2 PC カードを使う     | 84 |
| З | USB 対応機器を接続する   | 87 |
| 4 | プリンタを接続する       | 89 |
|   | ● プリンタの接続と設定    | 89 |
| 5 | CRT ディスプレイを接続する | 91 |

| 6 | その他の機器を接続する | 95 |
|---|-------------|----|
|   | マイクロホン      | 95 |
|   | 2 ヘッドホン     | 96 |
| 7 | メモリを増設する    | 97 |

# 5章 バッテリ駆動

| 1 | バッテリについて       | 104 |
|---|----------------|-----|
|   | ● バッテリ充電量を確認する | 105 |
|   | 2 バッテリを充電する    | 108 |
|   | 3 バッテリパックを交換する | 110 |
| 2 | 省電力の設定をする      | 113 |
|   | ● 省電力ユーティリティ   | 113 |

# 6章 システム環境の変更

| 1 | システム環境の変更とは          |  |
|---|----------------------|--|
| 2 | 東芝 HW セットアップを使う      |  |
|   | ● 東芝 HW セットアップの起動と使用 |  |
| З | BIOS セットアップを使う       |  |
|   | ● BIOS セットアップの操作     |  |
|   | 2 BIOS セットアップの画面     |  |
|   | 3 設定項目               |  |
| 4 | パスワードセキュリティ          |  |
|   | ● ユーザパスワード           |  |
|   | 2 スーパーバイザパスワード       |  |
|   | 3 パスワードの入力           |  |

# 7章 困ったときは

| 1 | トラブルを解消するまで         | 150 |
|---|---------------------|-----|
|   | ❶ dynabook.com で調べる | 152 |
|   | 2 トラブル解消に役立つ操作      | 154 |
| 2 | Q&A 集               | 155 |

### 119

#### 149

# 8章 再セットアップ

| 1 | 再セットアップとは            | 190 |
|---|----------------------|-----|
|   | ● 再セットアップが必要なとき      | 190 |
|   | ❷ 再セットアップ方法          | 190 |
|   | ③ 再セットアップする前に        | 191 |
|   | ④ リカバリ CD について       | 191 |
| 2 | システムの復元              | 192 |
|   | ● はじめる前に             | 192 |
|   | ❷ システムを復元する          | 192 |
| З | アプリケーションを再インストールする   | 197 |
|   | ● アプリケーションを再インストールする | 197 |

# 9章 こんなときは

| 1 | オンラインマニュアルについて | 200 |
|---|----------------|-----|
| 2 | パソコンを持ち運ぶときは   | 201 |
| З | アフターケアについて     | 202 |
| 4 | 廃棄・譲渡について      | 203 |
|   | ❶ バッテリパックについて  | 203 |
|   | 2 パソコン本体について   | 203 |
| 5 | 問い合わせ先         | 207 |

# 付録

| 1 | 本製品の仕様        | 210 |
|---|---------------|-----|
| 2 | 各インタフェースの仕様   | 220 |
| З | 技術基準適合について    | 224 |
| 4 | トラブルチェックシート   | 236 |
|   | ● 東芝 PC ダイヤル  | 236 |
|   | ❷ トラブルチェックシート | 237 |
| さ | くいん           | 238 |

#### 209

# はじめに

本製品を安全に正しく使うために重要な事項が、同梱の冊子『安心してお使いいただくために』に記載されています。内容をよく読んでから使用してください。

本書は、次の決まりに従って書かれています。

#### 記号の意味

| ⚠️危険               | "取扱いを誤った場合、使用者が死亡または重傷(*1)を負うことが<br>あり、その切迫の度合いが高いこと"を示します。                                                   |                                         |  |
|--------------------|----------------------------------------------------------------------------------------------------|-----------------------------------------|--|
| ⚠警告                | "取扱いを誤った場合、使用者が死亡または重傷(*1)を負うことが<br>想定されること"を示します。                                                            |                                         |  |
| ⚠注意                | "取扱いを誤った場合、使用者が傷害(*2)を負うことが想定される<br>か、または物的損害(*3)の発生が想定されること"を示します。                                           |                                         |  |
| お願い                | データの消失や、故障、性能低下を起こさないために守ってほしい内<br>容、仕様や機能に関して知っておいてほしい内容を示します。                                               |                                         |  |
| ×ŧ                 | 知っていると便利な内容を示します。                                                                                             |                                         |  |
| 役立つ<br>操作集         | 知っていると役に立つ操作を示します。                                                                                            |                                         |  |
| <b>EXP</b><br>2000 | 本書は Windows XP、Windows 2000 モデルに共通の説明書です。<br>それぞれに固有の操作や機能名称を示すときは次のマークを使用して<br>います。<br>ご購入の製品に応じた部分をお読みください。 |                                         |  |
|                    | EXP                                                                                                    | Windows XP モデルに固有の操作や機能名称などを示します。       |  |
|                    | 2000                                                                                                    | Windows 2000 モデルに固有の操作や機能名称などを<br>示します。 |  |
| 参照                 | このマニュアルや他のマニュアルへの参照先を示します。<br>このマニュアルへの参照の場合 …「」<br>他のマニュアルへの参照の場合 …『』                                        |                                         |  |

- \* 1 重傷とは、失明やけが、やけど(高温・低温)、感電、骨折、中毒などで、後遺症が残るものお よび治療に入院・長期の通院を要するものをさします。
- \*2 傷害とは、治療に入院や長期の通院を要さないけが・やけど・感電などをさします。
- \*3 物的損害とは、家屋・家財および家畜・ペット等にかかわる拡大損害をさします。

### 用語について

本書では、次のように定義します。

- **システム**特に説明がない場合は、使用しているオペレーティングシステム(OS) を示します。本製品のシステムは Windows XP です。
- アプリケーションまたはアプリケーションソフト

アプリケーションソフトウェアを示します。

#### Windows XP

Microsoft® Windows® XP Professional operating system 日本語版を示します。

#### Windows 2000

Microsoft® Windows® 2000 Professional operating system日本語版を示します。

- Windows Windows XP または Windows 2000 を示します。
- MS-IME Microsoft® IME スタンダード 2002、Microsoft® IME 2000 を示します。

### 記載について

- ・アプリケーションについては、本製品にプレインストールまたは同梱の CD から インストールしたバージョンを使用することを前提に説明しています。
- ・本書に記載している画面やイラストは一部省略したり、実際の表示とは異なる場合があります。

## Trademarks

- Microsoft、Windows、Outlookは、米国 Microsoft Corporationの米国および その他の国における登録商標です。
- ・Intel、インテル、Celeronは、アメリカ合衆国およびその他の国における Intel Corporation またはその子会社の商標または登録商標です。
- Adobe、Adobe ロゴ、Adobe Acrobat は Adobe Systems Incorporated (ア ドビ システムズ社)の商標です。
- ・ Symantec、Symantec ロゴ、Norton AntiVirus、LiveUpdateはSymantec Corporationの登録商標です。

©2003 Symantec Corporation, All Rights Reserved.

ConfigFreeは(株)東芝の商標または登録商標です。

取扱説明書に掲載の商品の名称は、それぞれ各社が商標および登録商標として使用している場合があります。

## プロセッサ(CPU)に関するご注意■

本製品に使われているプロセッサ(CPU)の処理能力は次のような条件によって違いが現れます。

- ・周辺機器を接続して本製品を使用している場合
- ・AC アダプタを接続せずにバッテリ駆動にて本製品を使用する場合
- ・マルチメディアゲームや特殊効果を含む映像を本製品にてお楽しみの場合
- ・複雑な造形に使用するソフト(例えば、運用に高性能コンピュータが必要に設計 されているデザイン用アプリケーションソフト)を本製品上で使用する場合
- ・気圧が低い高所にて本製品を使用する場合
   目安として、標高1,000メートル(3,280フィート)以上をお考えください。
- ・目安として、気温5~35℃(高所の場合25℃)の範囲を超えるような外気温の 状態で本製品を使用する場合

本製品のハードウェア構成に変更が生じる場合、CPUの処理能力が実際には仕様と 異なる場合があります。

また、ある状況下においては、本製品は自動的にシャットダウンする場合がありま す。これは、当社が推奨する設定、使用環境の範囲を超えた状態で本製品が使用さ れた場合、お客様のデータの喪失、破損、本製品自体に対する損害の危険を減らす ための通常の保護機能です。なお、このようにデータの喪失、破損の危険がありま すので、必ず定期的にデータを外部記憶機器にて保存してください。また、プロ セッサが最適の処理能力を発揮するよう、当社が推奨する状態にて本製品をご使用 ください。

この他の使用制限事項につきましては取扱説明書をお読みください。また、詳細な 情報については東芝 PC ダイヤル 0570-00-3100 にお問い合わせください。

#### 著作権について

音楽、映像、コンピュータ・プログラム、データベースなどは著作権法により、その著作者及び著作権者の権利が保護されています。こうした著作物を複製することは、個人的に又は家庭内で使用する目的でのみ行うことができます。上記の目的を超えて、権利者の了解なくこれを複製(データ形式の変換を含む)、改変、複製物の譲渡、ネットワーク上での配信などを行うと、「著作権侵害」「著作者人格権侵害」として損害賠償の請求や刑事処罰を受けることがあります。本製品を使用して複製などをする場合には、著作権法を遵守の上、適切な使用を心がけてください。

#### お願い

- ・本製品の内蔵ハードディスクにインストールされているシステム(OS)以外をインストールした場合の動作保証はできません。
- ・内蔵ハードディスクにインストールされているシステム(OS)は、本製品でのみ 利用できます。
- ・購入時に決められた条件以外での、製品およびソフトウェアの複製もしくはコ ピーをすることは禁じられています。取り扱いには注意してください。
- パスワードを設定した場合は、忘れたときのために必ずパスワードを控えておいてください。パスワードを忘れてしまって、パスワードを削除できなくなった場合は、使用している機種を確認後、保守サービスに依頼してください。パスワードの解除を保守サービスに依頼する場合は、有償です。またそのとき、身分証明書(お客様自身を確認できる物)の提示が必要となります。
- ・ご使用の際は必ず付属の『エンドユーザ使用許諾契約書』および『CD-ROM/ DVD-ROM に関する注意』をお読みください。

本製品のお客様登録(ユーザ登録)をあらかじめ行っていただくようお願いしてお ります。

本体同梱の「お客様登録カード」またはインターネット経由で登録できます。

▶ 詳細について「1章3-● 東芝へのユーザ登録」

「保証書」は記入内容を確認のうえ、大切に保管してください。

1章

# セットアップ

## 電源を入れて、パソコンを使えるようにするための Windows のセットアップを行います。 また、ユーザ登録の方法についても説明しています。

- 1 パソコンの準備 12
- 2 Windows のセットアップ 14
  - 3 ユーザ登録をする 30

# 1 パソコンの準備

ここでは、電源コードとACアダプタを接続して電源を入れる方法について説明します。

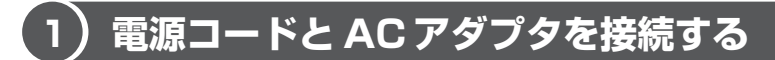

電源コードと AC アダプタの接続は、次の図の①→②→③の順に行います。 はずすときは、逆の③→②→①の順で行います。

1 接続方法

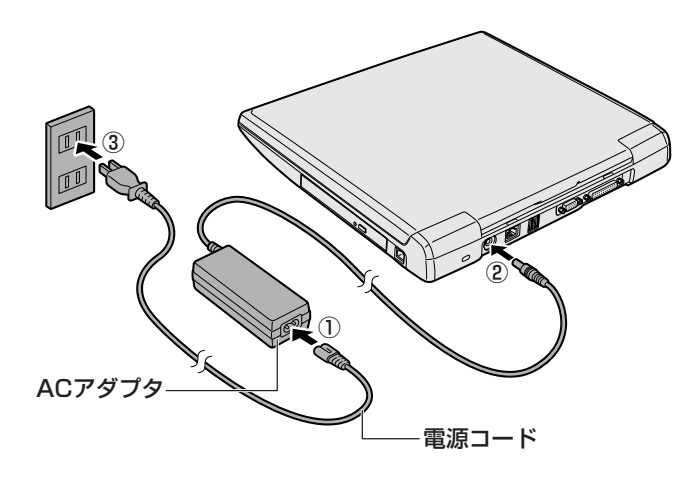

#### 接続すると

DC IN <sup>●</sup> LED が緑色に点灯します。また、Battery **□** LED がオレンジ色に点灯し、バッテリへの充電が自動的に始まります。

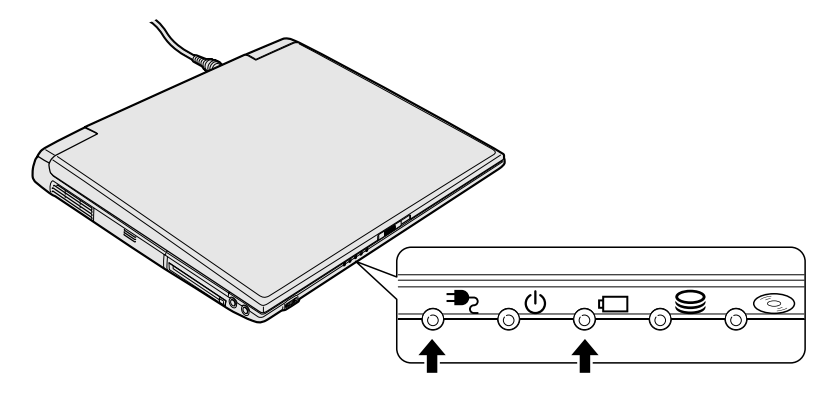

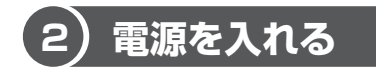

電源コードとACアダプタを接続したら、電源を入れましょう。

## 操作方法

1 ディスプレイ開閉ラッチをスライドし①、ディスプレイを開ける② 両手を使ってゆっくり起こしてください。

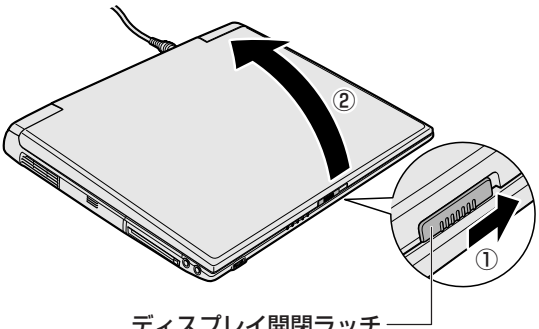

ディスプレイ開閉ラッチ

### 2 電源スイッチを押す

Power 心 LED が緑色に点灯するまで、電源スイッチを押してください。

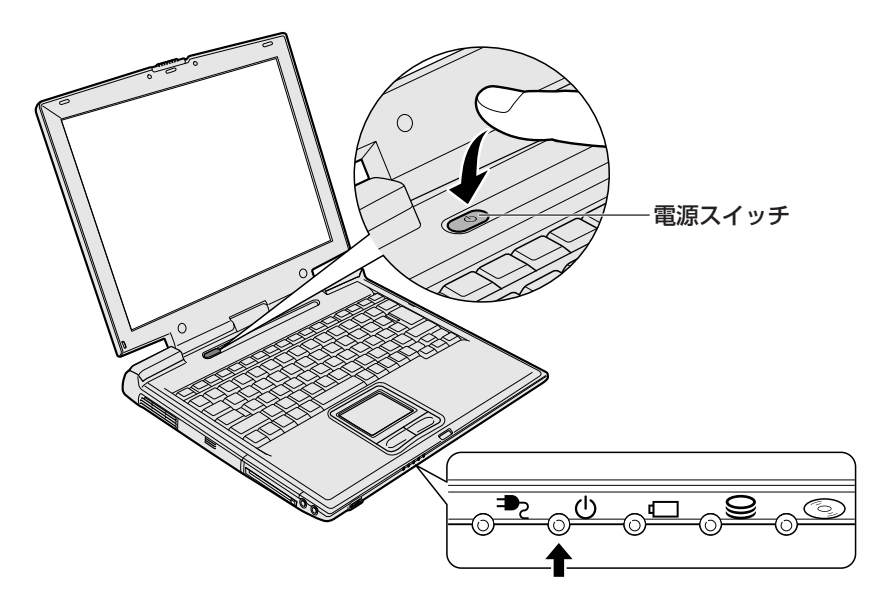

# 2 Windowsのセットアップ

セットアップを始める前に、『安心してお使いいただくために』を必ず読んでください。特に電源コードやACアダプタの取り扱いについて、よく読んで注意事項を守ってください。

# 〔1〕セットアップの前に

#### お願い セットアップをするにあたって

- 周辺機器は接続しないでください セットアップはACアダプタと電源コードのみを接続した状態で行ってください。 セットアップが完了するまでプリンタ、マウス、USBフロッピーディスクドライ ブなどの周辺機器は接続しないでください。
- 途中で電源を切らないでください
   セットアップの途中で電源スイッチを押したり電源コードを抜くと、故障や起動ができない原因になり修理が必要となることがあります。
- 操作は時間をあけないでください
   セットアップ中にキー操作が必要な画面があります。時間をあけないで操作を続けてください。30分以上タッチパッドやキーを操作しなかった場合、画面に表示される内容が見えなくなりますが、故障ではありません。もう1度表示するには、
   (Shift)キーを押すか、タッチパッドをさわってください。
- 使用する Windows の管理番号を「Product Key」といいます。
   Product Key はパソコン本体に貼られているラベルに印刷されています。このラベルは絶対になくさないようにしてください。再発行はできません。紛失した場合、マイクロソフト社からサービスが受けられなくなります。

## 1 タッチパッドの使いかた

タッチパッドに指を置き、押さえながら上下左右に動かします。 指の動きにあわせてディスプレイ上の「 🔓 」(ポインタ)が動きます。

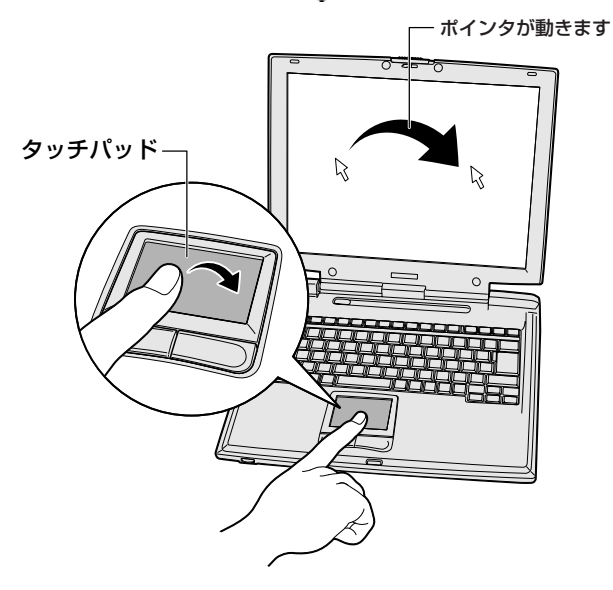

目的の位置にポインタをあわせたあと、タッチパッドの手前にある左ボタンを1回 押す操作を「クリック」といいます。

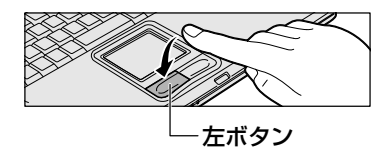

▶ を文字入力欄にあわせてクリックすると、 「 | 」(カーソル)が点滅します。「 | 」の位置 から入力できます。

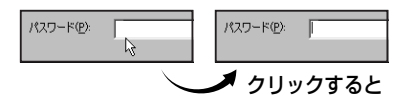

# (2) Windows XP Proのセットアップ

次の手順に従ってセットアップを行ってください。 初めて電源を入れると、[Microsoft Windows へようこそ] 画面が表示されます。

音量は本体前面にあるボリュームダイヤルで調節できます。

● 音量の調節について「3章5サウンド機能」

#### 1 操作方法

1 [次へ] ボタンをクリックする

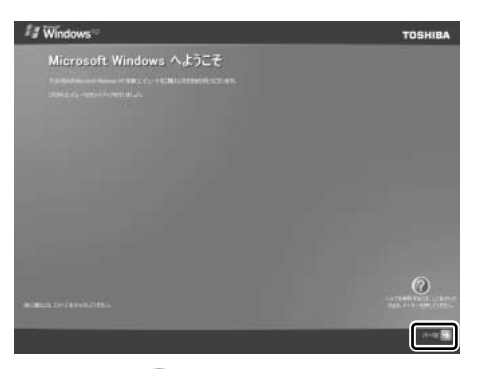

画面右下の ② ボタンをクリックするか F1 キーを押すと、Windows セットアップのヘルプが表示されます。
 [使用許諾契約] 画面が表示されます。

1 章

セットアップ

2 [使用許諾契約] の内容を確認して [同意します] の左にある○をク リックし①、[次へ] ボタンをクリックする②

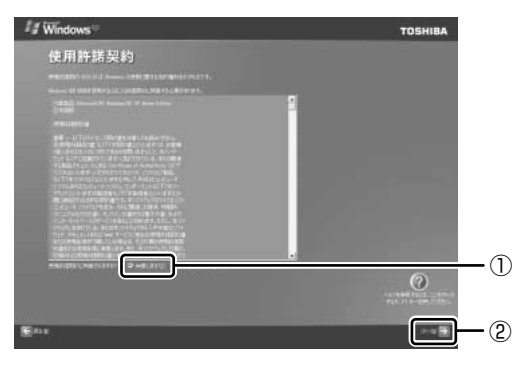

契約に同意しなければ、セットアップを続行することはできず、Windows を使用することはできません。

ボタンをクリックすると契約書の続きを表示できます。 [コンピュータに名前を付けてください] 画面が表示されます。

3 [このコンピュータの名前] にコンピュータ名を入力し①、[次へ] ボタンをクリックする②

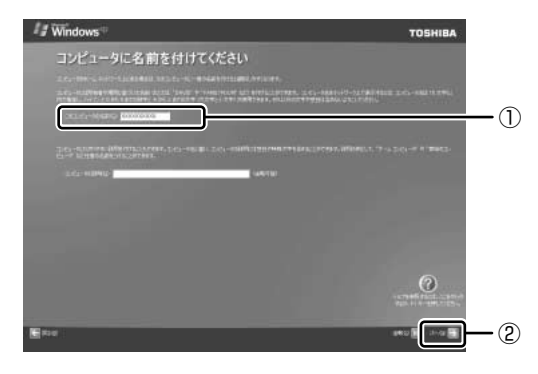

半角英数字で任意の文字列を入力してください。このとき、同じネットワークに接続するコンピュータとは別の名前にする必要があります。 ネットワーク管理者に問い合わせてください。

[管理者パスワードを設定してください] 画面が表示されます。

4 [管理者パスワード] と [パスワードの確認入力] にパスワードを入 力する

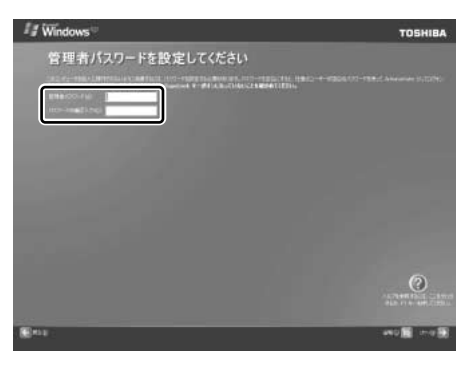

Administrator と呼ばれる管理者のユーザアカウントのパスワードを設定 します。管理者のユーザアカウントでは、コンピュータにフルアクセスでき ます。

パスワードには、半角の英数文字および記号を使用することができます。パ スワードは大文字と小文字が区別されますので注意してください。例えば 「PASSWORD」と「password」は別のパスワードとして識別されます。

▶ 入力に使うキーの位置について「3章2キーボード」

[管理者パスワード] 欄での入力後、Tab キーを押すと「|」が [パスワードの確認入力] 欄に移動します。「|」はカーソルといい、表示されている 位置から文字などを入力できます。

## 5 [次へ] ボタンをクリックする

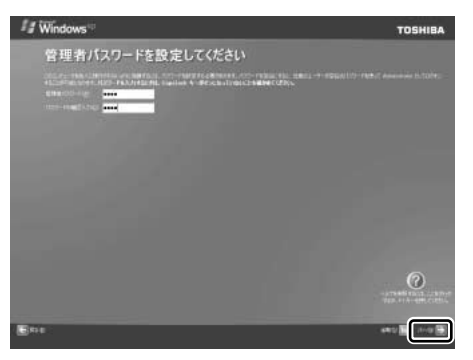

[このコンピュータをドメインに参加させますか?] 画面が表示されます。

6 ドメインの種類を選択し①、[次へ] ボタンをクリックする②

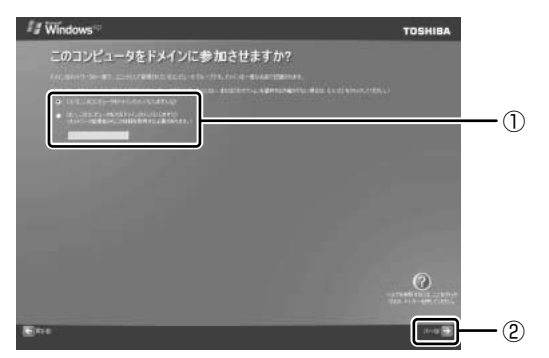

ドメインの設定が必要な場合は [はい、このコンピュータを次のドメインの メンバにします]をチェックし、テキストボックスにドメイン名を入力して ください。

[インターネット接続が選択されませんでした] 画面が表示されます。

### 7 [省略] ボタンをクリックする

[インターネット接続が選択されませんでした] 画面ではなく [インター ネットに接続する方法を指定してください] 画面が表示されることがありま す。その場合も、[省略] ボタンをクリックしてください。

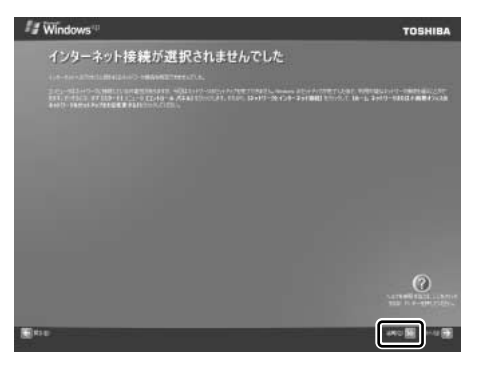

[Microsoft にユーザー登録する準備はできましたか?] 画面が表示されます。

マイクロソフト社へのユーザ登録は、セットアップ完了後に行えますので、 ここでは省略した場合について説明します。 8 [いいえ、今回はユーザー登録しません]の左にある○をクリックし①、[次へ] ボタンをクリックする②

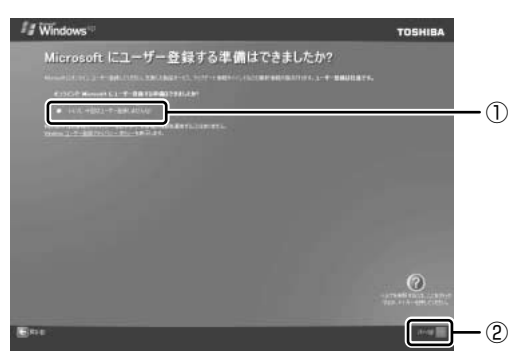

[このコンピュータを使うユーザーを指定してください] 画面が表示されます。

9 [ユーザー1] 欄に使う人の名前を入力する

[ユーザー 1] 欄にポインタをあわせてクリックすると、「│」が点滅します。 「│」はカーソルといい、表示されている位置から文字などを入力できます。 図 入力に使うキーの位置について「3章2キーボード」

Windows XP では複数(5 人まで)のユーザを設定し、それぞれのユーザ ごとに別々の環境を構築できますが、ここでは1 人の名前だけ入力した場 合について説明します。

#### メモ

#### • ローマ字入力で入力する場合

「なかた」と入力するときは、キーボードで $\mathbb{N}$  $\mathbb{A}$  $\mathbb{K}$  $\mathbb{A}$  $\mathbb{T}$  $\mathbb{A}$ Enter)と押します。

キーを押しても文字が表示されない場合は、[ユーザー] 欄に「|」(カーソル) が表示され点滅していることを確認してください。表示されていないときは、[ユーザー] 欄をクリックしてください。

文字の入力を間違えたら、BackSpace)キーを押して入力ミスした文字を削除します。

#### 10 [次へ] ボタンをクリックする

[設定が完了しました] 画面が表示されます。

11 [完了] ボタンをクリックする

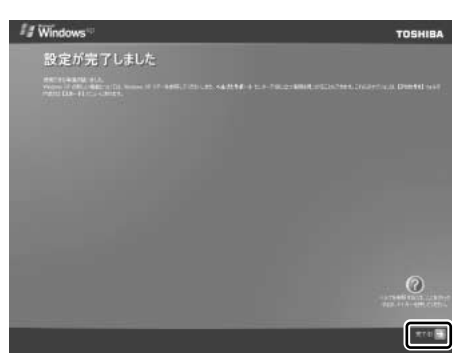

Windowsのセットアップが終了するとパソコンが自動的に再起動し、デスクトップ画面が表示されます。

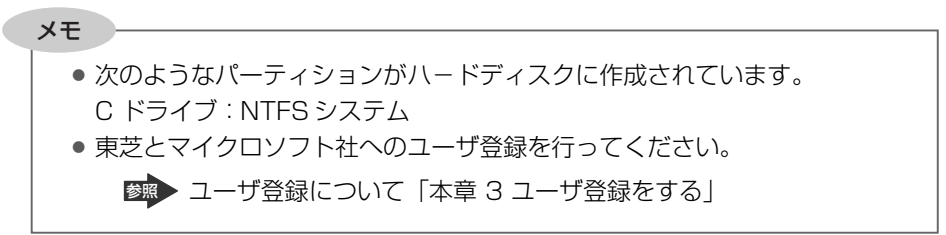

### Windows XP の使いかた

Windows XPの使いかたについては、『Microsoft Windows XP Professional ファーストステップガイド』、または [スタート] → [ヘルプとサポート] をクリックして、『ヘルプとサポートセンター』を参照してください。

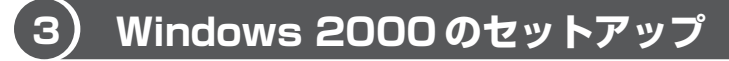

次の手順に従ってセットアップを行ってください。

初めて電源を入れると、[Windows 2000 セットアップウィザードの開始] 画面が 表示されます。

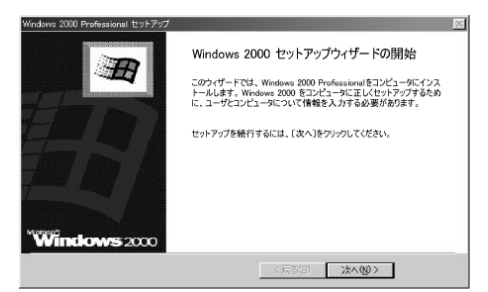

## 1 [次へ] ボタンをクリックする

[ライセンス契約] 画面が表示されます。 契約の内容を必ずお読みください。 表示されていない部分を見るには、▲ ▼ボタンをクリックして、画面をス クロールさせてください。なお、契約に同意しなければ、セットアップを続 行することはできません。

| Windows 2000 Pro  | Hacekanal 291797                                                                                                    | 10 |
|-------------------|----------------------------------------------------------------------------------------------------|----|
| ライセンス実<br>Windows | 約<br>2000 のライセンス開始に同意されますか?                                                                                                    | Ð  |
| B                 | 次の役用許認美的書をお読みにさい、Pamboun モーを使ってスクロールしてください。<br>セットックを続けずること、契約に対象してください。                                                                                                    |    |
|                   | Monorel (1) Window2(2) 2000 Professional<br>1 ) : 日本市都<br>受用いえたいで、<br>支用いたいで、<br>ないていたいためたり、<br>ないたいたいたいたいたいたい<br>ないたいで、<br>ないたいたいたいたいたい<br>したいたいたいたいで、<br>したいたいたいたいたい<br>したいたいたいたいたい<br>したいたいたいたい<br>したいたいたいたい<br>したいたいたいたい<br>したいたいたいたい<br>したいたいたいたい<br>したいたいたい<br>したいたいたい<br>したいたいたい<br>したいたいたい<br>したいたいたい<br>したいたいたい<br>したいたいたい<br>したいたいたい<br>したいたい<br>したいたいたい<br>したいたいたい<br>したいたい<br>したいたいたい<br>したいたい<br>したいたい<br>したいたい<br>したいたい<br>したいたい<br>したいたい<br>したいたい<br>したいたい<br>したいたい<br>したいたい<br>したいたい<br>したいたい<br>したいたい<br>したいたい<br>したい<br>し |    |
|                   | 「 回想します(4)<br>「 回想しません(2)                                                                                                    |    |
|                   | < 課金級 (2015年1月)                                                                                                    |    |

### 2 画面下部の [同意します] をチェックして [次へ] ボタンをクリッ クする

[同意しません]を選択した場合は、次にパソコンを起動したとき、最初からセットアップをやり直す必要があります。

[ソフトウェアの個人用設定] 画面が表示されます。

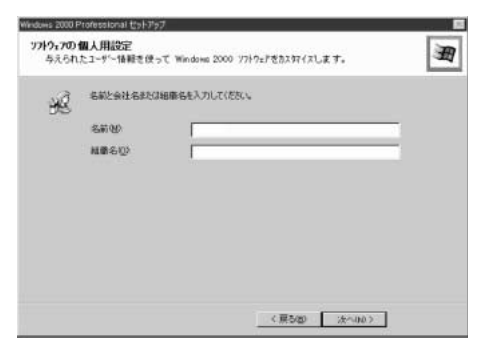

### 3 名前と組織名を入力する

名前は必ず入力してください。組織名は省略できます。組織名を入力するには、名前の入力後(Tab)キーを押します。

| V E                                    |
|----------------------------------------|
|                                        |
| ● 日本語入力システムが起動しています。                   |
| ひらがなや漢字の入力のしかた                         |
| 標準状態での入力方法は、ローマ字入力です。                  |
| 例:"なかた"または"中田"と入力する場合                  |
| ① $NAKATAとキーを押す$                       |
| "なかた"と表示されます。入力ミスをした場合は、(BackSpace)キーを |
| 押して入力ミスした文字を削除します。                     |
| ② ひらがなのままでよい場合は、Enter)キーを押す            |
| "なかた"で確定されます。                          |
| 漢字に変換する場合は(Space)キーを押し、目的の漢字が表示されたら、   |
| (Enter)キーを押す                           |
| Spaceキーを押すたびに、漢字の候補が表示されます。            |
| Enterキーを押すと、選択した漢字で確定します。              |
|                                        |
|                                        |

### 4 [次へ] ボタンをクリックする

[コンピュータ名と Administrator のパスワード] 画面が表示されます。

| Mindows 2000 Pro  | fessional セットアップ                                    |                                       | 8 |
|-------------------|-----------------------------------------------------|---------------------------------------|---|
| コンピュータ名<br>コンピューク | と Administrator のパスワード<br>名と Administrator のパスワードを) | 入力してください。                             | Ð |
|                   | コンピュータ名の入力を行います。<br>管理者に使用できる名前を確認                  | コンピュータがネットワーク上にある場合は、ネットワーク<br>こてで見い。 |   |
|                   | コンピュータ名(①):                                         | 2000000                               |   |
| - <b>2</b> 22     | Administratorと呼ばれるユーザー<br>なとき、このアカウン小を使います。         | - アカウントを作成します。エンゼューダにフル アクセスがぶ        | ž |
|                   | Administrator のパスワードを入ナ                             | 1してください。                              |   |
|                   | Administrator (0/(2.2-P(A):                         |                                       |   |
|                   | パスワードの確認入力(型)                                       |                                       |   |
|                   |                                                     |                                       |   |
|                   |                                                     | 〈 戻る(四) 次へ(四) 〉                       |   |

### 5 コンピュータ名と Administrator のパスワードを入力する

コンピュータ名は自動で作成されます。変更する場合は、半角英数字で15 字以内の名前を入力してください。

Administrator と呼ばれるユーザ名を作成します。コンピュータにフルア クセスする場合に使用します。パスワードには、半角の英数文字および記号 を使用することができます。

パスワードは大文字と小文字が区別されますので注意してください。 例えば、「PASSWORD」と「password」は別のパスワードとして識別されます。

### 6 [次へ] ボタンをクリックする

[日付と時刻の設定] 画面が表示されます。

| (12)4EVDI              |   |          |   |
|------------------------|---|----------|---|
| (XXXX年 XX月 XX日         | * | bx xx xx | - |
| 4.7~>00                |   |          |   |
| 9 102MT+09600 大阪 机键 東京 | _ |          | - |
| Frankry Arthurster     |   |          |   |
|                        |   |          |   |
|                        |   |          |   |

#### 7 [日付と時刻] の設定をする

日付と時刻を確認します。

タイムゾーンで「(GMT+09:00) 大阪、札幌、東京」が選択されていることを確認します。

「(GMT+09:00) 大阪、札幌、東京」が選択されていない場合は▼ボタン をクリックし、一覧から選択してください。

#### 8 [次へ] ボタンをクリックする

[ネットワークの設定] 画面が表示されます。

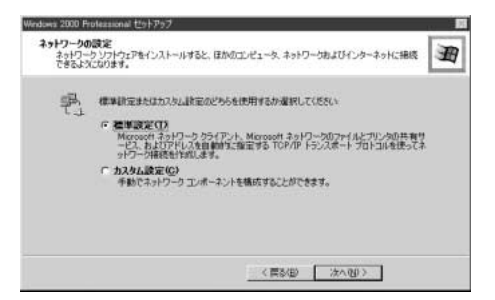

#### 9 ネットワークの設定をする

ネットワークの設定はネットワーク管理者に問い合わせてください。 標準設定またはカスタム設定のどちらかを選択してください。

- 標準設定
   Microsoft ネットワーククライアント、Microsoft ネット ワークのファイルとプリンタの共有サービス、およびアド レスを自動的に指定する TCP/IP トランスポートプロトコ ルを使ってネットワーク接続を作成します。
- **カスタム設定**:手動でネットワークコンポーネントを構成することができます。

## 10 [次へ] ボタンをクリックする

[ワークグループまたはドメイン名] 画面が表示されます。

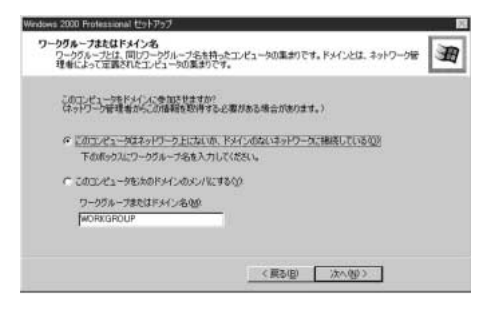

11 ワークグループまたはドメイン名の設定をする

ワークグループまたはドメインのどちらかを選択してください。 選択後、[ワークグループまたはドメイン名] にワークグループ(ドメイン) 名を入力してください。

#### 12 [次へ] ボタンをクリックする

設定の保存後、再起動します。再起動後に [ネットワーク識別ウィザードの 開始] 画面が表示されます。

ここで、コンピュータをネットワークに接続する手続きをします。

| a   | ネットワーク識別ウィザードの開始                                                |
|-----|-----------------------------------------------------------------|
| 45° | このウィザードを使用すると、コンピュータをネットワークに接続できます。<br>統行するには じたへう をクリックして(ださい。 |
|     |                                                                 |
|     |                                                                 |
|     |                                                                 |

### 13 [次へ] ボタンをクリックする

[このコンピュータのユーザー] 画面が表示されます。

| このコンピューダのユーザー<br>このコンピューダにログオンダるユーザーを指                                 | eltital.                                          |
|------------------------------------------------------------------------|---------------------------------------------------|
| すべてのユーサーに対して、ロクオン4年にユ<br>しユーサーが常いこのエンビューがにロタオン<br>どちらかのオプションを逮捕していたさい。 | ーサータンパスワートを入力するよう要求できます。または、回<br>ノダなど成定した設定ができます。 |
| ○ ユーザーはこのエノビュータを使用する。<br>「○ 第10次のユーザーがこのコンビュータと                        | とき、ユーザー名とリマワードを入力する必要があるなの<br>ログオンすると仮定する190      |
| ユーザー名(0)                                                               | 2                                                 |
| パスワードの確認入力(型)                                                          |                                                   |
|                                                                        |                                                   |
|                                                                        |                                                   |

### 14 ユーザの設定をする

このコンピュータで使用するユーザを指定します。

● [ユーザーはこのコンピュータを使用するとき、ユーザー名とパスワード を入力する必要がある]

…指定したユーザでパスワードを入力してからログオンします。

● 「常に次のユーザーがこのコンピュータにログオンすると仮定する」
 …指定したユーザで自動的にログオンします。
 ここで指定できるユーザは手順3で入力した名前、あるいは
 Administratorです。

▼ボタンをクリックして選択してください。

#### 15 [次へ] ボタンをクリックする

[ネットワーク識別ウィザードの終了] 画面が表示されます。

| 2010-04880-9-F | ネットワーク識別ウィザードの終了                                        |
|----------------|---------------------------------------------------------|
| <i>U</i> P     | ネットワーク構成的マサードが完了しました。<br>ウィザードを開いなびは DET 1 をクリックしてくだだい。 |
| U,             |                                                         |
|                | (戻る母) 元7 キャンセル                                          |

### 16 [完了] ボタンをクリックする

Windows 2000 のセットアップを完了しました。

手順14で [ユーザーはこのコンピュータを使用するとき…]を選択した場合、[Windows へのログオン] 画面が表示されます。

Administrator パスワードを入力して、[OK] ボタンをクリックすると、 Administrator でログオンし、[Windows 2000 の紹介] 画面が表示され ます。

手順14で[常に次のユーザーがこのコンピュータに…]を選択した場合、 指定されたユーザ(Administratorまたは例:中田)で自動的にログオン し、[Windows 2000の紹介]画面が表示されます。

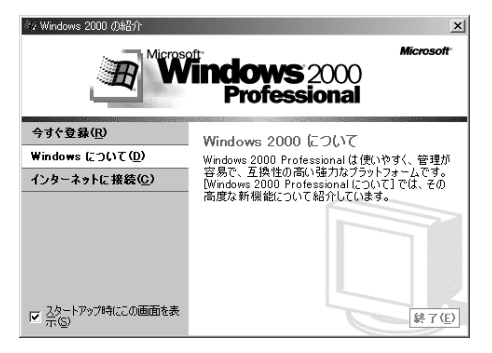

[Windows 2000の紹介]の下部にあるチェックボックス(スタートアップ時にこの画面を表示)をクリックしてチェックを解除すると、次にWindows 2000 が起動したときは [Windows 2000の紹介] は表示されません。

[Windows 2000 の紹介] 画面を再表示するには、[スタート] → [プロ グラム] → [アクセサリ] → [システムツール] → [はじめに] をクリック してください。

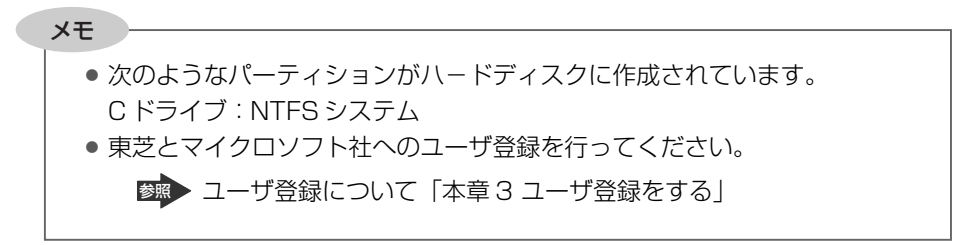

## Windows 2000の使いかた

Windows 2000の使いかたについては、『クイックスタートガイド』、または [ス タート] → [ヘルプ] をクリックして、『Windows のヘルプ』を参照してください。

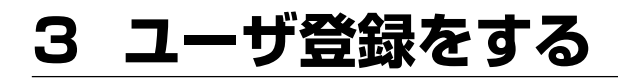

# (1) 東芝へのユーザ登録

本製品を使うにあたって、お客様へのサービス・サポートを充実させるために東芝 へのお客様登録を推奨しています。

東芝パソコンをさらに便利に使うためのノウハウ、新商品やイベント情報の案内な どの特典があります。

登録は、インターネットまたは同梱されている「登録はがき」で行います。 「登録はがき」で登録する場合、本製品に同梱されている「登録はがき」に必要事項 を記入し、送付してください。

インターネットで登録する場合、パソコンにモジュラーケーブルを取り付けて、イ ンターネットに接続してから次の手順で行ってください。

#### **1** 東芝ホームページから登録する

インターネットに接続するための設定を行った後、次のアドレスを入力して、表示 された画面から登録してください。

http://dynabook.com/tpmc/userj/

#### 2「東芝 PC お客様登録」を使う

インターネットでユーザ登録をするための「東芝 PC お客様登録」を使用できます。 デスクトップの[東芝 PC お客様登録]アイコン( 📄 )をダブルクリックし、表 示される画面に従って設定を行ってください。

#### 【[インターネットプロバイダと未契約の方]を選択した場合】

インターネットプロバイダ「infoPepper」への入会とパソコンのユーザ登録を1度 に行うことができます。「infoPepper」への初期登録料と接続時間に応じた料金が かかりますので、あらかじめご了承ください。

「infoPepper」以外のプロバイダへの入会を希望する場合は、プロバイダに入会してパソコンの設定を行った後、「インターネットプロバイダと契約済みの方、もしくはLAN経由でインターネット接続されている方」を選択してください。

#### 【[インターネットプロバイダと契約済みの方、もしくは LAN 経由でイン ターネット接続されている方]を選択した場合 】

インターネットに接続してユーザ登録できます。

#### 【[インターネット経由で登録を希望しない方]を選択した場合】

はがきでユーザ登録するメッセージが表示されます。

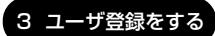

# (2)その他のユーザ登録

#### 1 マイクロソフト社へのユーザ登録

登録すると、本製品に添付されているマイクロソフト社製品の今後のサービス・サポートを受けることができます。

Windows XPの場合、インターネットで登録を行います。

Windows 2000 の場合、インターネットまたは同梱されている「登録はがき」で を行います。

インターネットで登録する場合、パソコンにモジュラーケーブルを取り付けてイン ターネットに接続してから、次の手順で行ってください。

#### 【Windows XP の場合】

- 【スタート】→ 【ヘルプとサポート】をクリックする
   【ヘルプとサポート センター】画面が表示されます。
- 2 画面左の [Windows XP の新機能] をクリックする
- 3 左画面の [ライセンス認証、ライセンス、およびユーザー登録] を クリックする
- 4 右画面の [オンラインユーザー登録を使用する] をクリックする
- 5 右画面の説明文中の [ユーザー登録ウィザード] をクリックする [Microsoft Windows XP ユーザ登録ウィザード] が起動します。
- 6 表示される画面の指示に従って登録を行う ユーザーIDを持っていない場合は、所有者情報を入力する画面の[マイク ロソフトオフィシャルユーザーID]欄に「WindowsXP」と入力してくだ さい。

#### 【Windows 2000の場合】

- [スタート] → [プログラム] → [アクセサリ] → [システムツー ル] → [はじめに] をクリックする
- 2 [今すぐ登録] をクリックする ウィザードが起動します。画面の指示に従って操作してください。

#### 2 その他のアプリケーションのユーザ登録

本製品に添付されている各アプリケーションのユーザ登録については、各アプリ ケーションのヘルプを確認してください。

また、各アプリケーションの問い合わせ先については、「9章5問い合わせ先」を 確認してください。

# 2章

# 電源を入れる/切る

ここでは、Windowsのセットアップ終了後に電源を 入れる方法と、電源を切る方法について説明します。 また、パソコンの使用を一時的に中断させたいとき の操作方法についても説明しています。

- 1 電源を入れる 34
  - 2 電源を切る 38
- 3 パソコンの使用を中断する/電源を切る 40

# 1 電源を入れる

ここでは、Windows セットアップを終えた後に、電源を入れる方法について説明します。

◎ 初めて電源を入れるとき「1章 セットアップ」

## お願い 電源を入れる前に

- フロッピーディスクドライブを接続している場合、フロッピーディスクドライブ にフロッピーディスクが入っていれば取り出してください。
- プリンタなどの周辺機器を接続している場合は、周辺機器の電源を入れてください。

#### 操作手順

#### 1 電源スイッチを押す

Power 🕛 LED が緑色に点灯するまで、電源スイッチを押してください。

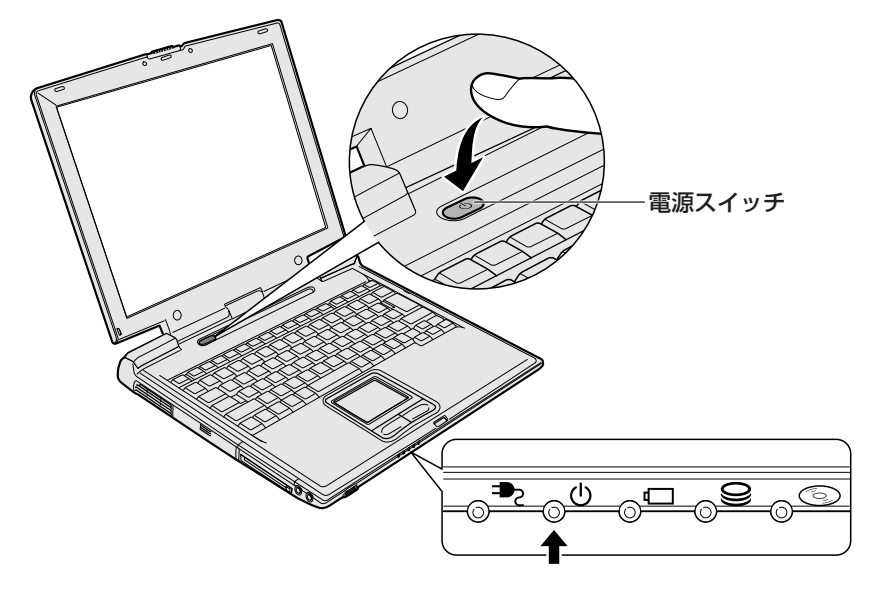

Windows が起動します。

# 2 電源に関する表示

電源の状態は次のシステムインジケータの点灯状態で確認することができます。

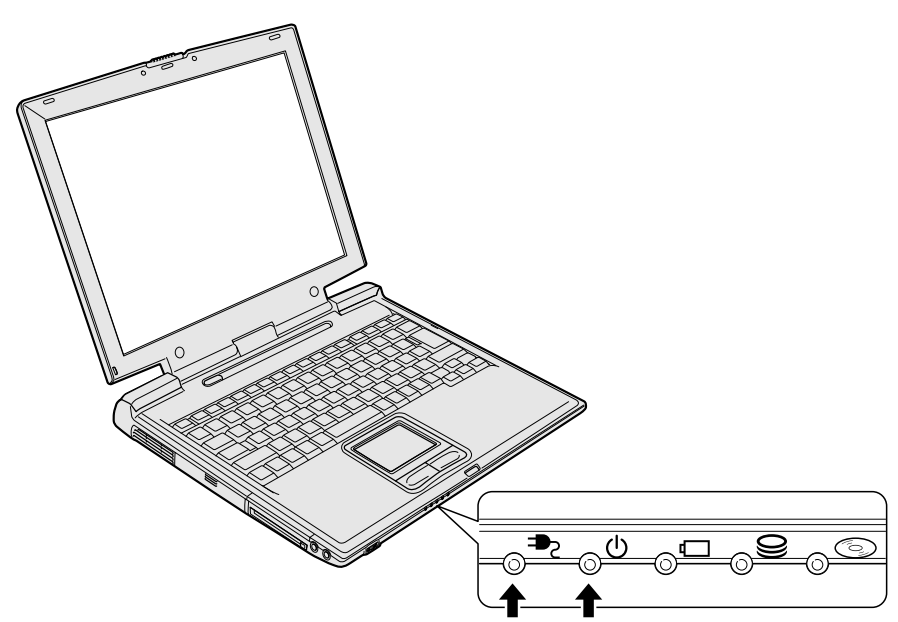

|              | 状態      | パソコン本体の状態                               |
|--------------|---------|-----------------------------------------|
|              | 緑の点灯    | AC アダプタを接続している                          |
| DC IN ₱₂ LED | オレンジの点滅 | 異常警告<br>(AC アダプタ、バッテリ、またはパソコン本体<br>の異常) |
|              | 消灯      | AC アダプタを接続していない                         |
|              | 緑の点灯    | 電源ON                                    |
| Power 🕛 LED  | オレンジの点滅 | スタンバイ中                                  |
|              | 消灯      | 電源 OFF、休止状態中                            |

#### 【ユーザパスワードを設定している場合】

ユーザパスワードを設定している場合は、電源を入れると次のメッセージが表示されます。

Password =

設定したユーザパスワードを入力し、(Enter)キーを押してください。

メモ

- スタンバイ、休止状態を実行している場合は、電源を入れた直後に表示されます。
- ユーザパスワードの入力ミスを3回繰り返した場合は、自動的に電源が切れます。

▶ パスワードについて「6章4パスワードセキュリティ」

#### 【メッセージが表示される場合】

不明なメッセージについては、「7章 2-メッセージ」をご覧ください。

#### 3 起動するドライブを変更する場合

ご購入時の設定では、標準ハードディスクドライブからシステムを起動します。起動するドライブを変更したい場合、次の方法で変更できます。

### 【方法1】

電源を入れたときに表示される5 種類のアイコンから、起動するドライブを選択で きます。

#### 1 (F12)キーを押しながら電源スイッチを押す

アイコンの下に選択カーソルが表示されます。

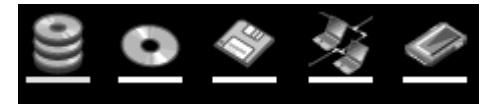

アイコンは左から、次の順に表示されます。 HDD  $\rightarrow$  CD-ROM ドライブ  $\rightarrow$  FDD  $\rightarrow$  ネットワーク  $\rightarrow$  PC カード
### 2 →または ← キーで起動したいドライブを選択し、 Enter キーを 押す

一時的にそのドライブが起動最優先ドライブとなり、起動します。

【方法2】

「東芝 HW セットアップ」の [OS の起動] タブで起動ドライブの優先順位を変更できます。

● 設定の変更「6章2東芝HWセットアップを使う」

## 2 電源を切る

正しい手順で電源を切らないとパソコンが故障したりデータが壊れる原因になりま すので、必ず正しい手順で操作してください。

パソコンの使用を一時的に中断したいときには、スタンバイまたは休止状態にする 方法もあります。

> スタンバイ、休止状態を実行する方法 「本章3パソコンの使用を中断する/電源を切る」

### お願い 電源を切る前に

- 必要なデータは必ず保存してください。保存されていないデータは消失します。
- 起動中のアプリケーションは終了してください。
- Disk LED や CD-ROM CD-ROM

### 1 操作手順

#### 【Windows XP の場合】

 【スタート】ボタンをクリックし①、[終了オプション]をクリック する②

ドメイン参加している場合、[終了オプション]は[シャットダウン]と表示されます。

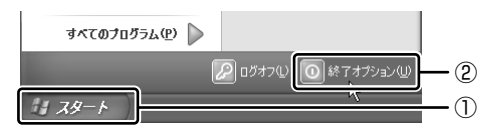

2 [電源を切る] をクリックする

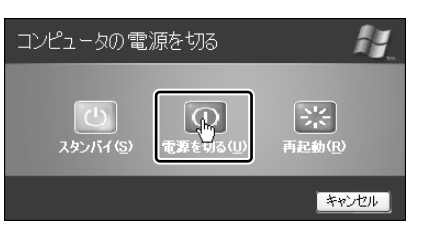

ドメイン参加している場合は次の画面が表示されるので、プルダウンメ ニューから[再起動]を選択して①[OK]ボタンをクリック②してくだ さい。

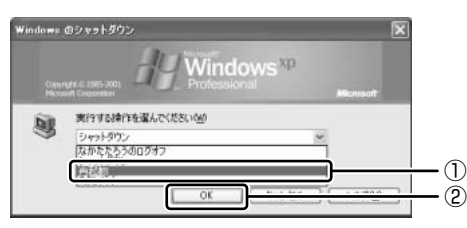

Windows が終了し、電源が切れます。Power 🕛 LED が消灯します。

### 【Windows 2000の場合】

1 [スタート] ボタンをクリックし①、[シャットダウン] をクリック する②

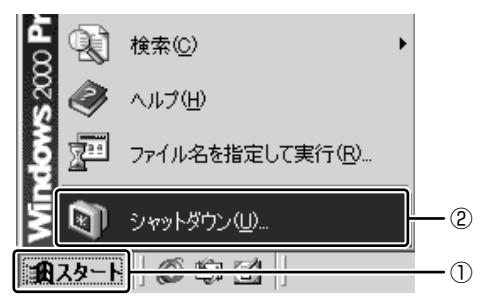

2 💌 ボタンをクリックし①、[シャットダウン] を選択する②

| Windows (0) | Microsoft<br>Windows 2000<br>Professional                                                                                                    |          |
|-------------|----------------------------------------------------------------------------------------------------|----------|
|             | 次の中から選んでください。<br>ドメッカトが行っ<br>「シスタットスタイケット<br>「シスタットスタート」<br>「シスタート」<br>「シスタート」<br>「・<br>「・<br>「・<br>「・<br>「・<br>「・<br>「・<br>「・<br>「・<br>「・ | -1       |
|             | K正状態           OK         キャンセル                                                                                                    | <u> </u> |

3 [OK] ボタンをクリックする

### 2 電源を切った後は

- 周辺機器の電源は、パソコンの電源を切った後に切ってください。
- ディスプレイは静かに閉じてください。強く閉じると衝撃でパソコン本体が故障 する場合があります。
- パソコン本体や周辺機器の電源は、切った後、すぐに入れないでください。動作 が不安定になる場合があります。

## 3 パソコンの使用を中断する/電源を切る

パソコンの使用を一時的に中断したいとき、スタンバイまたは休止状態にすると、 パソコンの使用を中断したときの状態が保存されます。

再び処理を行う(電源スイッチを押す、ディスプレイを開くなど)と、パソコンの 使用を中断したときの状態が再現されます。

### お願い操作にあたって

- スタンバイ中に以下のことを行わないでください。次回電源を入れたときに、シ ステムが起動しないことがあります。
  - ・スタンバイ中にメモリを抜き差しすること
  - スタンバイ中にバッテリパックをはずすこと
  - また、スタンバイ中にバッテリ残量が減少した場合も同様に、次回起動時にシス テムが起動しないことがあります。

システムが起動しない場合は、電源スイッチを5秒間押して一旦電源を切った後、 再度電源を入れてください。この場合、スタンバイ前の状態は保持できていません(ResumeFailureで立ち上がります)。

- スタンバイ中や休止状態では、バッテリや周辺機器(増設メモリなど)の取り付け/取りはずしは行わないでください。保存されていない データは消失します。
   また、感電、故障のおそれがあります。
- スタンバイまたは休止状態を利用しない場合は、データを保存し、アプリケーションをすべて終了させてから、電源を切ってください。保存されていないデータは消失します。
- スタンバイまたは休止状態を実行する前にデータを保存することを推奨します。
- パソコン本体を航空機や病院に持ち込む場合、スタンバイを使用しないで、必ず 電源を切ってください。スタンバイ状態のまま持ち込むと、パソコンの電波により、計器や医療機器に影響を与える場合があります。

### 1) スタンバイ

作業を中断したときの状態をメモリに保存する機能です。次に電源スイッチを押す と、状態を再現することができます。

スタンバイはすばやく状態が再現されますが、休止状態よりバッテリを消耗します。 バッテリを使い切ってしまうとデータは消失するので、AC アダプタを取り付けて使 用することを推奨します。

### 1 スタンバイの実行方法

### 【Windows XP の場合】

 【スタート】ボタンをクリックし①、[終了オプション]をクリック する②

ドメイン参加している場合、[終了オプション]は[シャットダウン]と表 示されます。

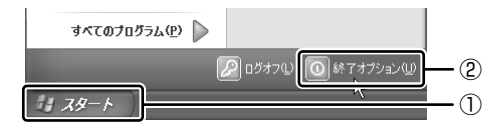

2 [スタンバイ] をクリックする

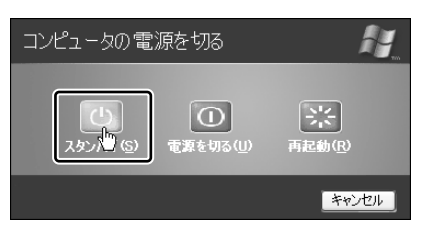

ドメイン参加している場合は、プルダウンメニューから[スタンバイ]を選 択して[OK]ボタンをクリックしてください。 メモリへの保存が終わると、画面が真っ暗になります。

### 3 Power 🕛 LED がオレンジ点滅しているか確認する

(Fn)+(F3)キーを押して、スタンバイを実行することもできます。

【Windows 2000 の場合】

1 [スタート] ボタンをクリックし①、[シャットダウン] をクリック する②

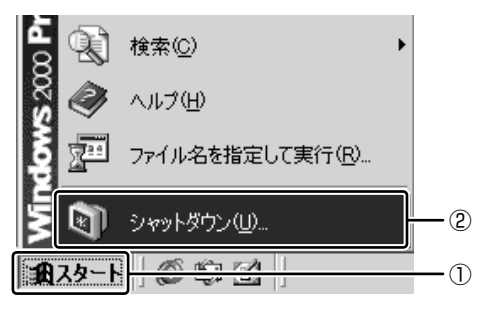

2 💌 ボタンをクリックし①、【スタンバイ】を選択する②

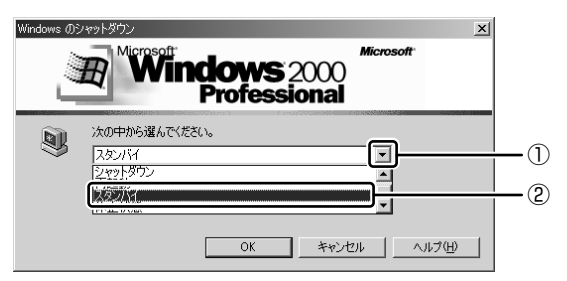

### 3 [OK] ボタンをクリックする

スタンバイ状態になり、Power 🕛 LED がオレンジ色に点滅します。

(Fn)+(F3)キーを押して、スタンバイを実行することもできます。

### 2)休止状態

パソコンの使用を中断したときの状態をハードディスクに保存します。次に電源を 入れると、状態を再現できます。バッテリ駆動(ACアダプタを接続しない状態)で 使用する場合は、休止状態の設定をすることを推奨します。 購入時は、休止状態が有効に設定されています。

### 1 休止状態の実行方法

#### 【Windows XP の場合】

- 1 休止状態を有効に設定する
  - [コントロールパネル]を開き、[パフォーマンスとメンテナンス]をク リックする
  - ② [東芝省電力] をクリックする
  - ③[休止状態] タブで [休止状態をサポートする] をチェックする
  - ④ [OK] ボタンをクリックする
     休止状態が有効になります。
- 【スタート】ボタンをクリックし①、「終了オプション】をクリック する②

ドメイン参加している場合、[終了オプション]は[シャットダウン]と表示されます。

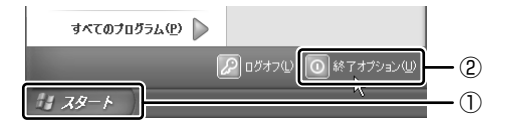

3 Shift)キーを押したまま [休止状態] をクリックする

(Shift)キーを押している間は、[スタンバイ]が[休止状態]に変わります。

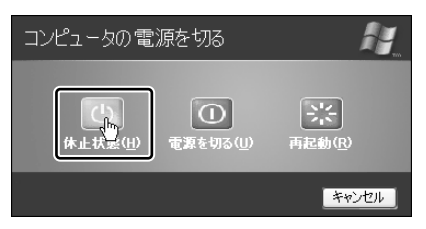

ドメイン参加している場合は、プルダウンメニューから [休止状態] を選択 して [OK] ボタンをクリックしてください。

(Fn)+(F4)キーを押して、休止状態にすることもできます。

### 【Windows 2000 の場合】

- 1 休止状態を有効に設定する
  - ① [コントロールパネル] を開き、 [東芝省電力] をダブルクリックする
  - ②[休止状態] タブで[休止状態をサポートする] をチェックする
  - ③ [OK] ボタンをクリックする
- 2 [スタート] ボタンをクリックし①、[シャットダウン] をクリック する②

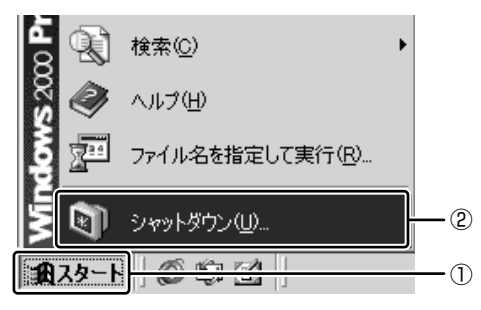

3 💌 ボタンをクリックし①、【休止状態】を選択する②

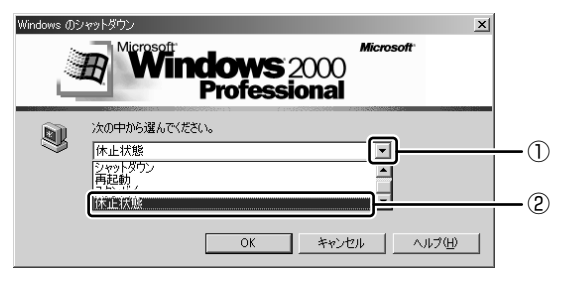

4 [OK] ボタンをクリックする

休止状態になり、Power 🕛 LED が消灯します。

(Fn)+(F4)キーを押して、休止状態にすることもできます。

### (3) 簡単に電源を切る/パソコンの使用を中断する

[スタート] メニューから操作せずに、電源スイッチを押したときやディスプレイを 閉じたときに、電源を切る(電源オフ)、またはスタンバイ/休止状態にすることが できます。

休止状態にするには、あらかじめ設定が必要です。購入時は、休止状態が有効に設 定されていますが、解除した場合は「本節 2-1 手順 1」を参照して、設定しておい てください。

#### **1** 電源スイッチを押す

購入時には [電源オフ] に設定されています。変更する場合は次の手順を行ってく ださい。

#### 1 電源スイッチを押したときの動作を設定する

() **XP** 

[コントロールパネル]を開き、[パフォーマンスとメンテナンス]をク リック→ [東芝省電力] をクリックする

2000

[コントロールパネル]を開き、[東芝省電力]をダブルクリックする

- ② [電源設定] タブで設定する省電力モードを選択し、[詳細] ボタンをク リックする
- ③ [動作] タブの [電源ボタンを押したとき] で、表示されるメニューから 実行したい動作を選択する [何もしない] を選択したときは、電源スイッチを押しても何も動作しま せん。
- ④ [OK] ボタンをクリックする
- ⑤ [東芝省電力のプロパティ] 画面で [OK] ボタンをクリックする

#### 2 電源スイッチを押す

選択した状態で電源を切る、または作業を中断します。 Windows XPの場合、手順1の③で〔入力を求める〕を選択したときは、 〔コンピュータの電源を切る〕画面が表示されます。

### 2 ディスプレイを閉じる

ディスプレイを閉じることによって[スタンバイ][休止状態][電源オフ]のうち、 あらかじめ設定した状態へ移行する機能を、パネルスイッチ機能といいます。購入時 には[休止状態]に設定されています。変更する場合は次の手順を行ってください。

#### 1 ディスプレイを閉じたときの動作を設定する

#### 

[コントロールパネル]を開き、[パフォーマンスとメンテナンス]をク リック→ [東芝省電力] をクリックする

#### 2000

[コントロールパネル]を開き、[東芝省電力]をダブルクリックする

- ② [電源設定] タブで設定する省電力モードを選択し、[詳細] ボタンをク リックする
- ③ [動作] タブの [コンピュータを閉じたとき] で、表示されるメニューから実行したい動作を選択する 「何もしない〕を選択すると、パネルスイッチ機能は働きません。
- ④ [OK] ボタンをクリックする
- ⑤ [東芝省電力のプロパティ] 画面で [OK] ボタンをクリックする
- 2 ディスプレイを閉じる

選択した状態で電源を切る、または作業を中断します。 手順1の③で[スタンバイ]または[休止状態]を選択したときは、次に ディスプレイを開くと、自動的に状態が再現されます。

3章

## 本体の機能

このパソコン本体の各部について、名称、役割、基本の使いかたなどを説明しています。 また、使いやすいように各部機能の設定を変更、調整する操作やショートカットなど役に立つ機能も紹介。 各部の手入れについても確認してください。

1 各部の名前 48
 2 キーボード 52
 3 タッチパッド 60
 4 ディスプレイ 64
 5 サウンド機能 67
 6 CD-ROMドライブ 69
 7 LAN機能 74
 8 内蔵モデム 75
 9 セキュリティロック 79

# 1 各部の名前

ここでは、各部の名前と機能を簡単に説明します。 それぞれについての詳しい説明については、各参照ページを確認してください。

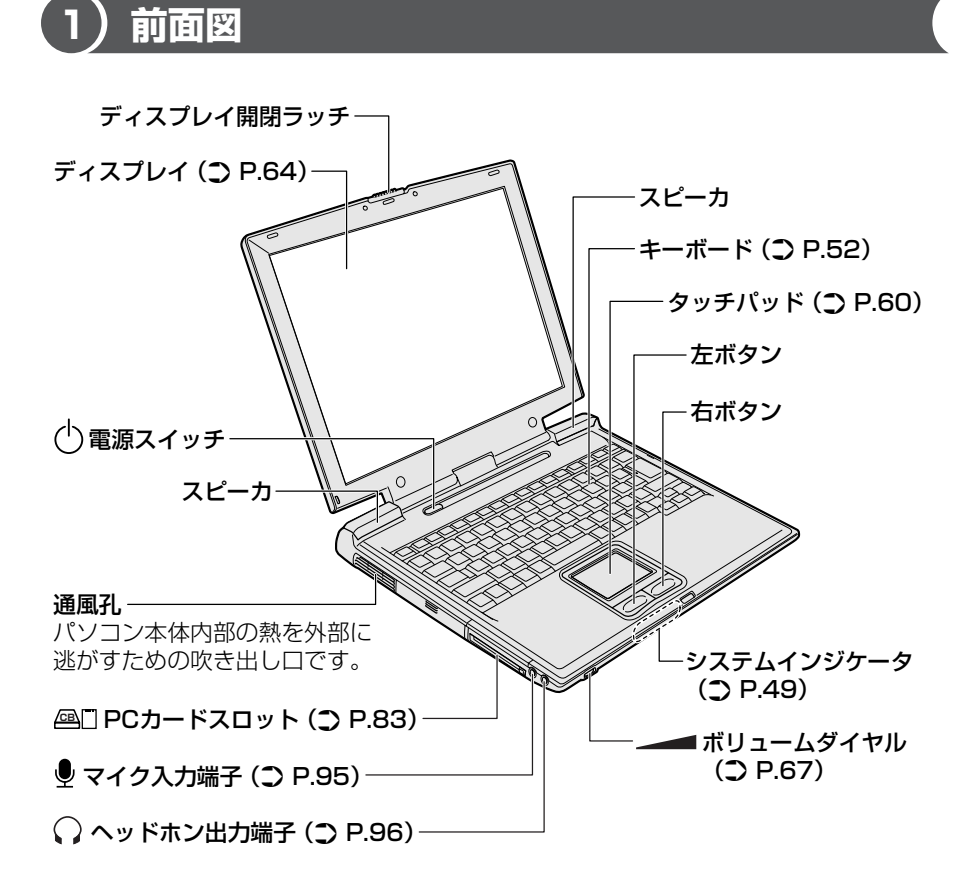

### 【システムインジケータ】

それぞれは、次の状態を示します。

| ₽        | DC IN LED   | 電源コードの接続 ♥♥ P.35     |
|----------|-------------|----------------------|
| Ċ        | Power LED   | 電源の状態 📴 P.35         |
| <b>4</b> | Battery LED | バッテリの状態 🗪 P.105      |
| ()       | Disk LED    | ハードディスクドライブにアクセスしている |
| 6        | CD-ROM LED  | CD-ROM ドライブにアクセスしている |

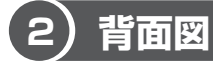

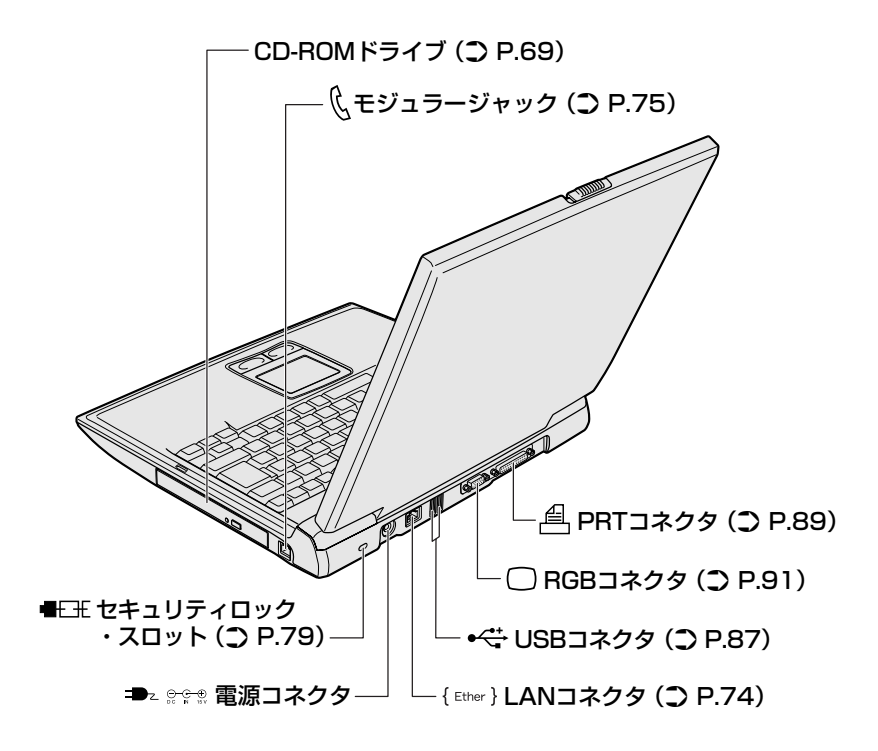

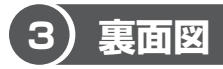

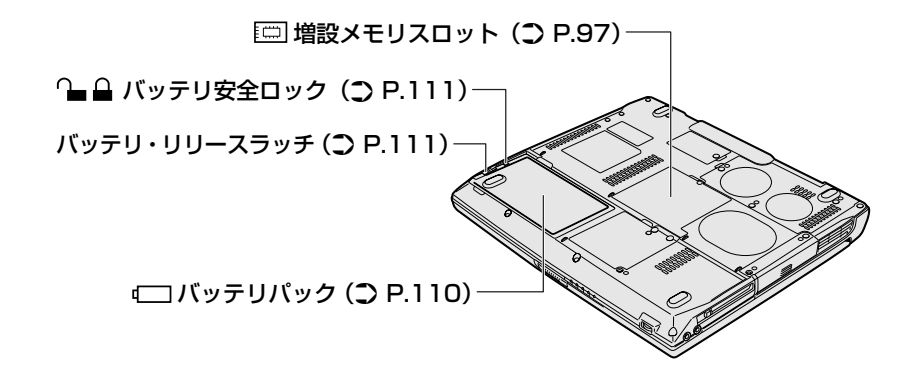

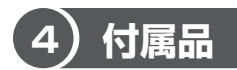

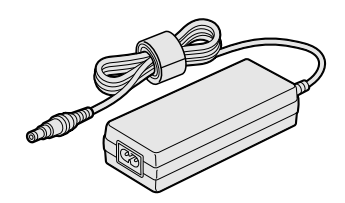

ACアダプタ

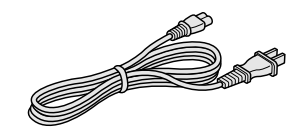

電源コード

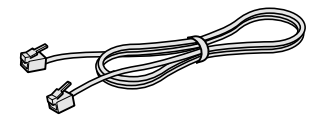

モジュラーケーブル

### ⚠ 警告

- 必ず、本製品付属のACアダプタを使用してください。本製品付属以外のACア ダプタを使用すると電圧や(+)(-)の極性が異なっていることがあるため、火 災・破裂・発熱のおそれがあります。
- パソコン本体にACアダプタを接続する場合、必ず「1章1-● 電源コードとAC アダプタを接続する」に記載してある順番を守って接続してください。順番を守 らないと、ACアダプタのDC出力プラグが帯電し、感電または軽いケガをする 場合があります。また、一般的な注意として、ACアダプタのプラグをパソコン 本体の電源コネクタ以外の金属部分に触れないようにしてください。

### ⚠注意

- お手入れの前には、必ずパソコンやパソコンの周辺機器の電源を切り、電源コードをAC電源から抜いてください。電源を切らずにお手入れをはじめると、感電するおそれがあります。
- 機器に強い衝撃や外圧を与えないように注意してください。製品には精密部品を 使用しておりますので、強い衝撃や外圧を加えると部品が故障するおそれがあり ます。

### パソコン本体 / 電源コードの取り扱いと手入れ

- 機器の汚れは、柔らかい乾いた布で拭いてください。汚れがひどいときは、水に 浸した布を固くしぼってから拭きます。
   ベンジン、シンナーなどは使用しないでください。
- 薬品や殺虫剤などをかけないでください。
- ディスプレイは静かに閉じてください。
- 使用できる環境は次のとおりです。
   温度5~35℃、湿度20~80%
- 次のような場所で使用や保管をしないでください。
   直射日光の当たる場所/非常に高温または低温になる場所/急激な温度変化のある場所(結露を防ぐため)/強い磁気を帯びた場所(スピーカなどの近く)/ホコリの多い場所/振動の激しい場所/薬品の充満している場所/薬品に触れる場所
- 使用中に本体の底面や AC アダプタが熱くなることがあります。本体の動作状況 により発熱しているだけで、故障ではありません。
- 電源コードのプラグを長期間にわたってACコンセントに接続したままにしていると、プラグにホコリがたまることがあります。定期的にホコリを拭き取ってください。

## <u>2 キーボード</u>

ここでは基本的な使いかたと、それぞれのキーの意味や呼びかたについて簡単に説 明します。

### (1) キーボード図

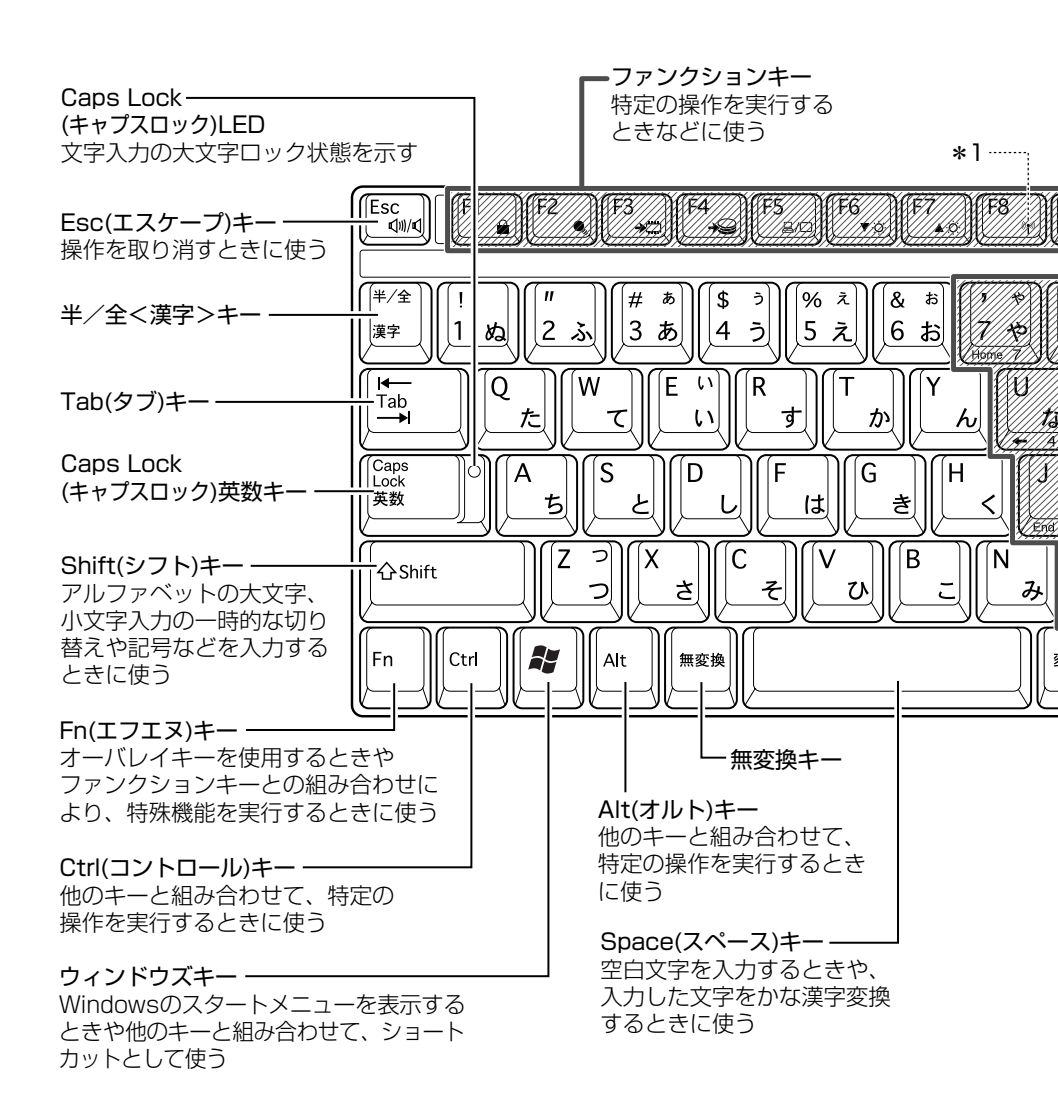

2 キーボード

3 章

本体の機能

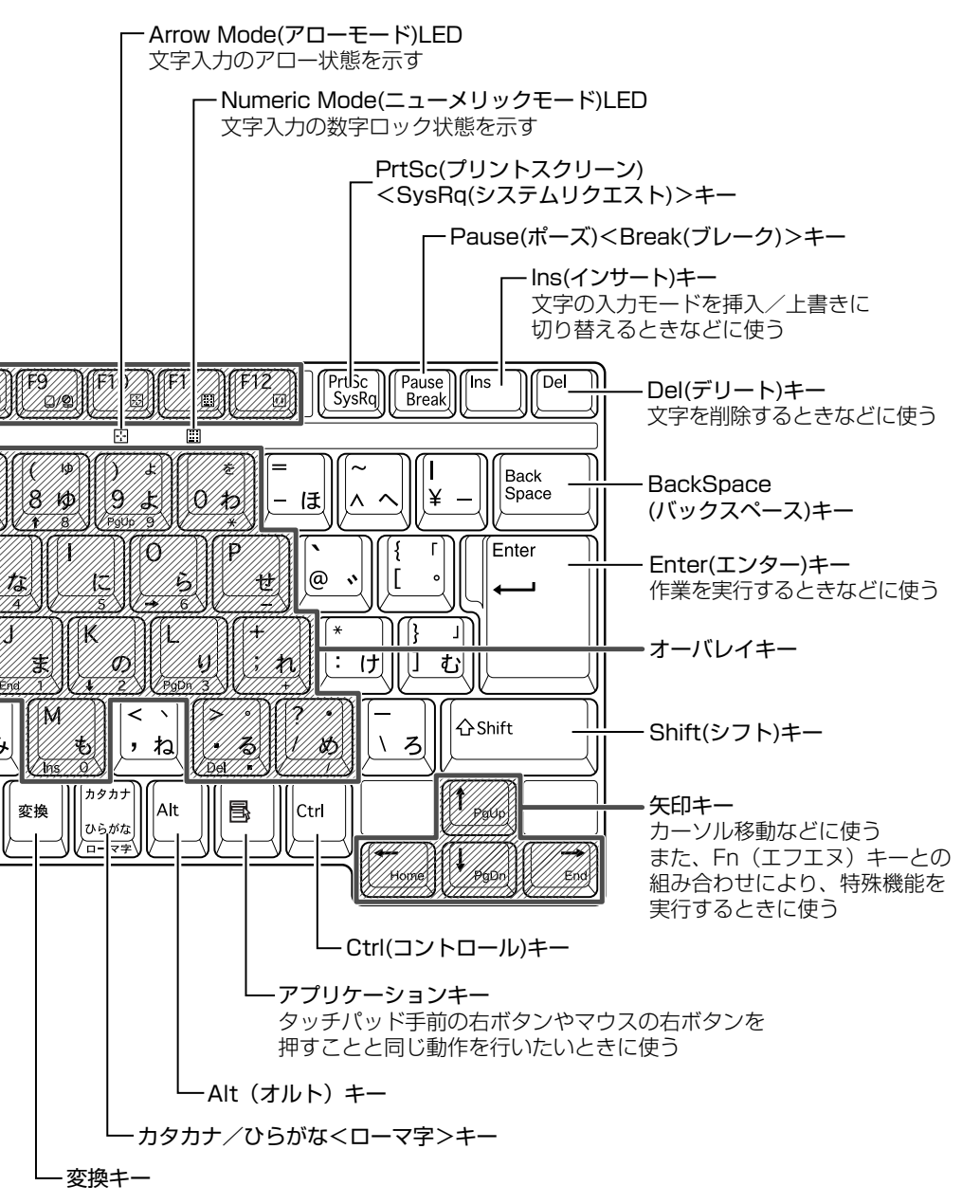

\*1 機能はサポートしておりません。

### 【文字キー】

文字キーは、文字や記号を入力するときに使います。 文字キーに印刷されている2~6種類の文字や記号は、キーボードの文字入力の状態によって変わります。

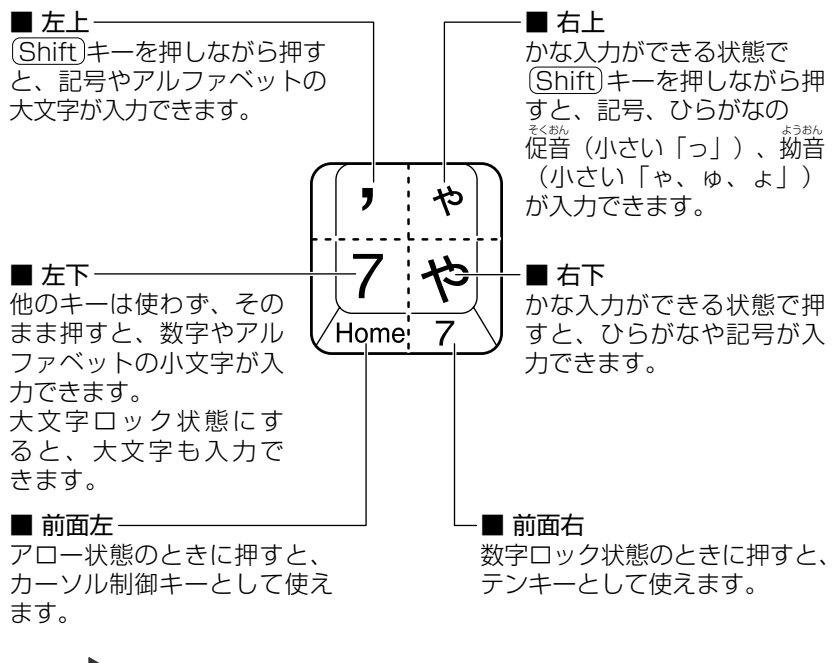

アロー状態、数字ロック状態
 「本節 2- Fn キーを使った特殊機能キー」

### 2)キーを使った便利な機能

各キーにはさまざまな機能が用意されています。いくつかのキーを組み合わせて押 すと、いろいろな操作が実行できます。

| +-                            | 内容                                                                                                    |
|-------------------------------|----------------------------------------------------------------------------------------------------|
| Fn+Esc<br>〈スピーカのミュート〉         | 内蔵スピーカやヘッドホンの音量をミュート(消音)にしま<br>す。元に戻すときは、もう1度(Fn)+(Esc)キーを押します。                                                                                                    |
| Fn+F1<br>〈インスタント<br>セキュリティ機能〉 | <ul> <li>画面右上にカギアイコンが表示された後、画面表示がオフ<br/>になります。</li> <li>パスワードによる保護を設定(「画面のプロパティ」の「ス<br/>クリーンセーバー」タブで、「パスワードによる保護]また</li> <li>は「再開時にようこそ画面に戻る」をチェック)しておくと、</li> <li>セキュリティを強化できます。解除するには、次の操作を<br/>行ってください。</li> <li>① Shift)キーやCtrlキーを押す、またはタッチパッド<br/>を操作する</li> <li>② ユーザが複数の場合はユーザ名をクリックする</li> <li>③ パスワード入力画面にWindowsのログオンパスワー<br/>ドを入力し、Enterキーを押す</li> <li>パスワードによる保護を設定していない場合は、Shift)キー</li> <li>やCtrlキーを押す、またはタッチパッドを操作すると解除<br/>できます。</li> </ul> |
| Fn+F2<br>〈省電力モードの設定〉          | <ul> <li>Fn+F2キーを押すと、設定されている「東芝省電力ユー<br/>ティリティ」の省電力モードが表示されます。</li> <li>Fnキーを押したまま、F2キーを押すたびに省電力モード<br/>が切り替わります。</li> </ul>                                                                                                    |
| (Fn)+(F3)<br>〈スタンバイ機能の実行〉     | (Fn)+(F3)キーを押し、表示される画面で[はい] ボタン<br>をクリックするとスタンバイ機能が実行されます。                                                                                                    |
| <br> Fn+F4 <br> 〈休止状態の実行〉     | (Fn)+(F4)キーを押し、表示される画面で[はい] ボタン<br>をクリックすると休止状態が実行されます。                                                                                                    |

### 【Fnキーを使った特殊機能キー】

| +-                                                         | 内容                                                                                                    |
|------------------------------------------------------------|----------------------------------------------------------------------------------------------------|
| (Fn)+(F5)<br>〈表示装置の切り替え〉                                   | 表示装置を切り替えます。<br>詳細について 📴 「4章 5 CRT ディスプレイを接続する」                                                                                          |
| <ul> <li>(Fn)+(F6)</li> <li>(内部液晶ディスプレイの輝度を下げる)</li> </ul> | Fnキーを押したまま、F6キーを押すたびに内部液晶ディ<br>スプレイの輝度が1段階ずつ下がります。表示される画面<br>のアイコンで輝度の状態を確認できます。                                                         |
| <ul> <li>(Fn)+(F7)</li> <li>(内部液晶ディスプレイの輝度を上げる)</li> </ul> | Fnキーを押したまま、F7キーを押すたびに内部液晶ディ<br>スプレイの輝度が1段階ずつ上がります。表示される画面<br>のアイコンで輝度の状態を確認できます。                                                         |
| Fn+F9<br>〈タッチパッド<br>オン/オフ機能〉                               | タッチパッドからの入力を無効にできます。 再び有効にする<br>には、もう 1 度(Fn)+(F9)キーを押します。<br>逐 「本章 3-④ タッチパッドを無効/有効にするには」                                               |
| Fn+F10<br>〈オーバレイ機能〉                                        | キー前面左に灰色で印刷された、カーソル制御キーとして<br>使用できます(アロー状態)。アロー状態を解除するには、<br>もう1度(Fn)+(F10)キーを押します。                                                      |
| (Fn)+(F11)<br>〈オーバレイ機能〉                                    | キー前面右に灰色で印刷された、数字などの文字を入力で<br>きます(数字ロック状態)。数字ロック状態を解除するには、<br>もう1度(Fn)+(F11)キーを押します。<br>アプリケーション(Microsoft Excel など)によっては異<br>なる場合があります。 |
| (Fn)+(F12)<br>〈スクロールロック状態〉                                 | 一部のアプリケーションで、(↑)↓ ←) + - を画面スク<br>ロールとして使用できます。ロック状態を解除するには、<br>もう1度(Fn)+(F12) キーを押します。                                                  |
|                                                            | ー般的なアプリケーションで、Fn)キーを押したまま、↑キーを押すと、前のページに移動できます。                                                                                          |
|                                                            | 一般的なアプリケーションで、Fnキーを押したまま、↓キーを押すと、次のページに移動できます。                                                                                           |
| (Fn)+←<br>〈Home (ホーム)〉                                     | ー般的なアプリケーションで、Fnキーを押したまま、←キーを押すと、カーソルが行または文書の最初に移動します。                                                                                   |
| $(Fn)+ \rightarrow$<br>〈End (エンド)〉                         | ー般的なアプリケーションで、Fn)キーを押したまま、→キー<br>を押すと、カーソルが行または文書の最後に移動します。                                                                              |

### 【 💦 キーを使ったショートカットキー 】

| +             | 操作                     |
|---------------|------------------------|
| <b>₽</b> +R   | [ファイル名を指定して実行] 画面を表示する |
| <b>₹</b> +M   | すべてを最小化する              |
| Shift)+       | 最小化されたすべての画面を元に戻す      |
| <b>₽</b> +F1) | 『ヘルプとサポート』を起動する        |
| <b>₽</b> +E   | [マイコンピュータ] 画面を表示する     |
| <b>₽</b> +F   | ファイルまたはフォルダを検索する       |
| Ctrl)+ + F    | 他のコンピュータを検索する          |
| (Tab)         | タスクバーのボタンを順番に切り替える     |
| +Break)       | [システムのプロパティ] 画面を表示する   |

### 【特殊機能キー】

| 特殊機能                | +                  | 操作                                                                |
|---------------------|--------------------|-------------------------------------------------------------------|
| <br>タスクマネージャの<br>起動 | (Ctrl)+(Alt)+(Del) | [Windows タスクマネージャ] 画面が<br>表示されます。<br>アプリケーションやシステムの強制終了<br>を行います。 |
| <br>画面コピー           | PrtSc              | 現在表示中の画面をクリップボードに<br>コピーします。                                      |
|                     | (Alt)+(PrtSc)      | 現在表示中のアクティブな画面をクリップ<br>ボードにコピーします。                                |

### キーボードの取り扱いと手入れ

柔らかい乾いた素材のきれいな布で拭いてください。

汚れがひどいときは、水に浸した布を固くしぼって拭きます。

キーのすきまにゴミが入ったときは、エアーで吹き飛ばすタイプのクリーナで取り除 きます。ゴミが取れないときは、使用している機種名を確認してから、購入店、また は保守サービスに相談してください。

コーヒーなど飲み物をこぼしたときは、ただちに電源を切り、ACアダプタとバッテリパックを取りはずして、購入店、または保守サービスに点検を依頼してください。

### 3)日本語を入力するには

本製品には、日本語入力システム MS-IME が搭載されています。 日本語入力システムとは、日本語を入力するためのソフトウェアです。

起動したときは、英数字の入力ができるようになっています。(<u>半/全</u>)キーを押すと、 日本語を入力できるようになります。

日本語入力に切り替わると、IME ツールバーは次のように表示されます。

• MS-IME2002 の場合

•MS-IME2000の場合

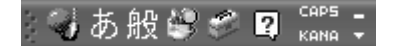

jj あ般 😵 🔂 🗟 🕻 KANA

### 入力モード

ローマ字入力が既定値になっています。 ローマ字入力とかな入力は(Alt)+(カタカナひらがな)キーを押すと切り替えられます。 この場合、パソコンを再起動するとローマ字入力に戻ります。 常に同じ入力モードで使用する場合は、次の方法で設定します。 ① ツールバーの [プロパティ] アイコン ( 2000) または 図 )をクリックする ② [全般] タブで [ローマ入力/かな入力]の設定をする

### 漢字変換

入力した文字を漢字変換するには、Spaceキーを押します。 目的の漢字ではない場合は、もう1度Spaceキーを押して、他の漢字を表示します。 さらにSpaceキーを押すと、候補の一覧が表示されます。 ()↓キーで選択し、Enterキーを押します。

### メモ

MS-IMEの使いかたについてはツールバーの [ヘルプ] アイコン( 😰 または 👔 ) から『MS-IMEのオンラインヘルプ』をご覧ください。

## <u>3 タッチパッド</u>

タッチパッドを使いやすく設定できます。

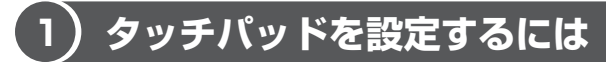

タッチパッドやポインタの設定は、「マウスのプロパティ」で行います。

### 「マウスのプロパティ」の設定方法

1 通知領域の [Touch Pad] アイコン ( 🛄 ) をダブルクリックする 画面が表示されます。

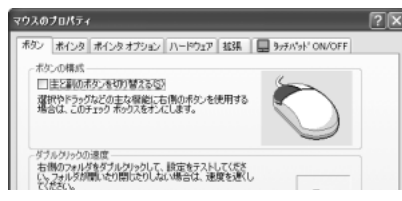

2 各タブで機能を設定し、[OK] ボタンをクリックする 各機能の設定については、以降の説明を参照してください。 [キャンセル] ボタンをクリックした場合は、設定が変更されません。

### 2) タッピング機能

タッチパッドを指で軽くたたくことをタッピングといいます。 タッピング機能を使うと、左ボタンを使わなくても、次のような基本的な操作がで きます。

### 1 タッピングの方法

【クリック / ダブルクリック】 タッチパッドを 1 回軽くたたくとク リック、2 回たたくとダブルクリッ クができます。

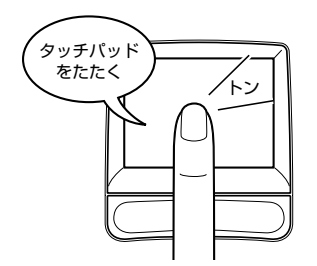

### 【 ドラッグアンドドロップ 】

タッチパッドを続けて2回たたき、 2回目はタッチパッドから指を離さずに 目的の位置まで移動し、指を離します。

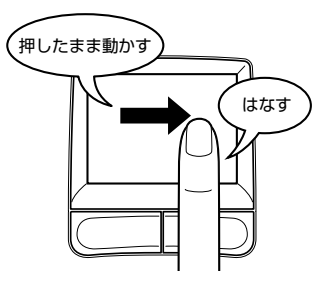

### 2 タッピング機能を設定する

タッピングのいろいろな設定は、[拡張] タブでできます。[マウスのプロパティ] 画面で、次のように操作してください。

**1** [拡張] タブで [拡張機能の設定] ボタンをクリックする [拡張機能の設定] 画面が表示されます。

| 997(91) その他                                                                                                    |           |                                                                                |                |
|----------------------------------------------------------------------------------------------------|-----------|--------------------------------------------------------------------------------|----------------|
| 111/10月1日                                                                                                    |           |                                                                                |                |
| 左上2-7-10                                                                                                    | 6         | B12-7-00                                                                       |                |
| 6200                                                                                                    | · · · · · | (35.)                                                                          | 8              |
| \$T2-7-(0)                                                                                                    | 1         | 873-7-(6)                                                                      |                |
| (Up) *                                                                                                    |           | (du.)                                                                          | ×              |
| 1.5\$%/                                                                                                    |           | 2.67%                                                                          |                |
| 75:0 **                                                                                                    |           | in-Hohra-                                                                      | 14             |
| I manufacture and a second second sec |           | 4-2-4+75+-0                                                                    | <b>封軍位</b>     |
| 1-2-324-00828.D                                                                                                    |           |                                                                                |                |
|                                                                                                    |           | キー(2)連携とりましたのの設計<br>あされられ時間に5人でした<br>前行えます。                                    | UTHIC DR       |
| (->->>++-の構成の)。<br>+++++目的構成<br>ビア>>++##################################                                                                                                    | INTE-     | キンク水間となったのの数5<br>あれられ時間についてよ<br>が行えます。                                         | HTHEORY<br>RED |
| (-)~-5#-6882(2).<br>(-)~-5#-6882(2):<br>(-)~-5######5#5#<br>(-)~-5##5#5#<br>(-)<br>(-)<br>(-)<br>(-)<br>(-)<br>(-)<br>(-)<br>(-)                                                                                                    | 1700.     | Prostance Aroos<br>Selon The Control<br>Selon The Control<br>Selon The Control | RED.           |

[拡張機能の設定] 画面の [タッチパッド] タブで設定できる機能は、次のようになっています。

| ボタンの設定              | タッチパッドの左上、右上、左下、右下をタッピングし<br>たときの動作や、各ボタンの動作などを設定できます。 |
|---------------------|--------------------------------------------------------|
| タッチパッド面の設定          | タッチパッドでブラウザの動作をしたり、スクロールを<br>したりできるよう設定できます。           |
| ポインタ速度と<br>タッピングの設定 | タッチパッド操作でのポインタ速度やタッピング、タッチ<br>感度などの各設定ができます。           |

各項目にポインタをあわせると、画面下部の[説明]フィールドに機能説明が表示 されます。

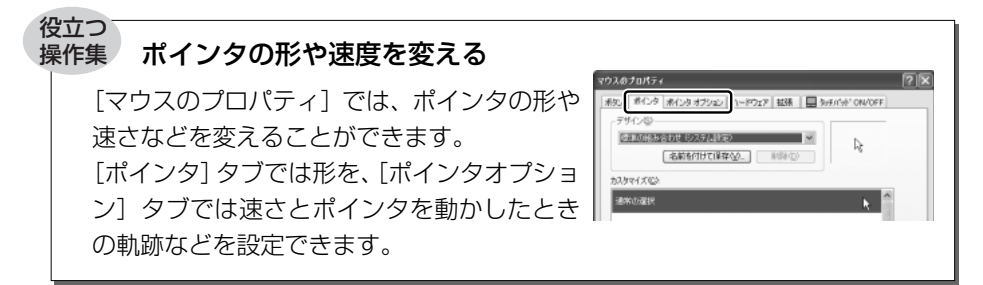

### 3)その他の設定

[拡張機能の設定]画面の [その他] タブは、タッチパッドの操作に合わせて音を鳴らしたり、タッチパッドで手書き入力をするなど、いろいろな設定ができます。 [マウスのプロパティ] 画面で、次のように操作してください。

- 1 [拡張] タブで [拡張機能の設定] ボタンをクリックする [拡張機能の設定] 画面が表示されます。
- 2 [その他] タブを選択する

| +70F 70    | e                               |                |               |
|------------|---------------------------------|----------------|---------------|
| -172177-1  | NY<br>EIFOINEPNYEMPISUS<br>DECL |                |               |
| \$3%L(7)(3 | 0<br>@WH4C7124887500            |                |               |
| DIT++77+   | DIMERTON- 6888750               |                |               |
|            |                                 |                |               |
| ガウンドン      | eード11ックの相称。/ 第20合指定)。ます。        |                | 9440<br>1960: |
|            |                                 | [ 07 ] [ bo bi | Lo Lamor      |

### 【サウンドフィードバック】

チェックすると、タッチパッドの操作に合わせてサウンドを鳴らすことができます。 [設定] ボタンをクリックすると、[サウンドとオーディオ デバイスのプロパティ] 画面が表示されます。

[サウンド] タブの [プログラムイベント] で「Alps Pointing Device Driver」の 各場面のサウンド設定を行ってください。

### 【タスクトレイアイコン】

チェックすると、通知領域に [Touch Pad] アイコン ( 💭 ) が表示されます。 購入時に表示される [タッチパッド] アイコンと同等の機能を持つので、通常は使 用しません。 【IMEキャプチャー】

チェックすると、タッチパッドをIMEパッドの手書き入力エリアとして使用できます。

使用中は、ポインタが羽に変わります。使用中に右クリックすると入力エリアがク リアされ、左クリックすると使用が解除されます。

各項目にポインタをあわせると、画面下部の[説明]フィールドに機能説明が表示 されます。

### 4)タッチパッドを無効/有効にするには

[タッチパッド ON/OFF] タブでは、タッチパッドによる操作を無効にしたり、有 効にしたりすることができます。

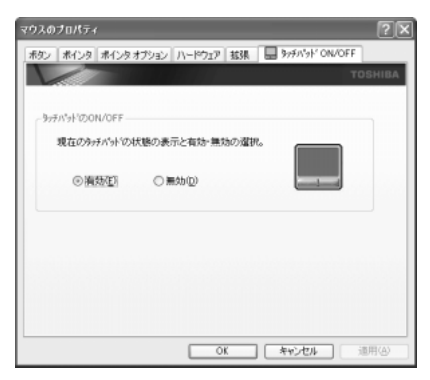

### 【タッチパッドの ON/OFF】

[有効] をチェックするとタッチパッドが使用可能になり、[無効] をチェックする とタッチパッドからの操作ができなくなります。

タッチパッドが無効に設定されている間は、通知領域に無効を示すアイコン( 🎑 ) が表示されます。

タッチパッドの有効/無効は、(Fn)+(F9)キーでも切り替えることができます。 (Fn)+(F9)キーでタッチパッドの操作を有効にした場合、タッチパッドの操作中に カーソルの動きが不安定になることがあります。そのような場合は、1度タッチ パッドから手を離してください。しばらくすると正常に操作できるようになります。

## <u>4 ディスプレイ</u>

本製品には表示装置として TFT 方式カラー液晶ディスプレイ(1024 × 768 ドット)が内蔵されています。ドットは点の数を表します。テレビと同じようにブラウン管を発光させて表示する、CRT ディスプレイを接続して使用することもできます。

CRT ディスプレイの接続について 「4章5 CRT ディスプレイを接続する」

### 表示について

TFT 方式のカラー液晶ディスプレイは非常に高精度な技術を駆使して作られています。非点灯、常時点灯などの表示が存在することがありますが、故障ではありませんので、あらかじめ了承してください。

### 1)ディスプレイの設定

このパソコンのディスプレイは、色や壁紙など、さまざまな表示を設定できます。

### 1 表示可能色数

設定した解像度によって、次にあげる色数まで表示できます。

| 1920×1440 ドット   |         |
|-----------------|---------|
| 1600 × 1200 ドット |         |
| 1400 × 1050 ドット |         |
| 1280 × 1024 ドット | 1,677万色 |
|                 |         |
| 800 × 600 ドット   |         |
| 640 × 480 ドット   |         |

1280 × 1024 ドット以上は仮想スクリーン表示になります。

#### メモ

1,677 万色はディザリング表示です。 ディザリングとは、1 ピクセル(画像表示の単位)では表現できない色(輝度) の階調を、数ピクセルの組み合わせによって表現する方法です。

### 2 解像度を変更する

解像度を変更すると、画面上のアイコン、テキスト、その他の項目が大きく、また は小さく表示されます。

1 **XP** 

[コントロールパネル]を開き、[ 🚱 デスクトップの表示とテーマ] をクリック→ [ 🕵 画面] をクリックする

2000

[コントロールパネル]を開き、[ 🛒 画面] をダブルクリックする [画面のプロパティ] 画面が表示されます。

2 [設定] タブの [画面の解像度] または [画面の領域] で、解像度を 変更する

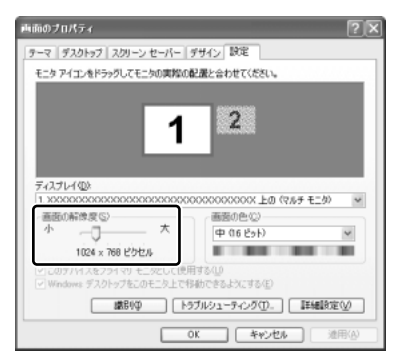

3 [OK] ボタンをクリックする

### 液晶ディスプレイの取り扱い

画面の手入れ

- ・ 画面の表面には偏光フィルムが貼られています。このフィルムは傷つきやすいので、むやみに触れないでください。
   表面が汚れた場合は、柔らかくきれいな布で拭き取ってください。水や中性洗剤、
   揮発性の有機溶剤、化学ぞうきんなどは使用しないでください。
- 無理な力の加わる扱いかた、使いかたをしないでください。
   液晶ディスプレイは、ガラス板間に液晶を配向処理して注入してあります。強い 力を加えると配向が乱れ、発色や明るさが変わって元に戻らなくなる場合があり ます。また、ガラス板を破損するおそれもあります。
- 水滴などが長時間付着すると、変色やシミの原因になるので、すぐに拭き取ってください。

#### バックライト用蛍光管について

液晶ディスプレイに表示されている内容を見るためにバックライト用蛍光管が内蔵され ています。バックライト用蛍光管は、使用するにつれて発光量が徐々に減少し、表示画 面が暗くなります。表示画面が見づらくなったときは、使用している機種を確認してか ら、購入店、または保守サービスに相談してください。有償にて交換いたします。

## 5 サウンド機能

本製品はサウンド機能を内蔵し、スピーカがついています。

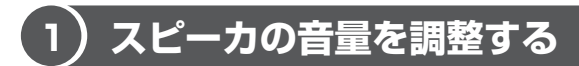

標準で音声、サウンド関係のアプリケーションがインストールされています。 スピーカの音量は、ボリュームダイヤル、または Windows の [Volume Control] で調整できます。

### 1 ボリュームダイヤルで調整する

音量を大きくしたいときには右に、小さくしたいときには左に回します。

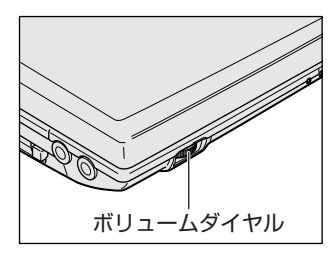

### 2 Volume Controlで調整する

再生したいファイルごとに音量を調節したい場合、次の方法で調節できます。

1 **XP** 

 $[X9-h] \rightarrow [tau T0]$ 2000

ント]→ 「ボリュームコントロール」をクリックする

Volume Control が起動します。

### 2 それぞれのつまみを上下にドラッグして調整する

つまみを上にするとスピーカの音量が上がります。[ミュート]をチェック すると消音となります。

| E Volume Control       |                     |                  |                   |                  |
|------------------------|---------------------|------------------|-------------------|------------------|
| オブションビ ヘルプビ            |                     |                  |                   |                  |
| Volume Control         | Wave                | SW Synth         | GD Player         | Line In          |
| /552<br>∳4             | /352/3:<br>₿ —Ţ— 48 | 15552<br>₽ —Ţ— 4 | N552<br>₿ — []— 4 | 75522<br>₿ —Ū— 4 |
| 89                     | 유분                  | 영문               | 9£                | 9£               |
|                        |                     |                  |                   |                  |
| □ \$\$1~100            | □<2-⊢00             | □≈1~H00          | □≥1-1-000         | □ta-HM           |
| SoundMAX Digital Audio |                     |                  |                   |                  |

詳しくは『Volume Controlのヘルプ』を確認してください。

# 6 CD-ROM ドライブ

本製品には、CD-ROM ドライブが1台内蔵されています。

『安心してお使いいただくために』に、CDを使用するときに守ってほしいことが記述されています。

CD を使用する場合は、あらかじめその記述をよく読んで、必ず指示を守ってください。

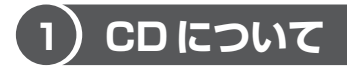

CD について説明します。

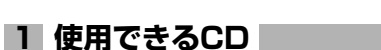

- 【読み出しできる CD】
- 音楽用 CD
   8cm または 12cm の音楽用 CD が聴けます。
- フォトCD
   普通のカメラで撮影した写真の画像をデジタル化して記録したものです。
- CD-ROM 使用するシステムに適合する ISO 9660 フォーマットのものが使用できます。
- CD エクストラ 記録領域は音楽データ用とパソコンのデータ用に分けられています。それぞれの 再生装置で再生できます。
- CD-R
- CD-RW

### 2) CDのセットと取り出し

ここでは、CDのセットと取り出しについて説明します。

### お願い 操作にあたって

- ディスクトレイ内のレンズおよびその周辺に触れないでください。ドライブの故障の原因になります。
- ドライブ関係のLEDおよびディスクトレイLEDが点灯しているときは、イジェ クトボタンを押したり、CDを取り出す操作をしないでください。CDが傷ついた り、ドライブが壊れるおそれがあります。
- 電源が入っているときには、イジェクトホールを押さないでください。回転中の CDのデータやドライブが壊れるおそれがあります。

を
メ
ダ
、
イジェクトホールについて「本項2CDの取り出し」

- ドライブのトレイを開けたときに、CD が回転している場合には、停止するまで CD に手を触れないでください。ケガのおそれがあります。
- パソコン本体を持ち運ぶときは、ドライブに CD が入っていないことを確認して ください。入っている場合は取り出してください。
- CD をディスクトレイにセットするときは、無理な力をかけないでください。
- CDを正しくディスクトレイにセットしないと CDを傷つけることがあります。

#### チェック■

- 傷ついたり汚れのひどいCDの場合は、挿入してから再生が開始されるまで、時間がかかる場合があります。汚れや傷がひどいと、正常に再生できない場合もあります。汚れを拭き取ってから再生してください。
- CD の特性や CD-RW、CD-R などの書き込み時の特性によって、読み込めない場合もあります。

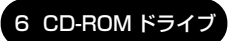

### 1 CDのセット

- 1 パソコン本体の電源を入れる
- 2 イジェクトボタンを押す

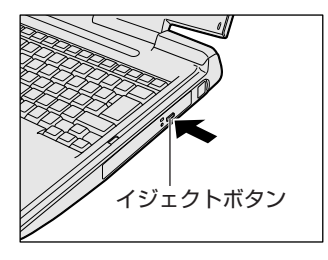

イジェクトボタンを押したら、ボタンから手 を離してください。ディスクトレイが少し出 てきます(数秒かかることがあります)。

3 ディスクトレイを引き出す

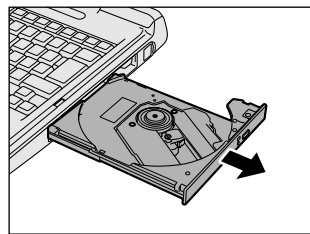

CDをのせるトレイがすべて出るまで、引 き出します。

4 文字が書いてある面を上にして、CDの穴の部分をディスクトレイ の中央凸部分に合わせ、上から押さえてセットする

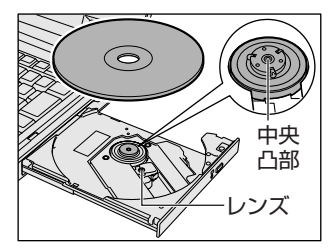

「カチッ」と音がして、セットされている ことを確認してください。

5 「カチッ」と音がするまで、ディスクトレイを押し戻す

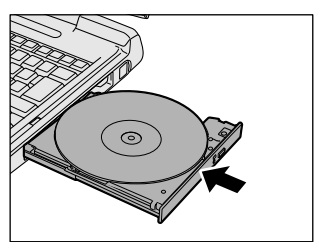

### **2** CDの取り出し

- 1 パソコン本体の電源が入っているか確認する 電源が入っていない場合は電源を入れてください。
- イジェクトボタンを押す
   ディスクトレイが少し出てきます。
- 3 ディスクトレイを引き出す

CD をのせるトレイがすべて出るまで、引き出します。

4 CDの両端をそっと持ち、上に持ち上げて取り出す

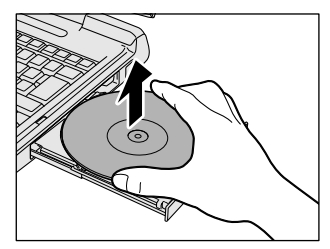

CDを取り出しにくいときは、中央凸部を 少し押してください。簡単に取り出せるよ うになります。

5 「カチッ」と音がするまで、ディスクトレイを押し戻す

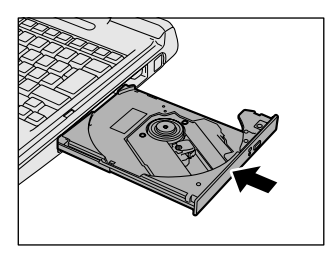

### 【ディスクトレイが出てこない場合】

電源を切っているときは、イジェクトボタンを押して もディスクトレイは出てきません。電源が入らない場 合は、イジェクトホールを、先の細い丈夫なもの(ク リップを伸ばしたものなど)で押してください。次の 場合は、電源が入っていても、イジェクトボタンを押 した後すぐにディスクトレイは出てきません。ディス クトレイ LED の点滅が終了したことを確認してから、 イジェクトボタンを押してください。

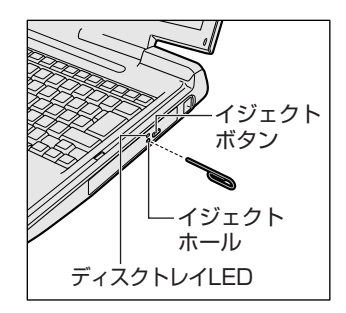

- 電源を入れた直後 ディスクトレイを閉じた直後
- 再起動した直後 ドライブ関係の LED が点灯しているとき
#### CD の取り扱いと手入れ 🖿

CDの内容は故障の原因にかかわらず保障いたしかねます。製品を長持ちさせ、データ を保護するためにも、次のことを必ず守ってください。

- 傷、汚れをつけないよう、取り扱いには十分にご注意ください。
- CDを折り曲げたり、表面を傷つけたりしないでください。CDを読み込むことができなくなります。
- CD を直射日光が当たるところや、極端に暑かったり寒かったりする場所に置かな いでください。また、CD の上に重いものを置かないでください。
- CD は専用のケースに入れ、清潔に保護してください。
- CD を持つときは、外側の端か、中央の穴のところを持つようにしてください。 データ記憶面に指紋をつけてしまうと、正確にデータが読み取れなくなることが あります。
- CDのデータ記憶面に文字などを書かないでください。
- CD が汚れたりホコリをかぶったりしたときは、乾燥した清潔な布で拭き取ってく ださい。

円盤に沿って環状に拭くのではなく、円盤の中心から外側に向かって直線状に拭 くようにしてください。乾燥した布では拭き取れない場合は、水か中性洗剤で湿 らせた布を使用してください。ベンジンやシンナーなどの薬品は使用しないでく ださい。

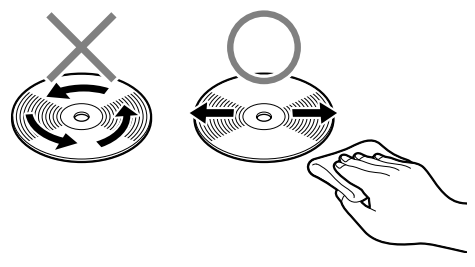

3章 本体の機能

# 7 LAN機能

## 1)ケーブルを使った LAN 接続(有線 LAN)

本製品には、ブロードバンド対応のLAN 機能が内蔵されています。 LAN コネクタに ADSL モデムやケーブルモデムを接続し、ブロードバンドでイン ターネットに接続することができます。ブロードバンドに必要なネットワーク機器 や設定などについて、詳しくは契約しているプロバイダに問い合わせてください。 また、本製品のLAN 機能は、Fast Ethernet (100BASE-TX)、Ethernet (10BASE-T) に対応しています。LAN コネクタにLAN ケーブルを接続し、ネッ トワークに接続することができます。LAN コネクタにLAN ケーブルを接続すると、 Fast Ethernet / Ethernet を自動的に検出して切り替えます。

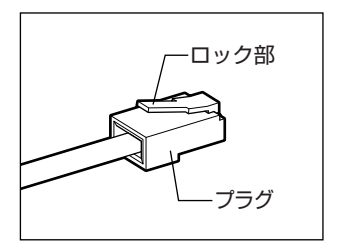

LAN ケーブルをはずしたり差し込むときは、プラ グの部分を持って行ってください。また、はずすと きは、プラグのロック部を押しながらはずしてくだ さい。ケーブルを引っ張らないでください。

ネットワーク機器の接続先やネットワークの設定は、『Windows のヘルプ』を確認 してください。または、ネットワーク管理者に問い合わせてください。

#### ネットワーク設定に便利な機能

本製品には、ネットワークの設定に便利なアプリケーションとして「ConfigFree」 が用意されています。

「ConfigFree」は、Windows を起動すると通知領域にアイコン( 🧾 )が表示されています。

詳しくはヘルプを確認してください。

# 8 内蔵モデム

内蔵モデムを使用する場合、モジュラーケーブルを2線式の電話回線に接続します。 内蔵モデムは、ITU-T V.90 に準拠しています。通信先のプロバイダが V.90 以外の 場合は、最大 33.6Kbps で接続されます。

#### お願い 内蔵モデムの操作にあたって

- ・ 雷雲が近づいたときは、モジュラープラグを電話回線用モジュラージャックから 抜いてください。電話回線に落雷した場合、モデムやパソコン本体が破壊される おそれがあります。
- モジュラーケーブルをパソコン本体のモジュラージャックに接続した状態で、モジュラーケーブルを引っ張ったり、パソコン本体の移動をしないでください。モジュラージャックが破損するおそれがあります。
- 市販の分岐アダプタを使用して他の機器と並列接続した場合、本モデムのデータ 通信や他の機器の動作に悪影響を与えることがあります。
- 回線切換器を使用する場合は、両切り式のもの(未使用機器から回線を完全に切り離す構造のもの)を使用してください。

### 〔1 〕海外でインターネットに接続する

本製品の内蔵モデムは、次の地域で使用できます。

アイスランド、アイルランド、アメリカ合衆国、アラブ首長国連邦、アルゼンチン、 イギリス、イスラエル、イタリア、インド、インドネシア、エジプト、エストニア、 オーストラリア、オーストリア、オマーン、オランダ、カナダ、韓国、ギリシャ、 クウェート、サウジアラビア、シンガポール、スイス、スウェーデン、スペイン、 スリランカ、スロバキア、スロベニア、タイ、台湾、チェコ、中国、デンマーク、 ドイツ、トルコ、日本、ニュージーランド、ノルウェー、パキスタン、ハンガリー、 バングラデシュ、フィリピン、フィンランド、ブラジル、フランス、ブルガリア、 ベルギー、ポーランド、ポルトガル、香港、マルタ、マレーシア、南アフリカ、メキシコ、 モロッコ、ラトビア、リトアニア、ルーマニア、ルクセンブルグ、レバノン、ロシア

(2003年6月現在)

海外でモデムを使用する場合、「内蔵モデム用地域選択ユーティリティ」による地域 設定を行います。

本製品を日本で使用する場合は、必ず日本モードで使用してください。他地域の モードで使用すると電気通信事業法(技術基準)に違反する行為となります。

| お願い                                                      |
|----------------------------------------------------------|
| <ul> <li>地域設定は、「内蔵モデム用地域選択ユーティリティ」でのみ行ってください。</li> </ul> |
| 「内蔵モノム用地域選択ユーノィリノィ」以外で地域設定の変更をした場合、<br>正しく変更できない場合があります。 |
| <ul> <li>●「内蔵モデム用地域選択ユーティリティ」は、コンピュータの管理者のユーザ</li> </ul> |
| アカウントで起動してください。それ以外のユーザが起動しようとすると、                       |
| エラーハラビーフがな小され、理動できないことがのりより。                             |

1 設定方法

1 **XP** 

[スタート] → [すべてのプログラム] → [TOSHIBA Internal Modem] → [Region Select Utility] をクリックする

2000

[スタート] → [プログラム] → [TOSHIBA Internal Modem] → [Region Select Utility] をクリックする

[Internal Modem Region Select Utility] アイコン( 🕵 ) が通知領域 に表示されます。

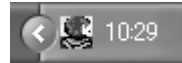

2 通知領域の [Internal Modem Region Select Utility] アイコン
 ( 

 らをクリックする

内蔵モデムがサポートする地域のリストが表示されます。 現在設定されている地域名と、サブメニューの所在地情報名にチェックマー クがつきます。

| アイルランド        | スリランカ    |                |
|---------------|----------|----------------|
| イスラエル         | スウェーデン   |                |
| イタリア          | 272      |                |
| <b>→</b> 日本 □ | → 所在地情報  |                |
| 韓国            | 91       |                |
| クウェート         | - พม     |                |
| ラトビア          | アラブ首長国連邦 |                |
| レバノン          | イギリス     |                |
| リトアニア         | アメリカ     | <b>2</b> 20.50 |
|               |          | 20:08          |

3 使用する地域名または所在地情報名を選択し、クリックする

[地域名を選択した場合]

[新しい場所設定作成] 画面が表示されます。[OK] ボタンをクリックすると、[電話とモデムのオプション] 画面が表示されて、新しく所在地情報を作成します。

新しく作成した所在地情報が現在の所在地情報になります。

[所在地情報名を選択した場合]

その所在地情報に設定されている地域でモデムの地域設定を行います。 選択された所在地情報が現在の所在地情報になります。

#### 2 その他の設定

通知領域の [Internal Modem Region Select Utility] アイコン
 (

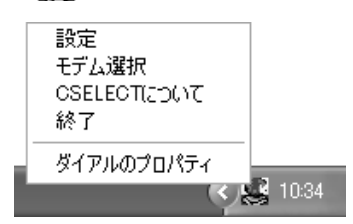

【設定】

チェックボックスをクリックすると、次の設定を変更することができます。

| 自動起動モード                                                | システム起動時に、自動的に「内蔵モデム用地域選択<br>ユーティリティ」が起動し、モデムの地域設定が行な<br>われます。           |
|--------------------------------------------------------|-------------------------------------------------------------------------|
| 地域選択後に自動的にダイ<br>アルのプロパティを表示する                          | 地域選択後、[電話とモデムのオプション]の[ダイ<br>ヤル情報]画面が表示されます。                             |
| 場所設定による地域選択                                            | [電話とモデムのオプション]の所在地情報名が地域<br>名のサブメニューに表示され、所在地情報名から地域<br>選択ができるようになります。  |
| モデムとテレフォニーの現在<br>の場所設定の地域コードとが<br>違っている場合にダイアログ<br>を表示 | モデムの地域設定と、[電話とモデムのオプション] の<br>現在の場所設定の地域コードが違っている場合に、<br>メッセージ画面を表示します。 |

#### 【モデム選択】

COM ポート番号を選択する画面が表示されます。内蔵モデムを使用する場合、通常 は自動的に設定されますので、変更の必要はありません。

#### 【ダイアルのプロパティ】

[電話とモデムのオプション]の[ダイヤル情報]画面を表示します。

# 9 セキュリティロック

セキュリティロック・スロットに、チェーンなどを接続して、盗難を防止します。

セキュリティロック用の機器については、本製品に対応のものかどうかを、購入店 に確認してください。

#### 1 セキュリティロック用機器の取り付け

 セキュリティロック・スロットに市販のセキュリティロック用の機 器を接続する

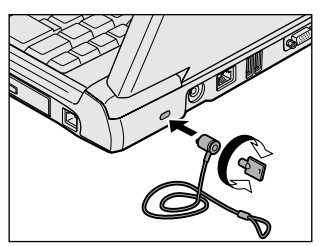

4章

## 周辺機器の接続

パソコンでできることをさらに広げたい。そのため には周辺機器を接続して、機能を拡張しましょう。 本製品に取り付けられるさまざまな周辺機器につい て、その取り付けかたや各種設定、取り扱いについ て説明しています。

- 1 周辺機器について 82
- 2 PC カードを接続する 83
- 3 USB 対応機器を接続する 87
  - 4 プリンタを接続する 89
- 5 CRT ディスプレイを接続する 91
  - 6 その他の機器を接続する 95
    - 7 メモリを増設する 97

# 1 周辺機器について

周辺機器とは、パソコンに接続して使う機器のことです。周辺機器を使うと、パソ コンの性能を高めたり、機能を広げることができます。

周辺機器によってインタフェースなどの規格が異なります。本製品に対応している か確認してから購入してください。インタフェースとは、機器を接続するときの ケーブルやコネクタの形状などの規格のことです。

#### お願い)取り付け/取りはずしにあたって

本書で説明していない機器については、それぞれの機器に付属の説明書を参考にしてください。

取り付け/取りはずしの方法は周辺機器によって違います。本章の各節を読んでから 作業をしてください。またその際には、次のことを守ってください。守らなかった場 合、故障するおそれがあります。

- ホットインサーションに対応していない周辺機器を接続する場合は、必ずパソコン本体の電源を切り、電源コネクタからACアダプタのプラグを抜き、電源コードを電源コンセントからはずし、バッテリパックを取りはずしてから作業を行ってください。ホットインサーションとは、電源を入れた状態で機器の取り付け/取りはずしを行うことです。
- 適切な温度範囲内、湿度範囲内であっても、結露しないように急激な温度変化を 与えないでください。冬場は特に注意してください。
- ホコリが少なく、直射日光のあたらない場所で作業をしてください。
- 極端に温度や湿度の高い/低い場所では作業しないでください。
- 静電気が発生しやすい環境(乾燥した場所やカーペット敷きの場所など)では作業をしないでください。
- •本書で説明している場所のネジ以外は、取りはずさないでください。
- 作業時に使用するドライバは、ネジの形、大きさに合ったものを使用してください。
- 本製品を分解、改造すると、保証やその他のサポートは受けられません。
- パソコン本体のコネクタにケーブルを接続するときは、コネクタの上下や方向を あわせてください。
- ケーブルのコネクタに固定用ネジがある場合は、パソコン本体のコネクタに接続した後、ケーブルがはずれないようにネジを締めてください。
- パソコン本体のコネクタにケーブルを接続した状態で、接続部分に無理な力を加 えないでください。

## 2 PC カードを接続する

目的に合わせた PC カードを使うことにより、パソコンの機能が大きく広がります。 PC カードには、次のようなものがあります。

- ●ISDN カード ●SCSI カード ●無線 LAN カード
- フラッシュメモリカード用アダプタカード など

## 〔1〕 PC カードを使う前に

PC カードの大部分は電源を入れたままの取り付け/取りはずし(ホットインサーション)に対応しているので便利です。

使用している PC カードがホットインサーションに対応しているかどうかなど、詳しい使いかたについては『PC カードに付属の説明書』を確認してください。

本製品は、PC Card Standard 準拠の TYPE II 対応のカード(CardBus 対応カードも含む)を使用できます。

#### お願い ----

- ホットインサーションに対応していないPCカードを使用する場合は、必ず パソコン本体の電源を切ってから取り付け/取りはずしを行ってください。
  - PC カードには、長い時間使用していると熱を帯びるものがあります。PC カードを取りはずす際に、PC カードが熱い場合は、少し時間をおき、冷め てから PC カードを取りはずしてください。
  - PC カードの使用停止は必ず行ってください。使用停止せずに PC カードを 取りはずすとシステムが致命的影響を受ける場合があります。

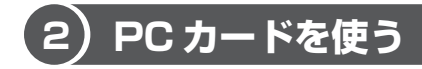

PC カードを使う場合、パソコン本体の PC カードスロットに PC カードを取り付け てください。

#### 1 取り付け

1 PC カードにケーブルを付ける

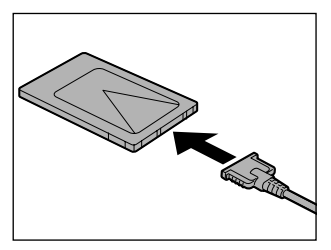

SCSI カードなど、ケーブルの接続が必要なときに行います。

2 PC カードの表裏を確認し、表を上にして挿入する

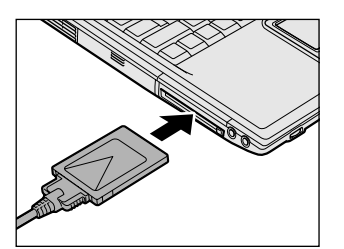

カードは無理な力を加えず、静かに奥まで 押してください。きちんと奥まで差し込ま れていない場合、PC カードを使用できな い、または PC カードが壊れる場合があり ます。

カードを接続した後、カードが使用できるように設定されているか確認して ください。

#### 2 取りはずし

#### お願い

取りはずすときは、PCカードをアプリケーションやシステムで使用していな
 いことを確認してください。

#### 1 PC カードの使用を停止する

. . . . . . . . . . .

#### XP

- ② 表示されたメニューから [XXXX(取りはずす PC カード)を安全に取り外します]をクリックする
- ③「安全に取り外すことができます」のメッセージが表示されたら、[閉じる] ボタン(💌)をクリックする

2000

- タスクバーの[ハードウェアの取り外しまたは取り出し]アイコン(参) をクリックする
- ② 表示されたメニューから [XXXX(取りはずす PC カード)を停止します]をクリックする
- ③「安全に取り外すことができます」のメッセージが表示されたら、[OK] ボタンをクリックする

#### 2 イジェクトボタンを押す

イジェクトボタンが出てきます。

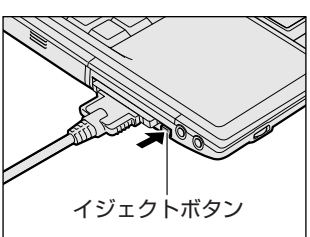

4 章

周辺機器の接続

3 もう1度イジェクトボタンを押す

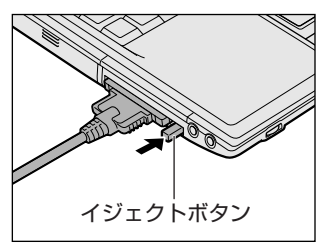

「カチッ」と音がするまで押してください。 カードが少し出てきます。

4 カードをしっかりとつかみ、引き抜く

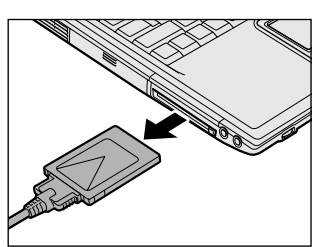

- カードを引き抜くときはケーブルを引っ張 らないでください。 故障するおそれがあります。 熱くないことを確認してから行ってくださ い。
- 5 イジェクトボタンを押す イジェクトボタンを収納します。

# 3 USB 対応機器を接続する

USB 対応機器は、電源を入れたままの取り付け/取りはずしができ、プラグアンドプレイに対応しています。

USB 対応機器には次のようなものがあります。

- ●USB 対応マウス ●USB 対応プリンタ
- ●USB 対応スキャナ ●USB 対応ターミナルアダプタ など

本製品の USB コネクタには、USB2.0 対応機器と USB1.1 対応機器を取り付ける ことができます。

#### お願い 操作にあたって

- 電源供給を必要とする USB 対応機器を接続する場合は、USB 対応機器の電源を 入れてからパソコン本体に接続してください。
- USB対応機器を使用するには、システム(OS)、および機器用ドライバの対応が 必要です。
- すべてのUSB対応機器の動作確認は行っていません。したがってすべてのUSB 対応機器の動作は保証できません。
- USB 対応機器を接続したままスタンバイまたは休止状態にすると、復帰後 USB 対応機器が使用できない場合があります。その場合は、USB 対応機器を接続し直 すか、パソコンを再起動してください。

#### 1 取り付け

1 USB ケーブルのプラグをパソコン本体の USB コネクタに差し込む

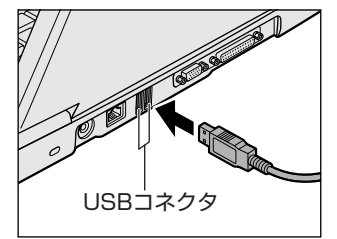

コネクタの向きを確認して差し込んでくだ さい。

2 USB ケーブルのもう一方のプラグを USB 対応機器に差し込む この手順が必要ない機器もあります。USB 対応機器についての詳細は、 『USB 対応機器に付属の説明書』を確認してください。

#### 2 取りはずし

# ● 取りはずすときは、USB対応機器をアプリケーションやシステムで使用していないことを確認してください。 ● MO ドライブなど、記憶装置の USB 対応機器を取りはずす場合は、データが消失するおそれがあるため、必ず使用停止の手順を行ってください。

1 USB 対応機器の使用を停止する

#### **XP**

- 通知領域の[ハードウェアの安全な取り外し]アイコン( ) シク リックする
- ② 表示されたメニューから [XXXX(取りはずす USB 対応機器)を安全 に取り外します]をクリックする
- ③「安全に取り外すことができます」のメッセージが表示されたら、〔閉じる〕 ボタン(図) をクリックする

2000

- ② 表示されたメニューから [XXXX(取りはずす USB 対応機器)を停止 します]をクリックする
- ③「安全に取り外すことができます」のメッセージが表示されたら、[OK] ボタンをクリックする
- 2 パソコン本体とUSB対応機器に差し込んであるUSBケーブルを抜く

# 4 プリンタを接続する

PRT コネクタにパラレルインタフェースを持つプリンタを接続すると、印刷ができます。また、USB コネクタに USB 対応のプリンタも接続できます。接続や設定についての詳細は『プリンタに付属の説明書』を確認してください。

▶ USB 対応機器について「本章3 USB 対応機器を接続する」

## 1) プリンタの接続と設定

プリンタの取り付け/取りはずしと、設定方法について説明します。

#### 1 取り付け

PRT コネクタに接続する場合、プリンタとパソコンの電源を切った状態で接続してください。

1 プリンタケーブルのプラグを PRT コネクタに差し込む

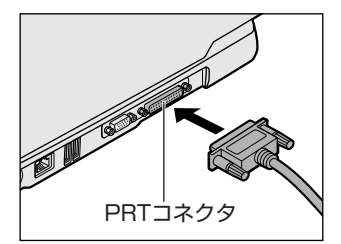

2 プリンタケーブルのもう一方のプラグをプリンタに差し込む プリンタの電源を入れてから、パソコンの電源を入れます。

#### 2 プリンタの設定

#### 【ドライバをインストールする】

プリンタを使うには、ドライバのインストールが必要です。

ドライバはあらかじめパソコンに用意されている場合と、プリンタに添付のフロッ ピーディスクや CD-ROM を使う場合があります。

プラグアンドプレイに対応している場合は、初めてプリンタを接続すると[プリン タの追加ウィザード]画面が表示されます。画面に従って操作してください。

プラグアンドプレイに対応していない場合は [プリンタの追加ウィザード] を起動 するか、『プリンタに付属の説明書』を読んで、インストールを行ってください。 【プリンタポートモードの設定】

使用するプリンタに合わせてプリンタモードの設定が必要です。

1 **XP** 

[コントロールパネル] を開き、[ 🧼 プリンタとその他のハード

ウェア]をクリック→ [ 🥬 東芝 HW セットアップ] をクリックする **2000** 

[コントロールパネル]を開き、[ 🍥 東芝 HW セットアップ] をダ ブルクリックする

- 2 [プリンタ] タブの [プリンタポートモード] で、使用するプリンタ に合ったモードに設定する
  - ECP (標準値)......ECP 対応に設定します。大半のプリンタでは、ECP に設定します。
  - 双方向…………双方向に設定します。一部のプリンタ、またはプリン タ以外のパラレルインタフェース対応機器を使用する 場合に設定します。

#### **3**取りはずし

1 パソコン本体とプリンタに差し込んであるプリンタケーブルを抜く 使用しているプリンタに合わせて、プリンタの電源を切ってください。

90 取扱説明書

# 5 CRT ディスプレイを接続する

RGB コネクタにケーブルを接続して、CRT ディスプレイに表示させることができます。パソコンの電源を切ってから接続してください。

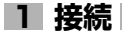

1 CRT ディスプレイのケーブルのプラグを RGB コネクタに差し込む

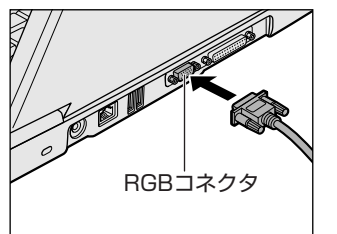

CRT ディスプレイを接続してパソコン本 体の電源を入れると、本体は自動的にその CRT ディスプレイを認識します。

取りはずすときは、RGB コネクタからケーブルのプラグを抜きます。

#### 2 表示装置を切り替える

CRT ディスプレイを接続した場合には次の表示方法があります。

- ●CRT ディスプレイだけに表示する(初期設定)
- ●CRT ディスプレイと内部液晶ディスプレイに同時表示する
- 内部液晶ディスプレイだけに表示する
- ●拡張表示する

省電力ユーティリティで表示自動停止機能を設定して CRT ディスプレイの表示が消 えた場合、キーあるいはタッチパッドの操作により表示が復帰します。また、スタ ンバイに設定してある場合は、電源スイッチを押してください。 表示が復帰するまで10秒前後かかることがありますが、故障ではありません。 表示装置を切り替える方法は、次のとおりです。

#### 【方法1一画面のプロパティで設定する】

1 **XP** 

[コントロールパネル]を開き、[ 💱 デスクトップの表示とテーマ] をクリック→ [ 🕵 画面] をクリックする

2000

[コントロールパネル]を開き、[ 🛒 画面] をダブルクリックする [画面のプロパティ] 画面が表示されます。

- 2 [設定] タブで [詳細] または [詳細設定] ボタンをクリックする
- 3 [Intel(R) Extreme Graphics] タブで [グラフィックのプロパ ティ] ボタンをクリックする
- 4 [デバイス] タブで表示する装置と形式を選択する
  - 内部液晶ディスプレイだけに表示
     [ノートブック] アイコンをクリック
  - CRT ディスプレイだけに表示 [PC モニタ] アイコンをクリック
  - Clone 表示

内部液晶ディスプレイと CRT ディスプレイのそれぞれにデスクトップ画面を表示します。

- ① [Intel(R) Dual Display Clone] アイコンをクリック
- ②[プライマリデバイス] に [ノートブック]、[セカンダリデバイス] に
   [PC モニタ] と表示されていることを確認する
- 拡張表示

内部液晶ディスプレイと CRT ディスプレイを 1 つの大きなデスクトップ 画面として使用できます。

- ①[拡張デスクトップ] アイコンをクリック
- ②[プライマリデバイス] に [ノートブック]、[セカンダリデバイス] に
   [PC モニタ] と表示されていることを確認する

#### 5 [OK] ボタンをクリックする

次の画面が表示されます。

| デスクトゥブ変更の確認                                                            | -     |  |
|------------------------------------------------------------------------|-------|--|
| デスクトップは再設定されました。現在の設定を保持しますか?<br>15秒以内に応答がない場合、この変更し自動的にキャンセルされ<br>ます。 |       |  |
| (OK)                                                                   | キャンセル |  |

- 6 [OK] ボタンをクリックする
- 7 [OK] ボタンをクリックする
- 8 [画面のプロパティ] 画面で [OK] ボタンをクリックする

#### 【メッセージについて】

設定の途中で、次のメッセージが表示された場合は、[OK] または [はい] ボタン をクリックしてください。

[システム設定の変更] 画面

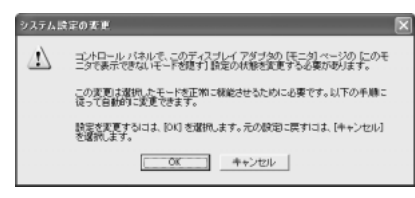

• [ディスプレイ設定] 画面

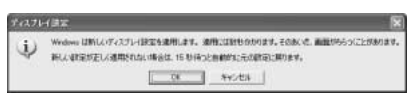

• [ディスプレイ設定の確認] 画面

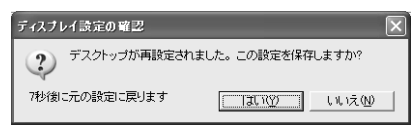

#### 【方法 2- Fn + F5 キーを使う】

(Fn)キーを押したまま(F5)キーを押すと、表示装置を選択する画面が表示されます。 カーソルは現在の表示装置を示しています。(F5)キーを押すたびに、カーソルが移動 します。表示する装置にカーソルが移動したら、(Fn)キーを離すと表示装置が切り替 わります。

現在の表示装置がLCD(内部液晶ディスプレイ)以外に設定されている場合、Fn+ (F5)キーを3秒間押し続けると、表示装置がLCDに戻ります。これは最初に(Fn)+ (F5)キーを押したときのみ有効です。

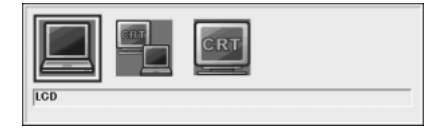

- •LCD ......内部液晶ディスプレイだけに表示
- ●LCD / CRT ......... 内部液晶ディスプレイと CRT ディスプレイの同時表示
- CRT ...... CRT ディスプレイだけに表示 CRT ディスプレイを接続している/していないに関わ らず、CRT ディスプレイだけに表示されます。 内部液晶ディスプレイには何も表示されません。

「方法 1」で「拡張表示」に設定した場合は、Fn+F5キーで表示装置を切り替え られません。「方法 1」の手順で表示装置を切り替えてください。また、複数のユー ザで使用する場合、ユーザアカウントを切り替えるときは [Windows のログオフ] 画面で [ログオフ] を選択して切り替えてください。[ユーザーの切り替え] で切り 替えた場合は、(Fn)+(F5)キーで表示装置を切り替えられません。

**診照** ユーザアカウントの切り替え『Windows のヘルプ』

#### 3 表示について

CRT ディスプレイに表示する場合、表示位置や表示幅などが正常に表示されない場合があります。この場合は、CRT ディスプレイ側で、表示位置や表示幅を設定してください。

◎ ビデオモードについて「付録 1-3 サポートしているビデオモード」

# 6 その他の機器を接続する

本製品には、ここまで説明してきた他にも、さまざまな機器を接続できます。

マイクロホン

マイク入力端子には、マイクロホンを接続できます。 本製品にはサウンド機能が内蔵されています。

▶ サウンド機能について「3章5サウンド機能」

#### 1 使用できるマイクロホン

本製品で使用できるマイクロホンは次のとおりです。

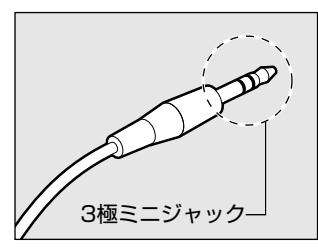

- モノラルマイクのみ使用できます。
- プラグは 3.5mm φ 3 極ミニジャックタイプが 使用できます。

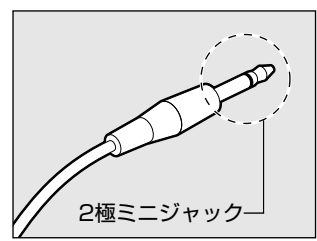

3.5mm φ 2 極ミニジャックタイプのマイクロホン でもマイクロホン本体にバッテリなどを内蔵し、電 源供給を必要としないマイクロホンであれば使用で きます。

音声認識ソフトとあわせて使用する場合は、各アプリケーションの取り扱い元が推 奨するマイクロホンを使用してください。

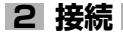

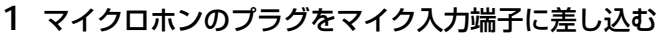

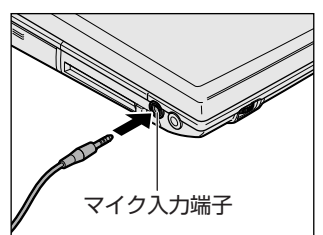

取りはずすときは、マイク入力端子からマ イクロホンのプラグを抜きます。

## 2)ヘッドホン

ヘッドホン出力端子には、ヘッドホンを接続できます。

ヘッドホンのプラグは、直径 3.5mm  $\phi$ ステレオミニジャックタイプを使用してください。

お願い ----

- 次のような場合にはヘッドホンを使用しないでください。雑音が発生する場合
- \_\_\_\_ があります。
- ・パソコン本体の電源を入れる / 切るとき
- ・ヘッドホンの取り付け / 取りはずしをするとき

. . . . . . . . . . . . . . . . . . . .

本製品にはサウンド機能が内蔵されています。

ヘッドホンの音量はボリュームダイヤル、または Windows の「Volume Control」 で調節してください。

Volume Control は、次のように操作して起動します。

 $[ZP-h] \rightarrow [tructordef{tructordef{tructorde$ 

2000

 $[Xg-h] \rightarrow [$ プログラム $] \rightarrow [$ アクセサリ $] \rightarrow [$ エンターテイメンh $] \rightarrow [$ ボ リュームコントロール]をクリックする

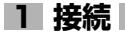

#### 1 ヘッドホンプラグをヘッドホン出力端子に差し込む

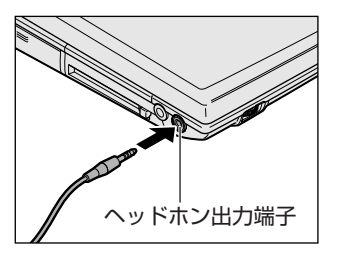

取りはずすときは、ヘッドホン出力端子か らヘッドホンのプラグを抜きます。

# 7 メモリを増設する

本製品には標準で取り付けられているメモリ容量が、256MBのモデルと128MB のモデルがあります。

2つの増設メモリスロット(スロットAとスロットB)があり、取り付けることの できるメモリ容量は、1つのスロットにつき512MBまでです。最大1GB(2ス ロットの合計)まで増設することができます。

|                        | スロットA        | スロットB |
|------------------------|--------------|-------|
| 256MB モデル*1            | 256MB メモリを搭載 | 空き    |
| 128MBモデル* <sup>2</sup> | 128MB メモリを搭載 | 空き    |

\*1:あらかじめ1スロットに256MBのメモリが取り付けられています。1GBに拡張するために は、取り付けられているメモリを取りはずし、512MBのメモリを2枚取り付けてください。

\*2:あらかじめ1スロットに128MBのメモリが取り付けられています。1GBに拡張するためには、取り付けられているメモリを取りはずし、512MBのメモリを2枚取り付けてください。

メモリを増設する際は、「東芝 PC 診断ツール」でお使いのパソコンのメモリ容量を 確認のうえ、適切なメモリを取り付けてください。

▶ 「東芝 PC 診断ツール」について「本節 3 メモリ容量の確認」

増設メモリは、本製品で動作が保証されているものを使用してください。それ以外 のメモリを増設するとシステムが起動しなくなったり、動作が不安定になることが あります。

#### ⚠ 警告

本文中で説明されている部分以外は絶対に分解しないでください。内部には高電
 圧部分が数多くあり、万一触ると、感電ややけどのおそれがあります。

#### <u>∧</u>注意

- ステープル、クリップなどの金属や、コーヒーなどの液体を機器内部に入れないでください。ショート、発煙のおそれがあります。万一、機器内部に入った場合は、バッテリを取りはずし、電源を入れずに、お買い求めの販売店、またはお近くの保守サービスに点検を依頼してください。
- 増設メモリの取り付け/取りはずしは、必ず電源を切り、ACアダプタのプラグを抜き、バッテリパックを取りはずしてから作業を行ってください。電源を入れたまま取り付け/取りはずしを行うと感電、故障のおそれがあります。
- 電源を切った直後や、LANのウェイクアップ機能を使用しているときはやけどするおそれがありますので増設メモリの取り付け/取りはずしを行わないでください。
   電源を切った後30分以上たってから行うことをおすすめします。

| お願 |                                                                                                    | i. |
|----|----------------------------------------------------------------------------------------------------|----|
|    | <ul> <li>パソコン本体やメモリのコネクタに触らないでください。コネクタにゴミが<br/>付着すると、メモリが正常に使用できなくなります。</li> <li>増設メモリを強く押したり、曲げたり、落としたりしないでください。</li> <li>増設メモリは、コネクタに差し込む部分だけではなく両端(切れ込みがある<br/>方)を持つようにしてください。</li> <li>スタンバイ/休止状態中に増設メモリの取り付け/取りはずしを行わないで<br/>ください。スタンバイ/休止状態が無効になります。また、保存されていな<br/>いデータは消失します。</li> <li>ネジをゆるめる際は、ネジの種類に合ったドライバを使用してください。</li> <li>キズや破損を防ぐため、布などを敷いた安定した台の上にパソコン本体を置<br/>いて作業を行ってください。</li> </ul> |    |
|    | ※>>>>>>>>>>>>>>>>>>>>>>>>>>>>>>>>>>>>                                                                                                    | _  |

増設メモリは、本製品で動作が保証されているものを使用してください。それ以外 のメモリを増設すると、起動しなくなったり、動作が不安定になる場合があります。 仕様に合わない増設メモリを取り付けるとパソコン本体が起動せず、警告音(ビープ 音)が鳴ります。スロットAに取り付けた場合は「ピー・ピッ」と、スロットBに 取り付けた場合は「ピー・ピッ」と鳴ります。

#### 静電気について

増設メモリは、精密な電子部品のため静電気によって致命的損傷を受けることがあり ます。人間の体はわずかながら静電気を帯びていますので、増設メモリを取り付ける 前に静電気を逃がしてから作業を行ってください。手近にある金属製のものに軽く指 を触れるだけで、静電気を防ぐことができます。

#### 1 取り付け

あらかじめ取り付けられているメモリを交換したい場合は、先にメモリの取りはず しを行ってください。

◎照 「本節 2 取りはずし」

- 1 データを保存し、Windowsを終了させて電源を切る
   電源の切りかた「2章2電源を切る」
- 2 パソコン本体に接続されている AC アダプタとケーブル類をはずす
- 3 ディスプレイを閉じてパソコン本体を裏返し、バッテリパックを取りはずす

◎ バッテリパックの取りはずし [5章 1-3 バッテリパックを交換する]

4 増設メモリカバーのネジ1本をゆるめ、カバーをはずす

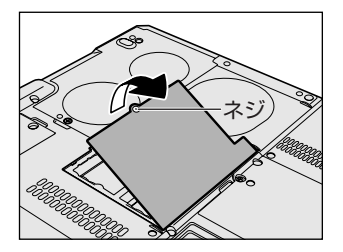

5 増設メモリを増設メモリスロットのコネクタに斜めに挿入し①、固 定するまで増設メモリを倒す②

増設メモリの切れ込みを、増設メモリスロットのコネクタのツメに合わせ て、しっかり差し込みます。フックがかかりにくいときは、ペン先などで広 げてください。このとき、増設メモリの両端(切れ込みが入っている部分) を持って差し込むようにしてください。

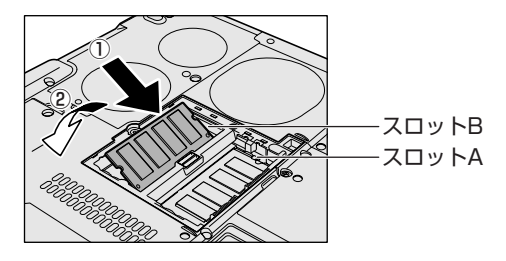

6 増設メモリカバーをはめて、ネジ1本をとめる

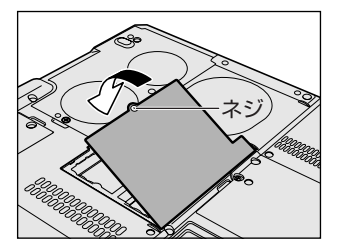

増設メモリカバーが浮いていないことを確認してからネジをとめてください。

7 バッテリパックを取り付ける

◎ バッテリパックの取り付け 「5 章 1-3 バッテリパックを交換する」

パソコン本体の電源を入れると総メモリ容量が自動的に認識されます。総メモリ容量が正しいか確認してください。

◎ メモリ容量の確認について「本節3メモリ容量の確認」

2 取りはずし

- 1 データを保存し、Windows を終了させて電源を切る
   電源の切りかた「2章2電源を切る」
- 2 パソコン本体に接続されている AC アダプタとケーブル類をはずす
- 3 ディスプレイを閉じてパソコン本体を裏返し、バッテリパックを取りはずす

▶ バッテリパックの取りはずし [5章 1-3 バッテリパックを交換する]

- 4 増設メモリカバーのネジ1本をゆるめ、カバーをはずす
- 5 増設メモリを固定している左右のフックをペン先などで開き①、増 設メモリをパソコン本体から取りはずす②

斜めに持ち上がった増設メモリを引き抜きます。

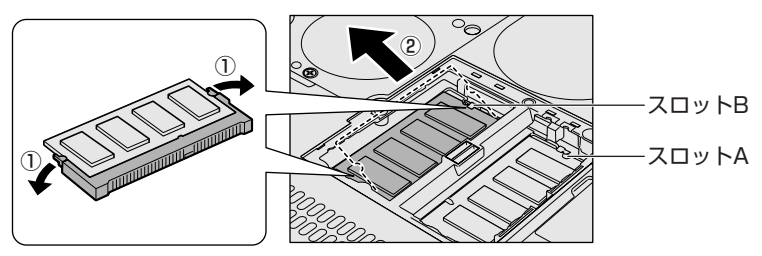

6 増設メモリカバーをはめて、ネジ1本をとめる 増設メモリカバーが浮いていないことを確認してからネジをとめてください。

#### 7 バッテリパックを取り付ける

▶ バッテリパックの取り付け [5章 1-3 バッテリパックを交換する]

パソコン本体の電源を入れると総メモリ容量が自動的に認識されます。総メモリ容量が正しいか確認してください。

#### 3 メモリ容量の確認

メモリ容量は「東芝 PC 診断ツール」で確認することができます。

#### 【確認方法】

[スタート] → [すべてのプログラム] → [東芝ユーティリティ] → [PC診断 ツール] をクリックする

#### 2000

[スタート] → [プログラム] → [東芝ユーティリティ] → [PC診断ツール] を クリックする

- ② [基本情報の表示] ボタンをクリックする
- ③ [メモリ] の数値を確認する

5章

## バッテリ駆動

パソコンをモバイル使用する際に大事な存在である バッテリは、使いかたによっては長持ちさせること ができます。 ここでは、充電や充電量の確認、省電力の設定など、

ここでは、充電や充電量の確認、省電力の設定など、 バッテリ使用するにあたっての取り扱い方法や各設 定について説明しています。

1 バッテリについて 104
 2 省電力の設定をする 113

# 1 バッテリについて

パソコン本体には、バッテリパックが取り付けられています。

バッテリを充電して、バッテリ駆動(AC アダプタを接続しない状態)で使うことができます。

バッテリ駆動で使う場合は、あらかじめ AC アダプタを接続してバッテリの充電を 完了(フル充電)させるか、フル充電したバッテリパックを取り付けてください。 本製品を初めて使用するときは、バッテリを充電してから使用してください。 『安心してお使いいただくために』に、バッテリパックを使用するときの重要事項が 記述されています。バッテリ駆動で使う場合は、あらかじめその記述をよく読み、 必ず指示を守ってください。

#### <u> ^</u> 危険

バッテリパックは、必ず本製品に付属の製品を使用してください。また、寿命などで交換する場合は、東芝純正バッテリ(TOSHIBA バッテリパック:PABAS037)をお買い求めください。指定以外の製品は、電圧や端子の極性が異なっていることがあるため火災・破裂・発熱のおそれがあります。

#### ⚠ 警告

別売りのバッテリパックをお買い上げ後、初めて使用する場合にサビ、異臭、発熱などの異常があると思われるときは使用しないでください。
 お買い求めの販売店または、お近くの保守サービスに点検を依頼してください。

#### ⚠注意

- ・バッテリパックの充電温度範囲内(10~30℃)で充電してください。
   充電温度範囲内で充電しないと、液もれや発熱、性能や寿命が低下するおそれがあります。
- バッテリパックの取り付け/取りはずしをする場合は、必ず電源を切り、電源 コードのプラグを抜いてから作業を行ってください。スタンバイを実行している 場合は、バッテリパックの取りはずしをしないでください。データが消失します。

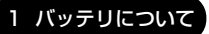

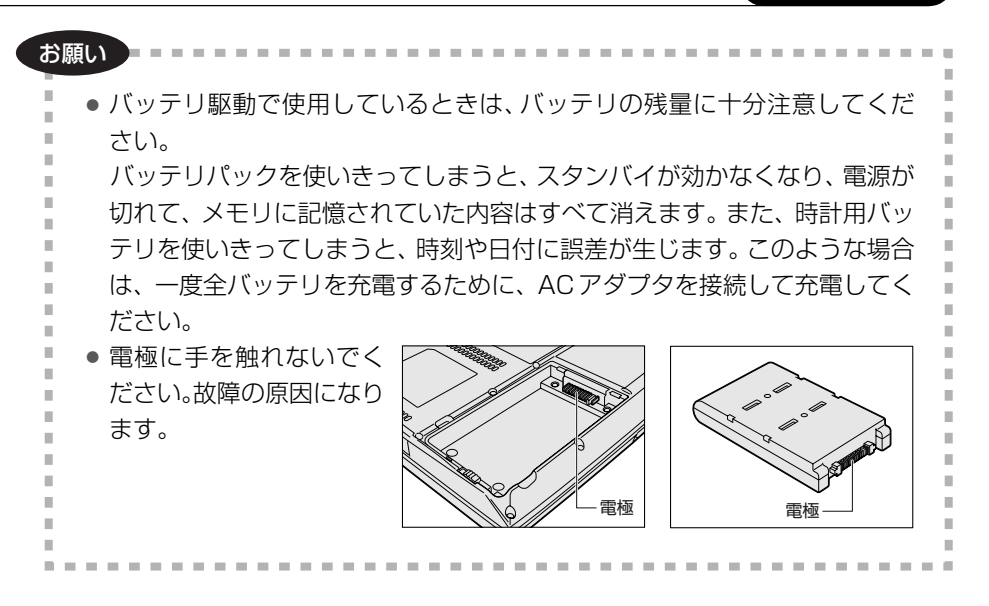

## 〔1)バッテリ充電量を確認する

バッテリ駆動で使う場合、バッテリの充電量が減って作業を中断したりしないよう、 バッテリの充電量を確認しておく必要があります。

#### Battery LEDで確認する

AC アダプタを使用している場合、Battery CLED が緑色に点灯すれば充電完了です。

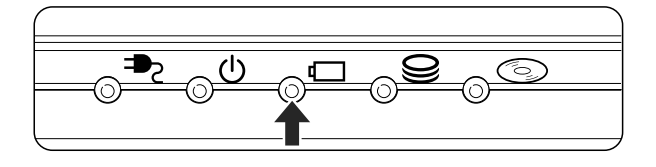

バッテリ駆動で使用しているときにオレンジ色に点滅した場合は、バッテリの充電が必要です。Battery **L**ED は次の状態を示しています。

| 緑       | 充電完了                                                                           |
|---------|--------------------------------------------------------------------------------|
| オレンジ    | 充電中                                                                            |
| オレンジの点滅 | 充電が必要                                                                          |
| 消灯      | <ul> <li>・バッテリが接続されていない</li> <li>・AC アダプタが接続されていない</li> <li>・バッテリ異常</li> </ul> |

#### 2 通知領域の [省電力] アイコンで確認する

通知領域の[省電力]アイコン( 🛄 )の上にポインタを置くと、バッテリ充電量 が表示されます。

このときバッテリ充電量以外にも、現在使用している省電力モード名や、使用している電源の種類が表示されます。バッテリ駆動で使用している場合には、バッテリ 動作予想時間も表示されます。

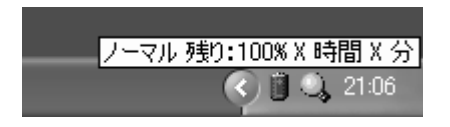

◎ 省電力設定について「本章2省電力の設定をする」

1ヶ月以上の長期にわたり、ACアダプタを接続したままパソコンを使用してバッテリ 駆動を行わないと、バッテリ充電量が少しずつ減少します。このような状態でバッ テリ充電量が減少したときは、Battery **□** LED や [省電力] アイコンで充電量の 減少が表示されないことがあります。

#### 3 バッテリ充電量が減少したとき

電源が入っている状態でバッテリの充電量の減少が進むと、次のように警告します。

- Battery CLED がオレンジ色に点滅する(バッテリの減少を示しています)
- バッテリのアラームが動作する
   東芝省電力ユーティリティの[アラーム] タブで設定すると、バッテリの残量が
   少なくなったことを通知したり、自動的に対処する動作を行います。

上記のような警告が起こった場合はただちに次のいずれかの方法で対処してください。

- ①パソコン本体にACアダプタを接続し、電源を供給する
- ②電源を切ってから、フル充電のバッテリパックと取り換える 購入時は休止状態が設定されています。バッテリ減少の警告が起こっても何も 対処しなかった場合、パソコン本体は自動的に休止状態になり、電源を切ります。

長時間使用しないでバッテリが自然に放電しきってしまったときは、警告音も鳴らず、Battery **□** LED でも放電しきったことを知ることはできません。長時間使用しなかったときは、充電してから使用してください。

#### 時計用バッテリ

本製品には、取りはずしができるバッテリパックの他に、内蔵時計を動かすための 時計用バッテリが内蔵されています。

時計用バッテリの充電は、パソコン本体の電源が入っているときに行われますので、 普通に使用しているときは、あまり意識する必要はありません。ただし、あまり充 電されていない場合、時計が止まったり、遅れたりすることがあります。 時計用バッテリが切れていると、時間の再設定をうながす Warning(警告)メッ セージが出ます。

#### 【充電完了までの時間】

| 状態                        | 時計用バッテリ |
|---------------------------|---------|
| 電源 ON(Power 🕛 LED が緑色に点灯) | 8時間     |
| 電源 OFF(Power 🕛 LED が消灯)   | 充電しない   |

実際には充電完了まで待たなくても使用できます。また、充電状態を知ることはできません。

## (2) バッテリを充電する

充電方法とフル充電になるまでの充電時間について説明します。

#### お願い

バッテリパックの温度が極端に高いまたは低いと、正常に充電されないことが あります。バッテリは10~30℃の室温で充電してください。

#### 1 充電方法

1 パソコン本体に AC アダプタを接続し、電源コードのプラグをコン セントに差し込む

DC IN ➡ LED が緑色に点灯して Battery LED がオレンジ色に点灯す ると、充電が開始されます。 電源コードのプラグをコンセントに差し込むと、電源の ON / OFF にかか わらずフル充電になるまで充電されます。

#### 2 Battery □ LED が緑色になるまで充電する

バッテリの充電中は Battery □ LED がオレンジ色に点灯します。 DC IN → LED が消灯している場合は、電源が供給されていません。AC ア ダプタ、電源コードの接続を確認してください。

#### メモ

パソコン本体を長時間ご使用にならないときは、電源コードの電源プラグをコ ンセントから抜いてください。

#### 【充電完了までの時間】

| 状態     | 充電時間     |
|--------|----------|
| 電源ON   | 約3.5~9時間 |
| 電源 OFF | 約2.6時間   |

(注) 周囲の温度が低いとき、バッテリパックの温度が高くなっているとき、周辺機器を取り付けて いる場合は、この時間よりも長くかかることがあります。
# 【使用できる時間】

バッテリ駆動での使用時間は、パソコン本体の使用環境によって異なります。 次の時間は、充電完了の状態で使用した場合の目安にしてください。

| 液晶ディスプレイ      | 14.1型  | 15.0型  |
|---------------|--------|--------|
| JEITA 測定法 1.0 | 約2.8時間 | 約2.6時間 |

# 【使っていないときの充電保持時間】

パソコン本体を使わないで放置していても、バッテリ充電量は少しずつ減っていき ます。バッテリの保持時間は、放置環境などによって異なります。 次の保持時間は、フル充電した状態で電源を切った場合の目安にしてください。

| パソコン本体の状態   | 保持時間   |
|-------------|--------|
| 電源切断または休止状態 | 約 25 日 |
| スタンバイ       | 約3日    |

# 【バッテリ駆動時の処理速度】

高度な処理を要するソフトウェア(3D グラフィックス処理など)を使用する場合は、十分な性能を発揮するために AC アダプタを使用してください。

# 2 バッテリを長持ちさせるには

- AC アダプタをコンセントに接続したままでパソコンを8時間以上使用しない場合は、バッテリを長持ちさせるためにもAC アダプタをコンセントからはずしてください。
- 1ヶ月以上の長期間バッテリを使わない場合は、パソコン本体からバッテリパック をはずして、風通しの良い涼しい場所に保管してください。
- 1ヶ月に1度は、ACアダプタをはずしてバッテリ駆動でパソコンを使用してください。

その際には、パソコンを使用する前に次の方法で再充電してください。

- 1 パソコン本体の電源を切る
- 2 パソコン本体から AC アダプタをはずし、パソコンの電源を入れる 電源が入らない場合は手順4へ進んでください。

- 3 5分程度バッテリ駆動を行う この間、Battery □ LED が点滅するか、充電量が少なくなった等の警告 が表示された場合は、すぐにAC アダプタを接続し、手順4へ進みます。
- 4 パソコン本体に AC アダプタを接続し、電源コードをコンセントにつなぐ DC IN → LED が緑色に点灯して Battery C LED がオレンジ色に点灯す ると、充電が開始されます。
- 5 Battery □ LED が緑色になるまで充電する バッテリの充電中は Battery □ LED がオレンジ色に点灯します。 DC IN → LED が消灯している場合は、通電していません。AC アダプタ、 電源コードの接続を確認してください。

#### 【バッテリを節約する】

バッテリを節約して、本製品をバッテリ駆動で長時間使用するには、次の方法があ ります。

- こまめに休止状態にする 愛照 「2章 3-2 休止状態」
- 入力しないときは、ディスプレイを閉じておく

愛照 「2章3-3 簡単に電源を切る/パソコンの使用を中断する」

● 省電力モードに設定する 😹 「本章 2 省電力の設定をする」

# 〔3)バッテリパックを交換する

バッテリパックの交換方法を説明します。

バッテリパックの取り付け/取りはずしのときには、必ず電源を切り、電源コード のプラグを抜いてから作業を行ってください。

#### 1 取りはずし/取り付け

- 1 データを保存し、Windows を終了させて電源を切る
- 2 パソコン本体から AC アダプタと周辺機器のケーブル類をはずす
- 3 ディスプレイを閉じてパソコン本体を裏返す

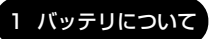

4 バッテリ安全ロックを矢印の方向に引く

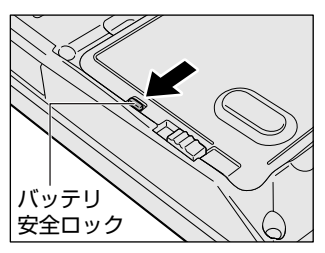

バッテリ・リリースラッチがスライドでき るようになります。

5 バッテリ・リリースラッチをスライドしながら①、くぼみに指をか けて②、バッテリカバーごとバッテリパックを持ち上げる③

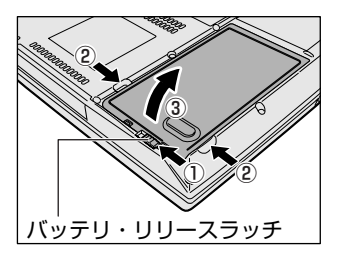

6 バッテリカバーごと、バッテリパックを取り出す

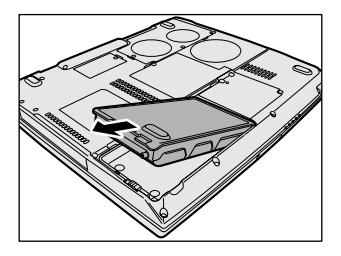

7 バッテリカバーからバッテリパックを取り出す

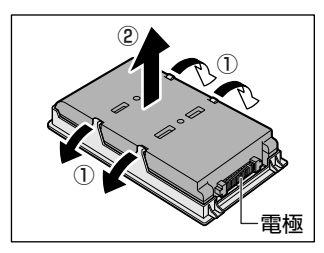

バッテリカバーのツメを左右に広げ①、 バッテリパックを取りはずします②。 8 交換するバッテリパックをバッテリカバーに取り付ける

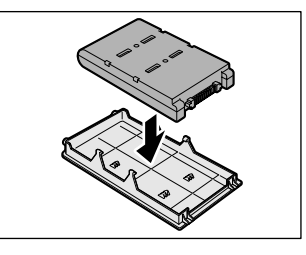

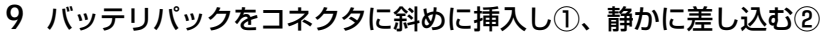

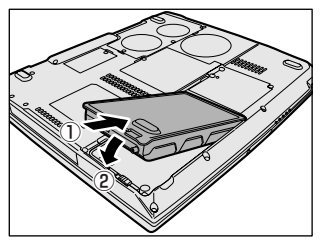

新しいあるいは充電したバッテリパックを 注意して、「カチッ」という音がするまで差 し込んでください。

10 バッテリ安全ロックを矢印の方向に押す

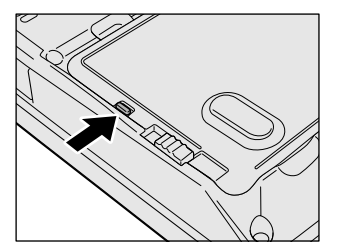

バッテリパックがはずれないように、バッ テリ安全ロックは必ず行ってください。

# 2 省電力の設定をする

バッテリ駆動でパソコンを使用しているときに、消費電力を減らす設定をする (ディスプレイの明るさを抑えるなど)と、より長い時間使用できます。

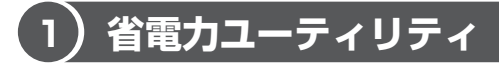

省電力の設定は「東芝省電力ユーティリティ」から行います。 AC アダプタを接続して使う場合には、特に設定する必要はありません。

### 1 省電力ユーティリティの起動方法

#### 1 **XP**

[コントロールパネル]を開き、[ ● パフォーマンスとメンテナン ス]をクリック→ [ 📣 東芝省電力] をクリックする

2000

[コントロールパネル]を開き、[ 🛺 東芝省電力] をダブルクリッ クする

[東芝省電力のプロパティ] 画面が表示されます。

# 2 [電源設定] タブ

使用目的や使用環境(モバイル、会社、家など)に合わせて、省電力モードを設定 したり、複数の省電力モードを作成できます。環境が変化したときに省電力モード を切り替えるだけで、簡単にパソコンの電源設定を変更することができ、快適に使 用できます。また、現在の電源やバッテリ残量などの詳細情報も表示します。

| 電気設定 休止状態<br>設置 お電力モードはお電力のための目<br>るモードを切り替えることにお、工 | 種酸変をまとれたもので、使用す<br>ノビュータの消費電力やパフォーマ |                 |
|-----------------------------------------------------|-------------------------------------|-----------------|
| 52.55(10)ます。                                        |                                     | 現在の電源           |
| C SUBAS-                                            | <u> </u>                            | バッテリの残容量        |
|                                                     | WERD .                              | 100%<br>スタンバイ保持 |
|                                                     | Thisky (U)                          | 2003時間          |
|                                                     | TESHO"                              | 休止状態試電<br>XX日   |
| 1079支援用中国                                           |                                     |                 |
| 0.02/05/7                                           | 36-6                                |                 |
| Q11117-                                             | N (BRE)                             |                 |
| 電DVD再生<br>ゆけいた のっていた                                | 元に戻す(80)                            |                 |
| ag10(2)1-782                                        | IFIEQ.                              | バージェン情報(1)      |
| 図タスカバーに省電力モードの状態を表示                                 | 42(2)                               |                 |
|                                                     |                                     | TOSHIBA         |
|                                                     |                                     | TOSHIBA         |

#### [電源に接続] [バッテリを使用中]

表示されている設定可能な省電力モードの一覧から、設定したい省電力モードに設定します。[電源に接続] [バッテリを使用中] は AC アダプタ接続/バッテリ駆動 での使用によって、自動的に切り替わります。

購入時にはあらかじめ次の省電力モードが用意されています。

| フルパワー     | 最高性能で動作する、消費電力が一番大きいモードです。購<br>入時の初期状態では、[電源に接続](AC アダプタを使用す<br>るとき)がこのモードに設定されています。 |
|-----------|--------------------------------------------------------------------------------------|
| ロングライフ    | 消費電力を優先して省電力制御を行います。                                                                 |
| ノーマル      | 性能と消費電力を両立して省電力制御を行います。購入時の<br>初期状態では、[バッテリを使用中](バッテリ駆動で使用す<br>るとき)がこのモードに設定されています。  |
| ハイパワー     | 性能を優先して省電力制御を行います。                                                                   |
| DVD 再生    | 性能と消費電力を両立して DVD の再生などに適した省電力<br>制御を行います。                                            |
| プレゼンテーション | 性能と消費電力を両立してプレゼンテーション用ソフトなど<br>の使用に適した省電力制御を行います。                                    |

これらの省電力モードは、電源の供給状態によって、設定できるモードがあらかじ め決められています。

すべての省電力モードは、使用環境や状態に合わせて詳細設定したり、コピー、名前 の変更などが行えます。また、新しい省電力モードを作成することもできます。 省電力モードの詳細設定は、その省電力モードのプロパティ画面で行います。「本項 4 省電力モードの詳細設定」を確認してください。

#### 【省電力モードの作成】

- ① 新しく作成する省電力モードのもとになる省電力モードをクリックする
- ② [コピー] ボタンをクリックする

[~のコピー] という省電力モードができます。

- ③その省電力モードの名前を変更する
- ④必要に応じて省電力の設定を変更する

#### 【省電力モードの削除】

- ① 削除する省電力モードをクリックする
- ② [削除] ボタンをクリックする

[元に戻す] ボタンで直前に行った削除をキャンセルすることができますが、[閉 じる] ボタンをクリックした後には元に戻すことはできません。また、購入時に 用意されている省電力モードを削除することはできません。

#### 【タスクバーに省電力モードの状態を表示する】

[タスクバーに省電力モードの状態を表示する]をチェックする( 🔽 )と現在の省 電力モードを示す省電力アイコンが通知領域に表示されます。

省電力アイコンをダブルクリックすることにより、東芝省電力ユーティリティを起 動できます。

# 3 [休止状態]タブ

休止状態を使用するかしないかの設定を行います。 使用する場合は、[休止状態をサポートする]をチェックしてください。

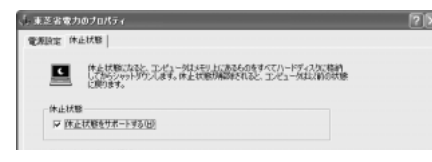

▶ 休止状態について「本項 4- 〔動作〕 タブ」

# 4 省電力モードの詳細設定

# [2]の[電源設定]タブで利用したい省電力モードを選択し、[詳細]ボタンをクリックする

選択した省電力モードのプロパティ画面が表示されます。

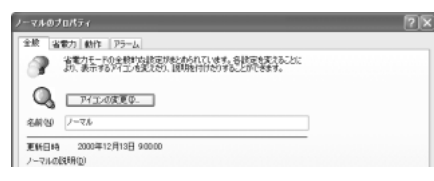

#### [全般] タブ

省電力モードのアイコンを変更したり、その省電力モードを作成した目的や使用環 境などを記述できます。また、ここで設定したプログラムがアクティブになったと き、自動的にこの省電力モードに切り替わるように設定できます。

### [省電力] タブ

省電力に関する設定を自由に編集することができます。ここでは、ディスプレイやハードディスクの電源を切る時間、内部液晶ディスプレイの輝度、CPUの処理 速度などを設定します。また、CPUが高温になったとき、熱を冷ます方式を選択 できます。

#### [動作] タブ

ここでは、電源スイッチを押したときやパソコンのディスプレイを閉じたときの動作を設定します。

> 次のような場合はスタンバイが無効になり、保存されていないデータは消失します。
・ 誤った使いかたをしたとき
・ 静電気や電気的ノイズの影響を受けたとき
・ バッテリが消耗したとき
・ 故障、修理、バッテリ交換のとき
・ バッテリ駆動で使用中にバッテリパックを取りはずしたとき
・ 増設メモリの取り付け / 取りはずしをしたとき
● 休止状態中は、メモリの内容をハードディスクに保存します。
■ Disk ● LEDが点灯中は、バッテリパックをはずしたり、ACアダプタを抜いたりしないでください。データが消失します。
● 増設メモリの取り付け / 取りはずしをすると、休止状態が無効になり、保存されていないデータは消失します。

メモ

動作設定を他の省電力モードにも設定する場合には、[現在の設定をすべての モードで使用する]ボタンをクリックします。

5 章

バッテリ駆動

#### 【何もしない】

何も動作しないように設定されます。

#### 【入力を求める】

Windows XP モデルにのみ表示されます。 [終了オプション] 画面が表示されます。 終了時の動作を選択してから、パソコンの電源を切ることができます。

#### 【スタンバイ】

スタンバイとは、作業を中断したときの状態をメモリに保存する機能です。次に電 源スイッチを押すと、中断したときの状態をすばやく再現することができますが、 休止状態よりバッテリを消耗します。バッテリを使い切るとデータは消失するので、 スタンバイ実行時は、AC アダプタを取り付けて使用することを推奨します。

◎ スタンバイについて「2章 3-① スタンバイ」

#### 【休止状態】

休止状態とは、パソコン本体の電源を切るときに、メモリの内容をハードディスク に保存する機能です。次に電源を入れると、以前の状態を再現します。この機能は パソコン本体に対しての機能です。周辺機器には働きません。

休止状態が有効の場合は、動作中にバッテリ充電量が減少すると、休止状態にして 電源を切ります。休止状態が無効の場合、何もしないで電源が切れるので、休止状 態を有効にしておくことを推奨します。

▶ 休止状態について「2章3-2休止状態」

### 自動的にスタンバイ・休止状態が実行されるとき

スタンバイからの復帰時に、ネットワーク関係のアプリケーションが正常に動作しないことがあります。その場合は、もう1度ネットワークにログインし直してください。 「東芝省電力ユーティリティ」でスタンバイを無効に設定しておくと、自動的にスタンバイが実行されることはありません。

また、CPUへの負荷が高いスクリーンセーバが稼動しているときやシステムの状態 によっては、設定した時間どおりにスタンバイまたは休止状態に移行しない場合が あります。

#### 【電源オフ】

Windows を終了して電源を切ります。

[スタンバイおよび休止状態から復帰するときにパスワードの入力を求める]を チェックする( ☑)と、Windows のパスワードを設定している場合には、復帰す るときに Windows パスワードの入力が必要になります。

# [アラーム] タブ

バッテリ残量が少なくなったことをユーザに通知する方法および実行する動作を設 定します。

[アラーム] タブは [電源設定] タブで [バッテリ使用中] に登録された省電力モー ドを選択した場合のみ表示されます。

# 詳しい操作方法を知りたいとき(ヘルプの起動)

1 [東芝省電力ユーティリティ]を起動後、画面右上の 2 をクリックする

ポインタが 🦃 に変わります。

2 画面上の知りたい項目にポインタを置き、クリックする

# 6章

# システム環境の変更

本製品を使用するときの、システム上のさまざまな 環境を設定する方法について説明しています。

- 1 システム環境の変更とは 120
- 2 東芝HW セットアップを使う 121
  - 3 BIOS セットアップを使う 125
    - 4 パスワードセキュリティ 139

# 1 システム環境の変更とは

本製品は、次のようなパソコンのシステム環境を変更できます。

- ハードウェア環境(パソコン本体)の設定
- パスワードセキュリティの設定
- 起動方法の設定
- 省電力の設定

システム環境を変更するには、Windows上のユーティリティで変更するか、または BIOS セットアップで変更するか、2つの方法があります。 Windows上のユーティリティには、「東芝省電力ユーティリティ」、「東芝 HW セッ トアップ」などがあります。

● 東芝省電力ユーティリティについて「5章2省電力の設定をする」

通常は、Windows上のユーティリティで変更することを推奨します。 BIOS セットアップと Windows上のユーティリティで設定が異なる場合、 Windows の設定が優先されます。

# 2 東芝 HW セットアップを使う

東芝 HW セットアップを使い、Windows 上でハードウェアの設定を変更できます。 デバイス、パソコンの起動などのさまざまな項目について設定ができます。 複数のユーザで使用する場合も、設定内容は全ユーザで共通になります。

# \_1)東芝 HW セットアップの起動と使用

東芝HW セットアップの操作について、説明します。

# 1 起動方法

#### 1 **XP**

[コントロールパネル] を開き、[ 🍚 プリンタとその他のハード

ウェア]をクリック→ [ 🔊 東芝 HW セットアップ] をクリックする

[コントロールパネル]を開き、[ 🄊 東芝 HW セットアップ] をダ ブルクリックする

# 2 使用方法

#### ■ [全般] タブ ■

BIOSセットアップのバージョンと日付などを表示します。

#### 【標準設定】

このボタンをクリックすると、「東芝 HW セットアップ」の[パスワード]タブ以外の項目を購入時の設定状態に戻します。

#### 【バージョン情報】

このボタンをクリックすると、「東芝 HW セットアップ」のバージョン情報を表示します。

#### ■ [パスワード] タブ ■

パソコンの電源を入れたときに入力するユーザパスワードの設定や削除を行います。

◎ ユーザパスワードについて「本章 4 パスワードセキュリティ」

#### ■ [デバイスの設定] タブ ■

パソコンが起動したときに BIOS セットアップが初期化する装置を指定します。

#### 【デバイスの設定】

#### ● 全デバイス設定

すべての装置を初期化します。

OSによる設定(標準値)
 システムをロードするのに必要な装置のみ初期化します。それ以外の装置はシステムが初期化します。通常はこちらに設定します。

#### ■ [プリンタ] タブ ■

プリンタなど、パラレルポートに接続する機器の設定をします。使用するプリンタ、 またはその他の機器にあわせて設定してください。

#### 【プリンタポートモード】

• ECP

ECP 対応に設定します。大半のプリンタでは ECP に設定します。

双方向

双方向に設定します。一部のプリンタ、またはプリンタ以外のパラレルインタ フェース機器を使用するのに設定します。

◎ プリンタの設定 [4章 4 プリンタを接続する]

#### ■ [ディスプレイ] タブ ■

起動時の Windows ロゴを表示する表示装置を選択します。

#### 【起動時の表示装置】

• 自動選択

システム起動時に、外部 CRT ディスプレイが接続されている場合は、外部 CRT ディスプレイだけに表示します。システム起動時に、外部 CRT ディスプレイが接 続されていない場合は、内部液晶ディスプレイに表示します。

内部 LCD/アナログ RGB を同時表示

外部ディスプレイと内部液晶ディスプレイの両方に表示します。

愛照 CRT ディスプレイの接続「4章5 CRT ディスプレイを接続する」

Windows 起動後は、前回電源を切る前に接続していた表示装置が存在すればその表示装置に表示します。前回電源を切る前に接続していた表示装置が存在しない場合は、内部液晶ディスプレイに表示されます。

# ■ [OS の起動] タブ ■

パソコンの起動について設定します。

# 【OS の起動】

システムを起動するディスクドライブの順番を選択します。 通常は [HDD → FDD → CD-ROM → LAN] に設定してください。

# 【HDD の起動】

ハードディスクドライブを複数使用する場合に、システムを起動する順番を設定し ます。

Built-in HDD → PC Card (標準値)

パソコン本体のハードディスク→PC Card タイプのハードディスクの順で起動します。

PC Card → Built-in HDD
 PC Card タイプのハードディスク→パソコン本体のハードディスクの順で起動します。

# 【 ネットワークブートプロトコル 】

ネットワークからの起動について設定します。

- PXE (標準値)
   PXE プロトコルに設定します。
- RPL RPL プロトコルに設定します。

# ■ [キーボード] タブ ■

# 【キーボードによるスタンバイ復帰】

この機能を有効にすると、スタンバイ時にどれかキーを押して復帰させることができます。

### ■ [USB] タブ ■

USB 対応機器について設定します。

#### 【 USB キーボード/マウス レガシーサポート 】

USB キーボードやマウスのレガシーサポートを行うかどうかを設定します。

- 有効にする(標準値)
   レガシーサポートを行います。ドライバなしでUSBキーボード、USBマウスが
   使用可能になります。通常はこちらに設定します。
- 無効にする
   レガシーサポートを行いません。

#### 【 USB フロッピーディスク レガシーサポート】

USB フロッピーディスクのレガシーサポートを行うかどうかを設定します。

- 有効にする(標準値)
   レガシーサポートを行います。フロッピーディスクから起動する場合は、こちらに設定します。
- 無効にする
   レガシーサポートを行いません。

#### ■ [LAN] タブ ■

LAN 機能について設定します。

#### 【LANのウェイクアップ】

LANのウェイクアップ機能とは、ネットワークで接続された管理者のパソコンからの呼び出しにより、自動的に電源を入れる機能です。

LANのウェイクアップ機能を使用する場合は、必ず AC アダプタを接続してください。

#### 【内蔵LAN】

内蔵 LAN を使用するかどうかを設定します。

#### 詳しい操作方法を知りたいとき(ヘルプの起動)

- 1 [東芝 HW セットアップ] を起動後、画面右上の 2 をクリックする ポインタが 2 に変わります。
- 2 画面上の知りたい項目にポインタを置き、クリックする

# 3 BIOS セットアップを使う

BIOS セットアップとは、パソコンのシステム構成をパソコン本体から設定するプロ グラムのことです。

次のような設定ができます。

- ●ハードウェア環境(パソコン本体、周辺機器接続ポート)の設定
- ●セキュリティの設定 ●起動方法の設定 ●省電力の設定

#### BIOS セットアップを使用する前の注意

- 通常、システム構成の変更は Windows 上の「東芝 HW セットアップ」、「東芝省 電力ユーティリティ」、システムの「デバイスマネージャ」などで行ってください。
   BIOS セットアップと Windows 上の設定が異なる場合、Windows 上の設定が優 先されます。
- 使用しているシステムによっては、システム構成を変更しても、変更が反映され ない場合があります。
- BIOS セットアップで設定した内容は、電源を切っても消えません。しかし、内蔵 バッテリが消耗して取り換えた場合は標準設定値に戻ります。

# 〔1)BIOS セットアップの操作

BIOSセットアップの起動と終了、基本操作について説明します。

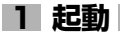

#### メモ

「スーパーバイザパスワード設定ツール」でユーザパスワードモードを「HW セットアップの起動禁止」に設定している状態で、パソコンの電源を入れたとき にユーザパスワードを入力した場合には、BIOS セットアップは起動しません。 ▼「スーパーバイザパスワード設定ツール」について 「本章 4-2 スーパーバイザパスワード」 Esc キーを押しながら電源を入れる
 「Password = 」と表示された場合は、パスワードが登録されています。
 登録したパスワードを入力し、Enter キーを押してください。

😹 パスワードについて「本章 4 パスワードセキュリティ」

「Check system. Then press [F1] key.」と表示されます。

**2** (F1)キーを押す BIOS セットアップが起動します。

# 2 終了

変更した内容を有効にして終了します。

- Fn+→キーを押す
   本製品では、Fn+→がEndキーの機能を持ちます。
   画面にメッセージが表示されます。
- **2** (ア)キーを押す 設定内容が有効になり、BIOSセットアップが終了します。

変更した項目によっては、再起動されます。

# 途中で終了する方法

設定内容がよくわからなくなったり、途中で設定を中止する場合に行います。この 場合は変更した内容はすべて無効になります。設定値は変更前の状態のままです。

- 1 Esc キーを押す 画面にメッセージが表示されます。
- 2 (Y)キーを押す BIOS セットアップが終了します。

# 3 基本操作

基本操作は次のとおりです。

| 変更したい項目を選択する | <ul> <li></li></ul>                                                                                                    |
|--------------|----------------------------------------------------------------------------------------------------|
| 項目の内容を変更する   | (Space)または(BackSpace)                                                                                                    |
| 画面を切り替える     | <ul> <li>(Fn)+↓または(Fn)+↑</li> <li>本製品では、(Fn)+↓が(PgDn)キー、(Fn)+↑か</li> <li>(PgUp)キーの機能を持ちます。</li> <li>次の画面または前の画面に切り替わります。</li> </ul> |
| 設定内容を標準値にする  | <ul> <li>Fn+←</li> <li>本製品では、Fn+←が(Home)キーの機能を持ちます。</li> <li>次の項目は、この操作をしても変更されません。</li> <li>● PASSWORD ● Hard Disk Mode</li> </ul> |

2)BIOS セットアップの画面

BIOSセットアップには次の2つの画面があります。

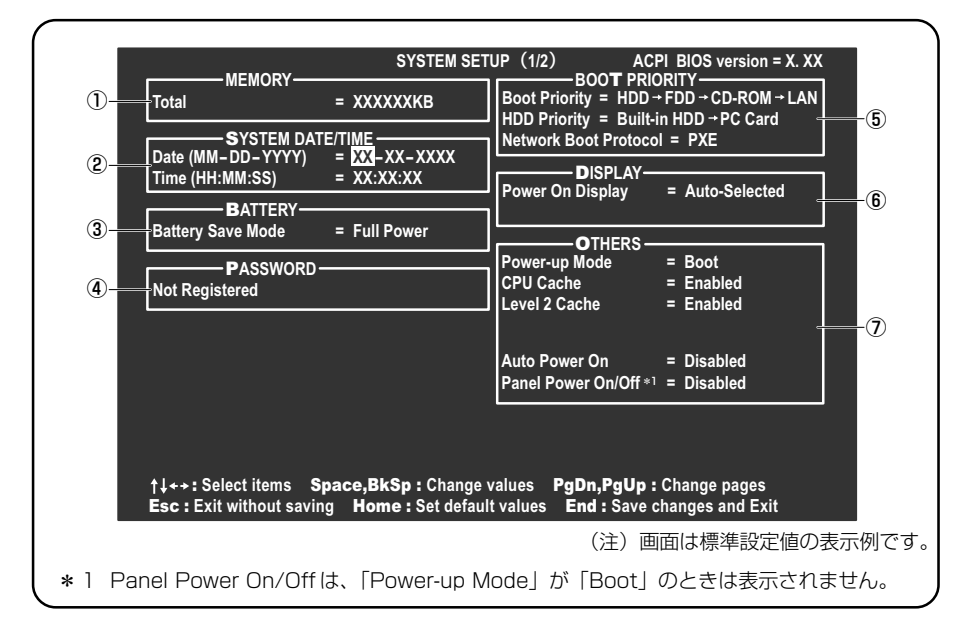

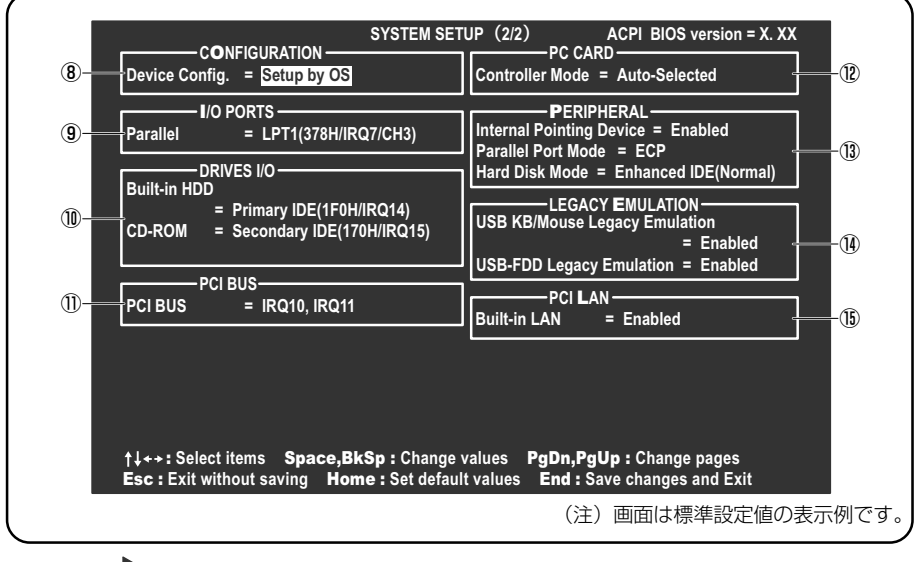

◎ 設定項目の詳細について 「本節 3 設定項目」

# 3) 設定項目

カーソルが移動しない項目は、変更できません(参照のみ)。 ここでは、標準設定値を「標準値」と記述します。

# 1 MEMORYーメモリ容量を表示する

# [ Total ]

本体に取り付けられているメモリの総メモリ容量が表示されます。

# **2** SYSTEM DATE/TIME-日付と時刻の設定をする

日付と時刻の設定は(Spece)または(BackSpace)キーで行います。 時と分、月と日の切り替えは、()()キーで行います。

# [ Date ]

日付を設定します。

# [ Time ]

時刻を設定します。

# 3 BATTERYーバッテリで長く使用するための設定をする

# [ Battery Save Mode ]

バッテリセーブモードを設定します。 「BATTERY SAVE OPTIONS」ウィンドウが開きます。 「User Setting」を選択した場合のみ、設定の変更ができます。

「BATTERY SAVE OPTIONS」ウィンドウの設定項目は次のように表示されます。

| ──●Full Power (標準値) ───              | ──●User Setting (設定例) ──             | Output the second second |
|--------------------------------------|--------------------------------------|----------------------------------------------------------------------------------------------------|
| Processing Speed = High              | Processing Speed = Low               | Processing Speed = Low                                                                                                    |
| CPU Sleep Mode = Enabled             | CPU Sleep Mode = Enabled             | CPU Sleep Mode = Enabled                                                                                                    |
| Display Auto Off=30Min.              | Display Auto Off=03Min.              | Display Auto Off = 03Min.                                                                                                    |
| HDD Auto Off = 30Min.                | HDD Auto Off =03Min.                 | HDD Auto Off = 03Min.                                                                                                    |
| System Auto Off = Disabled           | System Auto Off = 30Min.             | System Auto Off = 30Min.                                                                                                    |
| LCD Brightness = Super-Bright        | LCD Brightness = Semi-Bright         | LCD Brightness = Bright                                                                                                    |
| Cooling Method = Maximum Performance | Cooling Method = Maximum Performance | Cooling Method = Battery Optimized                                                                                                    |

(注) System Auto Off (システム自動停止時間) は、「Power-up Mode」が「Boot」のときは表示されません。 また LCD Brightness は、AC アダプタを接続している場合の表示内容です。 「BATTERY SAVE OPTIONS」 ウィンドウを閉じるには、 (↑↓)キーを押して選 択項目を「Cooling Method」の外に移動します。

次に「BATTERY SAVE OPTIONS」ウィンドウの項目について説明します。

Processing Speed

処理速度を設定します。

使用するアプリケーションソフトによっては設定を変更する必要があります。

- ・High...... 処理速度を高速に設定する
- ·Low ...... 処理速度を低速に設定する

#### CPU Sleep Mode

CPU が処理待ち状態のとき、電力消費を低減します。

ー部のアプリケーションソフトでは「Enabled」に設定すると処理速度が遅くなることがあります。その場合は「Disabled」に設定してください。

- ・Enabled ...... 電力消費を低減する
- ・Disabled ...... 電力消費を低減しない

#### • Display Auto Off (表示自動停止時間)

時間を設定すると、設定した時間以上キーを押さない場合(マウスやタッチパッドの操作も含む)にディスプレイを消灯して節電します。

画面に表示されている内容が見えなくなりますが、これは故障ではありません。 画面に表示するには、(Shift)キーを押すか、マウス、タッチパッドを操作してくだ さい。

・Disabled ......自動停止機能を使用しない

自動停止時間の設定は「01Min.」~「30Min.」から選択します。

#### • HDD Auto Off (HDD 自動停止時間)

設定した時間以上ハードディスクの読み書きをしない場合に、ハードディスクの 回転を止めて節電します。

自動停止時間の設定は「O1Min.」~「30Min.」から選択します。ハードディス クドライブを保護するため、「Disabled」は設定できません。

#### System Auto Off(システム自動停止時間)

時間を設定すると、設定した時間以上システムを使用しない場合に、システムを 止めて節電します。

「Power-up Mode」が「Resume」の場合に設定できます。

・Disabled ......自動停止機能を使用しない

自動停止時間の設定は「10Min.」~「60Min.」から選択します。

#### LCD Brightness (LCD 輝度) 画面の明るさを選択します。

- ・Semi-Bright ...... 低輝度に設定する
- · Bright ...... 高輝度に設定する
- ・Super-Bright ...... 最高輝度に設定する
- Cooling Method (CPU 熱制御方式)
   CPU の熱を冷ます方式を選択します。
   CPU が高熱を帯びると故障の原因になります。
  - Maximum Performance ... CPU 温度が上昇したときに、本体内にあるファン を高速回転させて CPU に風を送り、冷やします。
  - ・Performance ...... CPU が高温になったときに、本体内にあるファンが作動し CPU に風を送り、冷やします。
  - Battery Optimized ...... CPU が高温になったときに、CPU の処理速度を 「Low」にして温度を下げます。「Low」にしても、 温度が上がる場合はファンを作動させます。

# 4 PASSWORDーユーザパスワードの登録/削除をする

パスワードの入力エラーが3回続いた場合は、以後パスワードの項目にカーソルが 移動できなくなります。この場合は、パソコン本体の電源を入れ直し、再度登録を 行ってください。

# [ Not Registered ]

ユーザパスワードが登録されていないときに表示されます(標準値)。

# [Registered]

ユーザパスワードが登録されているときに表示されます。

# ■ ユーザパスワードの登録/削除 ■

▶ ユーザパスワードの設定方法「本章 4-0 ユーザパスワード」

# **5** BOOT PRIORITYーブート優先順位を設定する

# [ Boot Priority ]

システムを起動するディスクドライブの順番を設定します。 通常は「HDD→FDD→CD-ROM→LAN」に設定してください。

- · HDD → FDD → CD-ROM → LAN (標準値)
- $\cdot$  FDD  $\rightarrow$  HDD  $\rightarrow$  CD-ROM  $\rightarrow$  LAN —
- $\cdot \mathsf{HDD} \to \mathsf{CD}\text{-}\mathsf{ROM} \to \mathsf{LAN} \to \mathsf{FDD}$
- $\cdot \text{ FDD} \rightarrow \text{CD-ROM} \rightarrow \text{LAN} \rightarrow \text{HDD}$
- $\cdot \text{ CD-ROM} \rightarrow \text{LAN} \rightarrow \text{HDD} \rightarrow \text{FDD}$
- $\cdot$  CD-ROM  $\rightarrow$  LAN  $\rightarrow$  FDD  $\rightarrow$  HDD

# 【 HDD Priority 】

ハードディスクドライブを複数使用する場合に、システムを起動する順番を設定し ます。

・Built-in HDD → PC Card (標準値)…パソコン本体のハードディスク→ PC カードタイプのハードディスクの順で起動する
 ・PC Card → Built-in HDD ……………… PC カードタイプのハードディスク→パソ

コン本体のハードディスクの順で起動する

- 指定のドライブ順に起動する

# [ Network Boot Protocol ]

ネットワークからの起動について設定します。

- ・PXE (標準値) ...... PXE プロトコルに設定する
- ・RPL ..... RPL プロトコルに設定する

# 6 DISPLAYー起動時の表示の設定をする

起動時の Windows ロゴを表示する表示装置を選択します。

### [ Power On Display ]

- ・Auto-Selected (標準値)…システム起動時に外部 CRT ディスプレイを接続して いるときは外部 CRT ディスプレイだけに、接続して いないときは内部液晶ディスプレイだけに表示する
- LCD + AnalogRGB ......... 外部 CRT ディスプレイと内部液晶ディスプレイに同時表示する

SVGA モードに対応していない外部 CRT ディスプレイを接続して、「LCD + AnalogRGB」を選択した場合、外部 CRT ディスプレイには画面が表示されません。 Windows 起動後は、前回電源を切る前に接続していた表示装置が存在すればその表 示装置に表示します。前回電源を切る前に接続していた表示装置が存在しない場合 は、内部液晶ディスプレイに表示されます。

# 7 OTHERSーその他の設定をする

# 【 Power-up Mode(レジューム機能) 】

レジューム機能を設定します。

- ・Boot (標準値) ....... レジューム機能を無効にする
- · Resume ...... レジューム機能を有効にする

# 【CPU Cache (キャッシュ)】

CPU内のキャッシュメモリを使用するかどうかの設定をします。 使用するアプリケーションソフトによっては設定を変更する必要があります。

- ・Enabled (標準値)…キャッシュメモリを使用する
- ・Disabled ......キャッシュメモリを使用しない

# [Level 2 Cache]

2次キャッシュを使用するかどうかの設定をします。 「CPU Cache」が「Disabled」に設定されている場合は変更できません。

- ・Enabled (標準値)…2次キャッシュを使用する
- ・Disabled ......2次キャッシュを使用しない

#### 【 Auto Power On (タイマ・オン機能) 】

タイマ・オン機能の設定状態を示します。タイマ・オン機能は1回のみ有効です。 起動後は設定が解除されます。

Windows XPを使用している場合は「Auto Power On」の設定は無効になります。 Windowsのタスクスケジューラを使用してください。

- ・Disabled (標準値)… タイマ・オン機能、Wake-up on LAN 機能とも設定され ていない
- ・Enabled ...... タイマ・オン機能、Wake-up on LAN 機能が設定されている

タイマ・オン機能、Wake-up on LAN 機能の設定は「OPTIONS」ウィンドウで行います。

パスワードセキュリティで設定したパスワードと休止状態が設定してある状態で、 タイマ・オン機能(Auto Power On)を設定してシステムを起動させた場合、 「Password=」と表示されます。パスワードセキュリティで設定したパスワードを 入力すると、休止状態から Windows に復帰します。

パスワードセキュリティの設定「本章 4 パスワードセキュリティ」

次に「OPTIONS」ウィンドウの項目について説明します。 アラームの時刻の設定は(Space)または(BackSpace)キーで行います。 時と分、月と日の切り替えは(↑)(↓)キーで行います。

Alarm Time

自動的に電源を入れる時間を設定します。

・Disabled ......時間を設定しない

#### Alarm Date Option

自動的に電源を入れる月日を設定します。

「Alarm Time」が「Disabled」の場合は、設定できません。

· Disabled ......月日を設定しない

#### Ring Indicator

電話回線からの呼び出し信号により、自動的に電源を入れます。 「Power-up Mode」が「Resume」の場合に設定できます。 また、この機能は PC カードタイプのモデムでは使用できません。

- ・Disabled (標準値)… リングインジケータ機能を使用しない
- ・Enabled .....リングインジケータ機能を使用する

#### Wake-up on LAN

ネットワークで接続された管理者のパソコンからの呼び出しにより、自動的に電源を入れます。

「Built-in LAN」が「Enabled」の場合に設定できます。

Wake up on LAN 機能を使用する場合は、必ず AC アダプタを接続してください。

- ・Enabled ...... Wake up on LAN 機能を使用する
- ・Disabled (標準値)... Wake up on LAN 機能を使用しない

### 【Panel Power On/Off (パネルスイッチ機能)】

ディスプレイの開閉による電源の入/切を設定します。 「Power-up Mode」が「Resume」の場合に表示されます。

- ・Enabled .....パネルスイッチ機能を使用する
- ・Disabled (標準値) ... パネルスイッチ機能を使用しない

# 8 CONFIGURATION

# [ Device Config. ]

ブート時に BIOS が初期化する装置を指定します。

・Setup by OS (標準値)…OS をロードするのに必要な装置のみ初期化する それ以外の装置は OS が初期化します。

この場合、「PC カード」内の設定は、「Auto-

Selected」固定となり、変更できません。

· All Devices......すべての装置を初期化する

プレインストールされている OS を使用する場合は、「Setup by OS」(標準値)を 選択することを推奨します。ただし「PC CARD」内の Controller Mode の設定を 「Auto-Selected」以外に設定する場合は「All Devices」に設定してください。

FPC CARD」について「本項 12 PC CARD」

# 9 I/O PORTS(I/Oポート)

# [ Parallel ]

パラレルポートの割り当てを設定します。 「Not Used」以外を選択すると、「OPTION」ウィンドウが開きます。 次に「OPTION」ウィンドウの項目について説明します。

DMA

DMA チャネルを設定します。 「Parallel Port Mode」が「ECP」の場合に設定できます。

# 10 DRIVES I/O-HDD、CD-ROM、PCカードの設定

# 【 Build-in HDD 】

ハードディスクドライブのアドレス、割り込みレベルの設定を表示します。変更は できません。

# 【 CD-ROM 】

ドライブのアドレス、割り込みレベルの設定を表示します。変更はできません。

### [ PC Card ]

PC カードタイプ(TYPE II)のハードディスク(別売り)からシステムを起動さ せた場合のみ、表示されます。

システムを起動できる PC カードのタイプ(TYPE II)のハードディスク(別売り) を PC カードスロットに接続したときのアドレス、割り込みレベルの設定を表示し ます。

# 11 PCI BUS-PCIバスの割り込みレベルを表示する

# [ PCI BUS ]

PCIバスの割り込みレベルを表示します。変更はできません。

# 12 PC CARD-PCカードのモードを選択する

#### [ Controller Mode ]

PC カードのモードを選択します。

- Auto-Selected (標準値)… プラグアンドプレイに対応した OS を使用している 場合、選択します。
- Card Bus/16-bit ...... Auto-Selected で正常に動作しない CardBus 対応の PC カードを使用する場合に選択します。
- ・PCIC Compatible ...... Auto-Selected や CardBus/16 bit で正常に動 作しない 16 - bit PC カードを使用する場合に選 択します。

# **13** PERIPHERALーHDDや外部装置の設定をする

# [Internal Pointing Device]

タッチパッドの使用する/使用しないを設定します。

- ・Enabled (標準値) ...... 使用する
- · Disabled ......使用しない

# [ Parallel Port Mode ]

パラレルポートモードの設定をします。

Windows で使用する場合は、標準値のままで使用できます。

· ECP (標準値) ...... ECP 対応に設定する

大半のプリンタでは、ECPに設定します。

・Std.Bi-Direct. ........ 双方向に設定する

ー部のプリンタおよび、プリンタ以外のパラレル装置を使 用する場合に設定します。

#### メモ

Windowsを使用している場合は「東芝HW セットアップ」の設定が有効になり、「Parallel Port Mode」の設定は無効になります。

# [ Hard Disk Mode ]

 ハードディスクのモードを設定します。
 項目を変更する場合は、パーティションの再設定を行ってください。

 Enhanced IDE (Normal) (標準値) .... 通常はこちらを選択する
 Standard IDE ...... Enhanced IDE に対応していない OS を 使用する場合に選択する
 この場合、528MB までが使用可能とな

り、残りの容量は使用できません。

# **14 LEGACY EMULATION**

#### [ USB KB/Mouse Legacy Emulation ]

USB キーボードやマウスのレガシーサポートを行うかどうかを設定します。

・Enabled(標準値)… レガシーサポートを行う ドライバなしで USB キーボード/ USB マウスが使用で

きます。

・Disabled .....レガシーサポートを行わない

### [ USB-FDD Lagacy Emulation ]

- Enabled (標準値)… レガシーサポートを行う
   ドライバなしで USB フロッピーディスクドライブが使用
   できます。フロッピーディスクから起動する場合は、こちらに設定します。
- ・Disabled .....レガシーサポートを行わない

[USB-FDD Lagacy Emulation] が [Enabled] に設定されていても、⑤ 「BOOT PRIORITY」の [Boot Priority] が標準値の「HDD→FDD→CD-ROM →LAN」の場合は、本体ハードディスクから起動します。

# 15 PCI LAN

# [ Built-in LAN ]

内蔵 LAN の機能を有効にするかどうかの設定をします。

- ・Enabled (標準値)… 有効にする
- · Disabled ...... 無効にする

# **4 パスワードセキュリティ**

本製品ではパスワードを設定できます。パスワードには大きく分けて次の2種類 があります。

#### Windows のログオンパスワード

Windows にログオンするとき

インスタントセキュリティ状態やパスワード保護の設定をしたスクリーンセーバ を解除するとき

インスタントセキュリティ機能

[3章 2-2-(Fn)キーを使った特殊機能キー)

# ユーザパスワード、スーパーバイザパスワード 電源を入れたときやスタンバイ状態、休止状態から復帰するとき

ここでは、ユーザパスワードとスーパーバイザパスワードの設定方法について説明 します。

ユーザパスワードやスーパーバイザパスワードを登録すると、電源を入れたときなど にパスワードの入力が必要になります。

通常はユーザパスワードを登録してください。

愛照 ユーザパスワード 「本節 ① ユーザパスワード」

スーパーバイザパスワードは、パソコン本体の環境設定を管理する人が使用します。 スーパーバイザパスワードを登録すると、スーパーバイザパスワードを知らない

ユーザは、BIOS セットアップの設定を変更できないようにする、などいくつかの制限を加えることができます。

この制限を加える必要がなければ、ユーザパスワードだけ登録してください。

を取 スーパーバイザパスワード「本節 2 スーパーバイザパスワード」

メモ

パスワードは、スーパーバイザパスワードとユーザパスワードで違うものを使用してください。

# パスワードとして使用できる文字

パスワードに使用できる文字は次のとおりです。

パスワードは「\*\*\*\*\*(アスタリスク)」で表示されますので画面で確認できま せん。よく確認してから入力してください。

アルファベットの大文字と小文字は区別されません。

| 使用できる文字  | アルファベット(半角)                                                                                                    | A B C D E F G H I J K L M N<br>O P Q R S T U V W X Y Z |
|----------|----------------------------------------------------------------------------------------------------|--------------------------------------------------------|
|          | 数字(半角)                                                                                                    | 0123456789                                             |
|          | 記号の一部(半角)                                                                                                    | - ! @ < > ; : , . (スペース)                               |
| 使用できない文字 | <ul> <li>・ 全角文字(2バイト文字)</li> <li>・ 日本語入力システムの起動が必要な文字</li> <li>【例】漢字、カタカナ(全角/半角)、ひらがな、</li> <li>日本語入力システムが供給する記号 など</li> <li>・ 記号の一部(半角)</li> <li>【例】   (バーチカルライン)、_(アンダーバー)、</li> <li>¥(エン)など</li> </ul> |                                                        |

入力した文字に使用できない文字が含まれていた場合は警告メッセージが表示され ます。

メッセージの内容に従って、もう1度パスワードを入力してください。

# (1) ユーザパスワード

ユーザパスワードを設定した場合は、忘れたときのために必ずパスワードを控えておいてください。

なおユーザパスワードの設定は、「東芝HW セットアップ」を使用することをおすすめします。

#### 1 ユーザパスワードの登録

#### 東芝HW セットアップでの登録

1 「東芝HW セットアップ」を起動する

2 [パスワード] タブで [ユーザパスワード] の [登録] をチェックする
 ユーザパスワードが登録されている場合は、[登録] にチェックがついてい
 ます。その場合は、ユーザパスワードを削除してから登録してください。
 ユーザパスワードの削除 [本項 2 ユーザパスワードの削除]

3 [ユーザパスワード] 画面の [パスワードの入力] にパスワードを入 力し、[OK] ボタンをクリックする パスワードは10文字以内で入力できます。

パスワードに使用できる文字
「本節-パスワードとして使用できる文字」

- 4 [パスワードの確認] 画面の [パスワードの確認] に同じパスワード を入力し、[OK] ボタンをクリックする
- 5 表示されるメッセージを確認し、[OK] ボタンをクリックする

#### BIOS セットアップでの登録

【ユーザパスワードの登録】

ユーザパスワードの設定は「東芝 HW セットアップ」で行うことを推奨します。

● 東芝 HW セットアップでのユーザパスワード設定 「本項 1- 東芝 HW セットアップでの登録」

#### 【キーフロッピーディスクの作成】

キーフロッピーディスクとは、ユーザパスワードを忘れた場合に使用するフロッ ピーディスクのことです。BIOS セットアップで作成してください。

キーフロッピーディスクを作成する場合は、フォーマット済みの 2DD または 2HD (1.44MB) フロッピーディスクとフロッピーディスクドライブ(別売り)が必要で す。あらかじめ用意してください。

キーフロッピーディスクを作成すると、そのフロッピーディスクに保存されていた 内容はすべて消去されます。フロッピーディスクの内容をよく確認してから、使用 してください。

次のように操作して、キーフロッピーディスクを作成します。

- 1 BIOS セットアップを起動する
- カーソルバーを「PASSWORD」の「Not Registered」に合わせ、(Space)または(BackSpace)キーを押す

パスワード入力画面が表示されます。

ユーザパスワードが登録されている場合は、「PASSWORD」に 「Registered」と表示されます。その場合は、ユーザパスワードを削除して から、登録してください。

◎ ユーザパスワードの削除方法「本項 2 ユーザパスワードの削除」

#### 3 ユーザパスワードを入力する

パスワードは 10 文字以内で入力できます。 ■■ パスワードに使用できる文字

「本節 - パスワードとして使用できる文字|

パスワードは1文字ごとに\*が表示されますので、画面で確認できません。 よく確認してから入力してください。

4 (Enter)キーを押す

1回目のパスワードが確認され、パスワードの再入力画面が表示されます。

- 5 2回目のパスワードを入力する パスワードは手順3と同じパスワードを入力してください。
- 6 (Enter)キーを押す

パスワードが登録されます。2回目のパスワードが1回目のパスワードと 異なる場合は、再度パスワードの入力画面が表示されます。手順3からや り直してください。

7 ユーザパスワードの設定が終了したら、Fn+→キーを押す 本製品では、Fn+→がEndキーの機能を持ちます。 次のようなメッセージが表示されます。

> Are you sure ? (Y/N) The changes you made will cause the system to reboot. Insert password service disk if necessary.

8 キーフロッピーディスクを作成する場合は、フロッピーディスクを セットして(Y)キーを押す

作成しないでそのまま終了する場合はフロッピーディスクをセットせずに (ア)キーを押します。 BIOS セットアップの画面に戻るには(N)キーを押します。 手順9はキーフロッピーディスクを作成する場合の手順です。 9 キーフロッピーディスクを作成する

キーフロッピーディスクの使いかた 「本項 ユーザパスワードを忘れてしまった場合」

次のメッセージが表示されます。

Password Service Disk Type ? (1:2HD,2:2DD)

 セットされているフロッピーディスクが 2HD の場合は(1)キーを、2DD の場合は(2)キーを押す

フロッピーディスクへの書き込みを開始します(フロッピーディスクが セットされていない場合は、そのまま終了します)。

フロッピーディスクへの書き込みが終了すると、次のメッセージが表示 されます。

Remove the password service disk, then press any key.

② フロッピーディスクを取り出し、何かキーを押して終了する

#### 2 ユーザパスワードの削除

#### 東芝 HW セットアップでの削除

- 1 「東芝HW セットアップ」を起動する
- 【パスワード】 タブで [ユーザパスワード]の [未登録] をチェック する
- ユーザパスワード] 画面の [パスワードの入力] にパスワードを入 力し、[OK] ボタンをクリックする パスワードが削除されます。
- 4 表示されるメッセージを確認し、[OK] ボタンをクリックする 手順3でパスワードの入力エラーが3回続いた場合は、パスワード削除の 操作ができなくなります。この場合は、パソコン本体の電源を入れ直し、も う1度設定を行ってください。

# BIOS セットアップでの削除

- 1 BIOS セットアップを起動する
- カーソルバーを「PASSWORD」の「Registered」に合わせ、
   Spaceまたは BackSpace キーを押す
   パスワードが入力できる状態になります。

# 3 登録してあるユーザパスワードを入力する 入力すると1文字ごとに\*が表示されます。

# 4 Enter)キーを押す

パスワードが削除されます 入力したパスワードが登録したユーザパスワードと異なる場合は、ビープ音 が鳴りエラーメッセージが表示されます。 手順3からやり直してください。

入力エラーが3回続いた場合は、以後パスワードの項目にカーソルが移動できなくなります。この場合は、パソコン本体の電源を入れ直し、再度設定を行ってください。
### ユーザパスワードを忘れてしまった場合

キーフロッピーディスクを使用して、登録したユーザパスワードの解除と再登録が できます。また、再登録したパスワードのキーフロッピーディスクも作成できます。 キーフロッピーディスクを作成していなかったときにユーザパスワードを忘れてし まった場合は、近くの保守サービスに相談してください。ユーザパスワードの解除 を保守サービスに依頼する場合は、有償です。またそのとき、身分証明書(お客様 自身を確認できる物)の提示が必要となります。

1 「Password=」と表示されたら、キーフロッピーディスクをフ ロッピーディスクドライブにセットして、Enter)キーを押す ユーザパスワードが解除され、次のメッセージが表示されます。

Set Password Again ? (Y/N)

2 ユーザパスワードを再登録する場合は、(Y)キーを押す

セットアップ画面が表示されます。「本項 キーフロッピーディスクの作成」 の手順2以降を行ってください。再登録後、システムが再起動します。

ユーザパスワードを再登録しない場合は、
Nキーを押す

次のメッセージが表示されます。

Remove the Disk, then press any key.

フロッピーディスクを取り出し、何かキーを押すと、システムが再起動します。

### 3 ユーザパスワードの変更

ユーザパスワードを削除してから、登録を行ってください。

ユーザパスワードの削除と登録について
 「本項2ユーザパスワードの削除1、「本項1ユーザパスワードの登録1

## 2)スーパーバイザパスワード

「スーパーバイザパスワード設定ツール」で、Windows 上からスーパーバイザパス ワードの設定や設定の変更ができます。なお、BIOS セットアップでは設定できま せん。

### メモ

パスワードは、スーパーバイザパスワードとユーザパスワードでは、違うもの を使用してください。

### 起動方法

- 1 [スタート] → [ファイル名を指定して実行] をクリックする
- 2 「C:¥Program Files¥Toshiba¥Windows Utilities¥SVPWTool ¥SVPW32.exe」と入力する
- **3 [OK] ボタンをクリックする** 詳しくは、「README.HTM」を参照してください。

### 「README.HTM」の起動方法

- 1 [スタート] → [ファイル名を指定して実行] をクリックする
- 2 [C:¥Program Files¥Toshiba¥Windows Utilities¥SVPWTool ¥README.HTM」と入力する
- 3 [OK] ボタンをクリックする

## 3) パスワードの入力

パスワードが設定されている場合、パソコン本体の電源を入れると「Password=」 と表示されます。

この場合は、次のようにするとパソコン本体が起動します。

### 1 登録したとおりにパスワードを入力し、Enterキーを押す

パスワードの入力ミスを3回繰り返した場合は、自動的に電源が切れます。 電源を入れ直してください。

### 1 起動時にユーザパスワードを入力した場合

スタンバイまたは休止状態を実行して電源を切った場合、再びパソコン本体を起動 するには、ユーザパスワードまたはスーパーバイザパスワードを入力してください。

メモ

スーパーバイザパスワードで、ユーザパスワードからの起動による制限事項を 設定している場合、ユーザパスワードで起動すると制限を受けます。 スーパーバイザパスワードは「スーパーバイザパスワード設定ツール」で設定 します。

「スーパーバイザパスワード設定ツール」について
 「本節 2 スーパーバイザパスワード」

### 2 起動時にスーパーバイザパスワードを入力した場合

スタンバイを実行して電源を切った場合、再びパソコン本体を起動するにはスー パーバイザパスワードを入力してください。ユーザパスワードの入力は受け付けま せん。

休止状態を実行して電源を切った場合、再びパソコン本体を起動するには、ユーザ パスワードまたはスーパーバイザパスワードを入力してください。

### メモ

スーパーバイザパスワードで、ユーザパスワードからの起動による制限事項を 設定している場合、ユーザパスワードで起動すると制限を受けます。 スーパーバイザパスワードは「スーパーバイザパスワード設定ツール」で設定 します。

「スーパーバイザパスワード設定ツール」について
 「本節 2 スーパーバイザパスワード」

## 7章

# 困ったときは

パソコンの操作をしていて困ったときに、どうした ら良いかを説明しています。 トラブルが起こったときは、あわてずに、この章を

読んで、解消方法を探してみてください。

トラブルを解消するまで 150
 2 Q&A 集 155

# 1 トラブルを解消するまで

パソコンが動かなくなった!今までとは違う動きをする!なんだか変!不安だ! そんなときには次の順番で解消へのアプローチをたどってください。

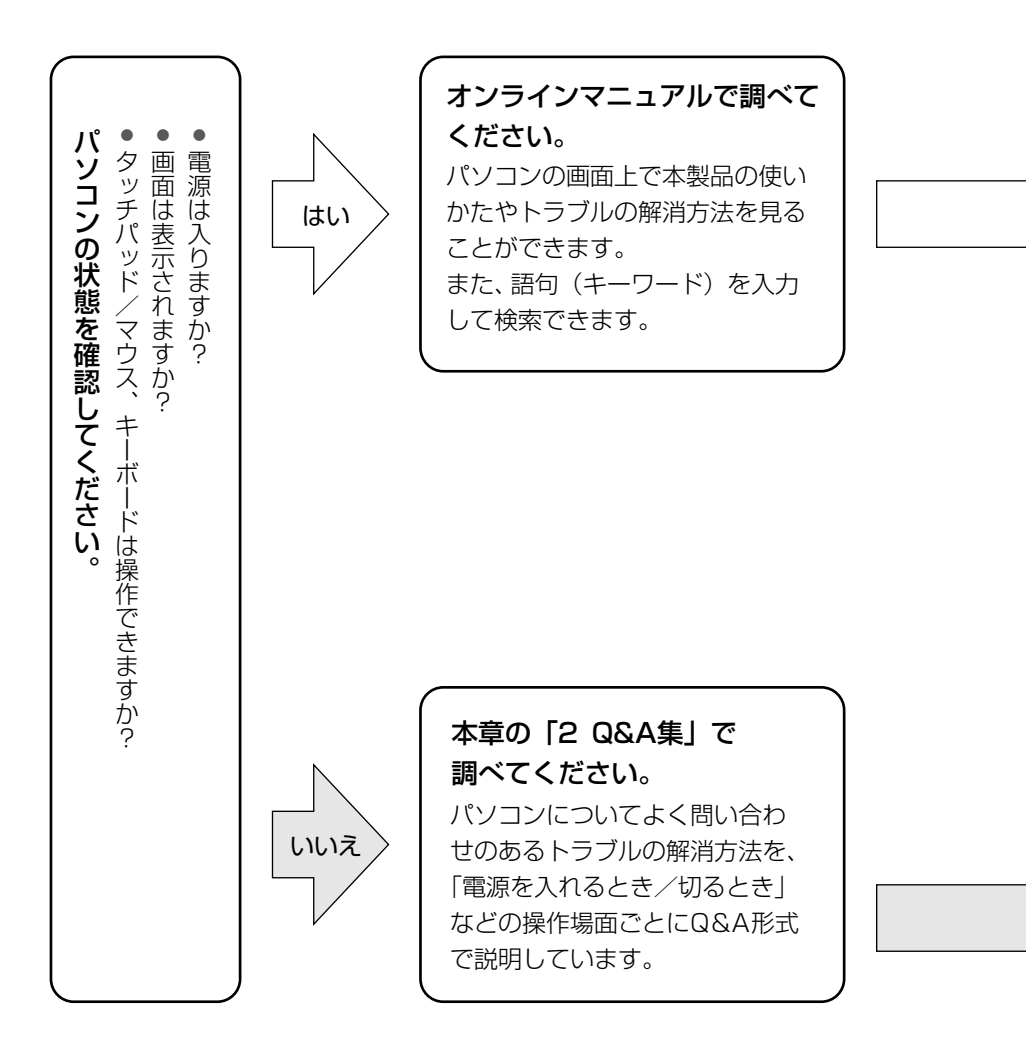

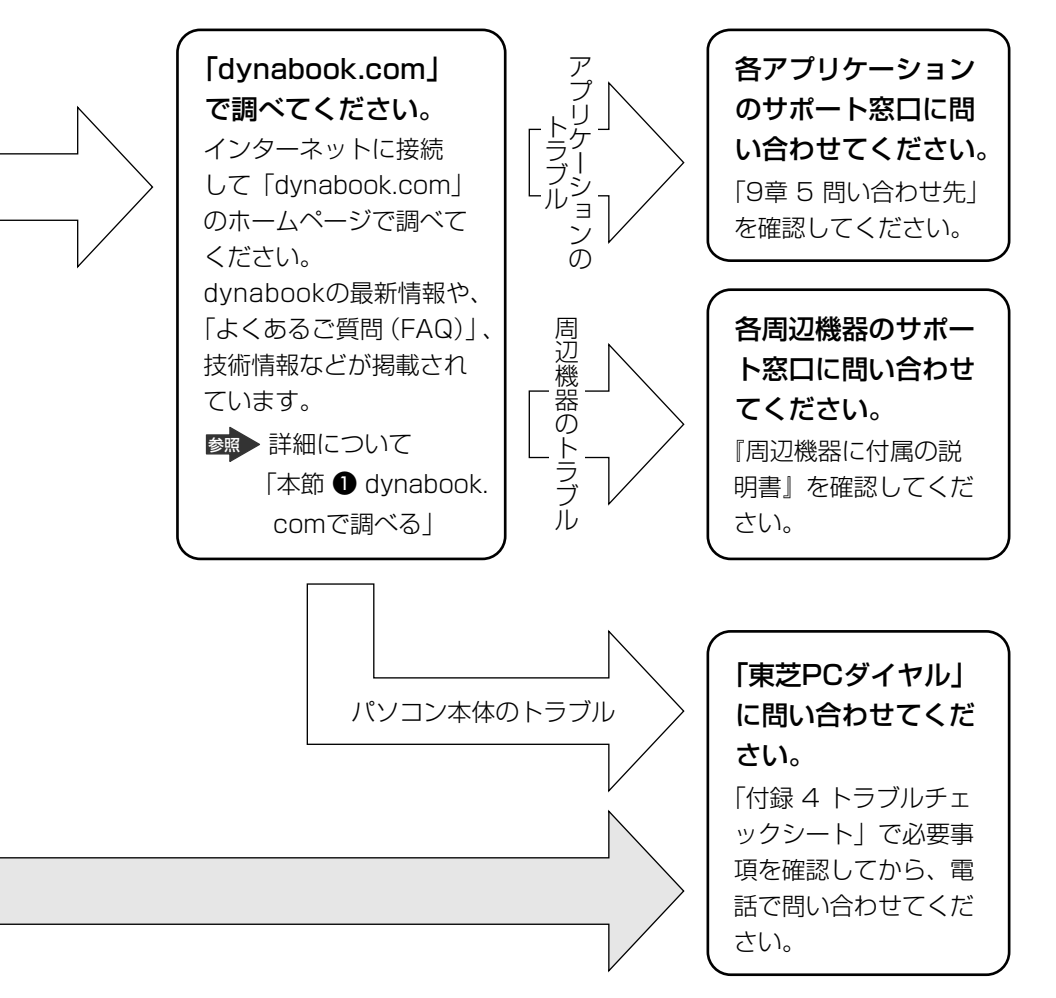

dynabookの故障や修理など、サポート情報については、同梱の『東芝 PC サポートのご案内』を確認してください。

## 1) dynabook.com で調べる

インターネットのホームページ「dynabook.com」では、dynabookの最新情報や 技術情報、活用術などを提供しています。dynabook について知りたいときは、こ のホームページで情報を探してください。

URL http://dynabook.com/

## 1 [dynabook.com」を見る

 【スタート】ボタンをクリックし、【インターネット】をクリックする Internet Explorer が起動します。
 購入時の状態では、起動して最初に「dynabook.com」のトップページが 表示されるように設定されています。

### 【 dynabook のサポート情報について 】

## URL http://dynabook.com/assistpc/index\_j.htm

「dynabook.com」のトップページ(http://dynabook.com/)からは、[サポート 情報] タブをクリックすると表示されます。

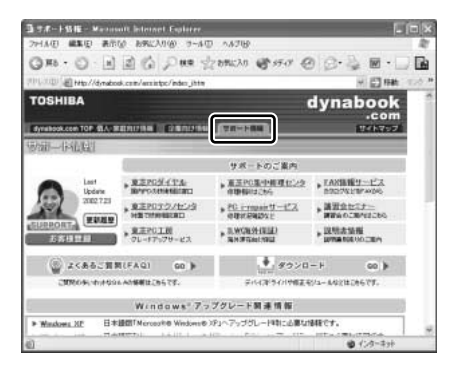

「よくあるご質問(FAQ)」や、デバイスドライバや修正モジュールなどのダウン ロード、Windows 関連情報を提供しています。 また、インターネットでのお客様登録を行うことができます。 サポート窓口や修理についても案内しています。

### 【パソコンの操作に困ったら「よくあるご質問(FAQ)」】

URL http://dynabook.com/assistpc/faq/index\_j.htm

「dynabook.com」のトップページ(http://dynabook.com/)からは、[サポート 情報] タブをクリックし①、[よくあるご質問] をクリックする②と表示されます。

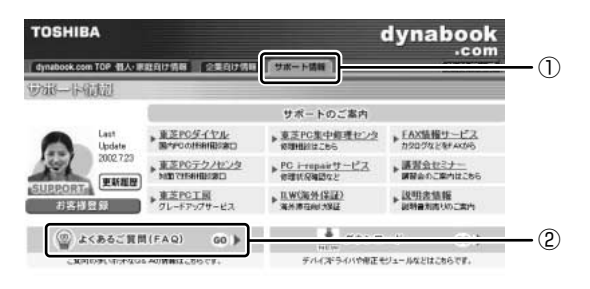

日頃、よく寄せられる質問について、サポートスタッフが、図や解説をまじえて解 決方法を掲載しています。

キーワードでも、普通の文章でも入力して、検索できます。

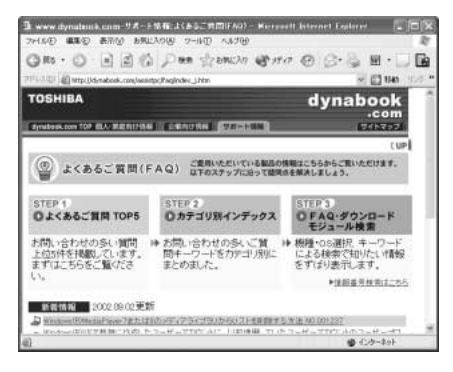

「dynabook.com」は、最新情報を掲載するため、内容を変更することがあります。

この他、アプリケーションの取り扱い元では、ホームページに情報を掲載している 場合があります。アプリケーションについて知りたいことがあるときは、ホーム ページを確認するのも良いでしょう。

▶ ホームページアドレスについて「9章5問い合わせ先」

## 2) トラブル解消に役立つ操作

トラブルを解消するために、パソコンの設定を変更する必要がある場合があります。 ここでは、パソコンの設定を変更するときによく使う操作を説明します。

### 1 コントロールパネルを開く

コントロールパネルとは、パソコンのいろいろな設定をまとめたフォルダです。パ ソコンの設定を変更したいときには、まずコントロールパネルを開き、その中から 目的の設定を行うオプション画面を選ぶことがよくあります。 コントロールパネルの開きかたを説明します。

### 【Windows XP の場合】

### 1 [スタート] → [コントロールパネル] をクリックする

【Windows 2000 の場合】

 [スタート] → [設定] → [コントロールパネル] をクリックする または、 デスクトップの [マイコンピュータ] アイコンをダブルクリック→ [コントロールパネル] アイコンをダブルクリックする

# 2 Q&A集

| 電源を入れるとき/切るとき1                     | 58 |
|------------------------------------|----|
| Q 電源スイッチを押しても反応しない1                | 58 |
| Q 1度電源が入りかけるがすぐに切れる                |    |
| 電源が入らない1                           | 58 |
| Q 電源を入れたが、システムが起動しない1              | 59 |
| Q 自動的に電源が入ってしまう1                   | 59 |
| Q [シャットダウン] や [終了オプション] から         |    |
| 電源が切れない( 💵 )1                      | 60 |
| Q 使用中に突然電源が切れてしまった1                | 61 |
| Q しばらく操作しないとき、電源が切れる1              | 61 |
| Q 間違って電源を切ってしまった1                  | 62 |
| Q Windowsの起動と同時にプログラムが実行される1       | 62 |
| Q パソコンが休止状態にならない1                  | 63 |
| Q 休止状態を設定できない1                     | 63 |
| 画面/表示                              | 64 |
| Q 画面に何も表示されない1                     | 64 |
| Q 電源は入っているが、画面に何も表示されない1           | 64 |
| Q 画面が見にくい1                         | 65 |
| Q 画面が暗い1                           | 65 |
| Q 画面の表示や色がはっきりしない1                 | 66 |
| Q CRT ディスプレイで画面の色がにじんだように表示される1    | 66 |
| Windows 1                          | 66 |
| Q 内蔵時計が合っていない1                     | 66 |
| Q パソコンの処理速度が遅くなった1                 | 67 |
| バッテリ駆動で使用するとき1                     | 68 |
| Q Battery LED が点滅した1               | 68 |
| Q 充電したはずのバッテリパックを使用しても             |    |
| Battery LED がオレンジ色に点滅する            | 68 |
| Q バッテリ駆動でしばらく操作しないとき、電源が切れる1       | 68 |
| キーボード                              | 69 |
| Q キーを押しても文字が表示されない1                | 69 |
| Q キーボードから文字を入力しているときにカーソルがとんでしまう 1 | 69 |
| Q 「∖」(バックスラッシュ)が入力できない             | 70 |
| Q ひらがなや漢字の入力ができない1                 | 70 |

| Q キーボードで入力モードを切り替えたい               | 170 |
|------------------------------------|-----|
| Q キーに印刷された文字と違う文字が入力されてしまう         | 170 |
| Q どのキーを押しても反応しない                   |     |
| 設定はあっているが、希望の文字が入力できない             | 171 |
| Q キーボードに飲み物をこぼしてしまった               | 172 |
| Q キートップがはずれてしまった                   | 172 |
| タッチパッド/マウス                         | 172 |
| Q タッチパッドやマウスを動かしても画面のポインタが動かない     |     |
| (反応しない)                            | 172 |
| Q ダブルクリックがうまくできない                  | 173 |
| Q ポインタの動きが遅い/速い                    | 173 |
| Q USB マウスが使えない                     | 174 |
| CD                                 | 174 |
| Q CD にアクセスできない                     | 174 |
| Q CD-ROM LED が消えない                 | 175 |
| Q CD が取り出せない                       | 175 |
| Q パソコン本体または CD-ROM ドライブの電源が入らないため、 |     |
| CD が取り出せない                         | 175 |
| サウンド機能                             | 176 |
| Q スピーカから音が聞こえない                    | 176 |
| Q サウンド再生時に音飛びが発生する                 | 176 |
| 周辺機器                               | 177 |
| Q 周辺機器を取り付けているときの電源を入れる順番は?        | 177 |
| Q 周辺機器を取り付けたが正しく動かない               | 177 |
| プリンタ                               | 178 |
| Q 印刷ができない                          | 178 |
| Q スタンバイ状態、休止状態から復帰後、正常に印刷できない      | 179 |
| Q 最後まで正しく印刷できない                    | 179 |
| Q 上記のすべてを行っても印刷できない                | 179 |
| PC カード                             | 179 |
| Q PC カードが認識されない                    | 179 |
| Q PC カードの挿入は認識されるがデバイスとして認識されない    | 179 |
| Q PC カードは認識されるが使用できない              | 180 |

## 2 Q&A集

| USB 対応機器                                           |      |
|----------------------------------------------------|------|
| Q USB 対応機器が使えない                                    |      |
| Q 休止状態から復帰後、USB 対応機器が正常に動作しない                      |      |
| アプリケーション                                           |      |
| Q アプリケーションが使えない                                    |      |
| Q アプリケーションが操作できなくなった                               |      |
| Q 購入時に入っていたアプリケーションを                               |      |
| 誤って削除してしまった                                        |      |
| メッセージ                                              |      |
| Q「Password=」と表示された                                 |      |
| Q「パスワードを忘れてしまいましたか?」                               |      |
| 「パスワードが誤っています。」と表示された                              |      |
| Q [RTC battery is low or CMOS checksum is inconsis | tent |
| 「Press[F1]Key to set Date/Time.」と表示された             |      |
| Q 次のようなメッセージが表示された                                 |      |
| Q C:¥ >_ のように表示された                                 |      |
| Q その他のメッセージが表示された                                  |      |
| その他                                                |      |
| Q セーフモードで起動した                                      |      |
| Q パソコン本体からカリカリと変な音がする                              |      |
| Q 甲高い音がする                                          |      |
| Q テレビやラジオの音が聞こえてくる                                 |      |
| Q パソコンの近くにあるテレビやラジオの調子がおかしい                        |      |
| Q パソコンが応答しない                                       |      |
| Q コンピュータウイルスに感染した可能性がある                            |      |
| Q 異常な臭いや過熱に気づいた!                                   |      |
| Q 操作できない原因がどうしてもわからない                              |      |
| Q パソコンを廃棄したい                                       | 188  |

# 【電源を入れるとき/切るとき】

## **①** 電源スイッチを押しても反応しない

A 電源スイッチを押す時間が短いと電源が入らないことがあります。 Power <sup>(</sup>) LED が緑色に点灯するまで押し続けてください。

### ① 1 度電源が入りかけるがすぐに切れる 電源が入らない

(Battery CLED がオレンジ色に点滅している場合)

- A バッテリの充電量が少ない可能性があります。 次のいずれかの対処を行ってください。
  - 本製品用のACアダプタを接続して、電源を供給する (他製品用のACアダプタは使用できません)
  - 充電済みのバッテリパックを取り付ける
     バッテリの充電について「5章 1-2 バッテリを充電する」

(DC IN → LED がオレンジ色に点滅している場合)

### A 電源の接続の接触が悪い可能性があります。

バッテリパックやACアダプタを接続し直してください。

バッテリパックの取り付け/取りはずし 「5章 1-③ バッテリパックを交換する」

参照 AC アダプタの接続

「1章 1-● 電源コードとACアダプタを接続する」

A パソコン内部の温度が一定以上に達すると保護機能が働き、システムが自動的に 停止します。

パソコン本体が熱くなっている場合は、涼しい場所に移動するなどして、パソコンの内部温度が下がるのを待ってください。

また、通風孔をふさぐと、パソコンの温度は非常に上昇しやすくなります。通風 孔のまわりには物を置かないでください。

それでも電源が切れる場合は、保守サービスに連絡してください。

### 電源を入れたが、システムが起動しない

A CD-ROM ドライブや別売りのフロッピーディスクドライブが起動ドライブとして設定されている場合は、システムの入っていないメディアがセットされている可能性があります。
 CD やフロッピーディスクを取り出すか、システムが入ってるものと取り換えてから、何かキーを押してください。

A システムの入ってないドライブが、起動ドライブとして設定されている可能性があります。
 CD-ROM ドライブや別売りのフロッピーディスクドライブから CD やフロッピーディスクを取り出し、何かキーを押してください。それでも正常に起動しない場合は、強制終了してください。

A F8キーを押しながら電源スイッチを押すと、正常な状態で起動しなおすことが できます。

### **()** 自動的に電源が入ってしまう

A Windowsのタスクスケジューラで設定されている可能性があります。 タスクスケジューラで[タスクの実行時にスリープを解除する]に設定されてい ると、スタンバイ中や休止状態のときは自動的に電源が入り、設定したタスクを 実行します。

次の手順で設定を変更できます。

[スタート] → [すべてのプログラム] → [アクセサリ] → [システムツー ル] → [タスク] をクリックする

2000

 $[X9-h] \rightarrow [$ プログラム $] \rightarrow [$ アクセサリ $] \rightarrow [$ システムツーh $] \rightarrow [$ タ スク]をクリックする

- ② 設定されているタスクをダブルクリックする
   電源が入った時間などを参考に選択してください。
- ③ [設定] タブの [電源の管理] で [タスクの実行時にスリープを解除する] の チェックをはずす
- ④ [OK] ボタンをクリックする
- A パネルスイッチ機能が設定されている可能性があります。

パネルスイッチ機能とは、ディスプレイを閉じると電源を切り、開けると電源ス イッチを押さなくても自動的に電源を入れる機能です。 次の手順で、パネルスイッチ機能の設定を解除できます。 () **XP** 

[コントロールパネル]を開き、[パフォーマンスとメンテナンス]をクリック→ [東芝省電力]をクリックする

2000

[コントロールパネル]を開き、[東芝省電力]をダブルクリックする

- ②[電源設定]タブで利用する省電力モードを選択して、[詳細]ボタンをク リックする
- ③ [動作] タブの [コンピュータを閉じたとき] で [何もしない] を選択する
- ④ [OK] ボタンをクリックする
- ⑤ [東芝省電力のプロパティ] 画面で [OK] ボタンをクリックする

# (1) [シャットダウン]や [終了オプション]から 電源が切れない(単XP)

A (Ctrl)+(Alt)+(Del)キーを押して、電源を切ってください。 この場合、保存されていない作成中のデータは消失します。

### ドメイン参加している場合

- (Ctrl)+(Alt)+(Del)キーを押す
   [Windowsのセキュリティ] 画面が表示されます。
- ② [シャットダウン] ボタンをクリックする
   タッチパッドやマウスで操作できない場合は、(Alt)+(S)キーを押してください。
- ③ [シャットダウン] を選択し、[OK] ボタンをクリックする タッチパッドやマウスで操作できない場合は、(↑)キーや(↓)キーで [シャッ トダウン] を選択し、(Enter)キーを押してください。 プログラムを強制終了し、電源が切れます。
- ドメイン参加していない場合
- ① (Ctrl)+(Alt)+(Del)キーを押す
   [Windows タスクマネージャ] 画面が表示されます。
- ② メニューバーの [シャットダウン] または [シャットダウン] ボタンをク リックする
   タッチパッドやマウスで操作できない場合は、(Alt)+(U)キーを押してください。
- ③[コンピュータの電源を切る]をクリックする タッチパッドやマウスで操作できない場合は、①キーを押してください。 プログラムを強制終了し、電源が切れます。
- **A** (Ctrl)+(Alt)+(Del)キーを押しても反応がない場合は、電源スイッチを5秒以 上押してください。

この場合、保存されていない作成中のデータは消失します。

### **し**使用中に突然電源が切れてしまった

### A パソコン内部の温度が一定以上に達すると保護機能が働き、システムが自動的に 停止します。

パソコン本体が熱くなっている場合は、涼しい場所に移動するなどして、パソコンの内部温度が下がるのを待ってください。

また、通風孔をふさぐと、パソコンの温度は非常に上昇しやすくなります。通風 孔のまわりには物を置かないでください。

それでも電源が切れる場合は、保守サービスに連絡してください。

### 🚇 しばらく操作しないとき、電源が切れる

A Power <sup>()</sup> LED が点灯している場合、表示自動停止機能が働いた可能性があります。

画面には何も表示されませんが実際には電源が入っていますので、電源スイッチ を押さないでください。

(Shift)キーや(Ctrl)キーを押す、またはタッチパッドを操作すると表示が復帰します。CRT ディスプレイを接続している場合、表示が復帰するまでに10秒前後かかることがあります。

### A Power () LED がオレンジ色に点滅しているか、消灯の場合、自動的にスタン バイまたは休止状態になった可能性があります。

ー定時間パソコンを使用しないときに、自動的にスタンバイまたは休止状態にす るように設定されています。

復帰させるには、電源スイッチを押してください。

また、次の手順で設定を解除できます。

[コントロールパネル]を開き、[パフォーマンスとメンテナンス]をクリック→ [東芝省電力]をクリックする

2000

[コントロールパネル]を開き、[東芝省電力]をダブルクリックする

- ② [電源設定] タブで利用する省電力モードを選択し、[詳細] ボタンをクリックする
- ③ [省電力] タブで [システムスタンバイ] および [システム休止状態] の設定 を [なし] にする
- ④ [OK] ボタンをクリックする
- ⑤ [東芝省電力のプロパティ] 画面で [OK] ボタンをクリックする

## **】 間違って電源を切ってしまった**

A パソコンが処理をしている最中(Disk LED が点灯中)に電源が切れてしま うと、ハードディスクが故障する場合がありますので、正しい終了手順を守って ください。

正しい終了手順に従わずに強制終了した後、パソコンの動作に少しでも異常が起 こった場合はエラーチェック(ハードディスクの検査)を行ってください。異常が あった場合は、画面の指示に従って操作を行ってください。

### ● エラーチェックについて『Windowsのヘルプ』

### 🕕 Windows の起動と同時にプログラムが実行される

A [スタートアップ] にプログラムが設定されている可能性があります。

[スタートアップ] は、設定されているプログラムをWindows 起動時に自動的 に実行します。

アプリケーションをインストールすると、自動的に[スタートアップ] に登録される場合があります。

次の手順でプログラムを削除できます。

XP

- [スタート] ボタンを右クリックし、表示されたメニューから [開く] をク リックする
- ② [プログラム] アイコンをダブルクリックする
- ③ [スタートアップ] アイコンをダブルクリックする [スタートアップ] 画面が表示されます。
- ④ 削除したいプログラムのアイコンをクリックし、[ファイルとフォルダのタス ク]の[このファイルを削除する]をクリックする
   [ファイルの削除の確認]画面が表示されます。
- ⑤ [はい] ボタンをクリックする
- ⑥ [スタートアップ] 画面の [閉じる] ボタンをクリックする

#### 2000

- ① [スタート] → [設定] → [タスクバーと [スタート] メニュー] をクリック する
- ② [詳細] タブで[削除] ボタンをクリックする
   [ショートカットやフォルダの削除] 画面が表示されます。
- ③ [スタートアップ] をダブルクリックする
- ④ 削除したいプログラムのアイコンをクリックし、[削除] ボタンをクリック する
   確認メッセージが表示されます。
  - 確認メッセージが衣小されより。
- ⑤ [はい] ボタンをクリックする
- ⑥ [ショートカットやフォルダの削除] 画面で [閉じる] ボタンをクリックする

- ⑦「タスクバーとスタートメニューのプロパティ〕画面で「OK」ボタンをク
- A Windows のタスクスケジューラで設定されている可能性があります。

タスクスケジューラで「実行する」に設定されていると、設定したスケジュール に従ってタスクを実行します。

アプリケーションをインストールすると、自動的にタスクが登録される場合があ ります。

次の手順で設定を変更できます。

リックする

[スタート] → [すべてのプログラム] → [アクセサリ] → [システムツー ル] → [タスク] をクリックする

2000

スク] をクリックする

- ② 設定されているタスクをダブルクリックする プログラムが実行された時間などを参考に選択してください。
- ③ [タスク] タブで [実行する] のチェックをはずす
- ④[OK] ボタンをクリックする

### パソコンが休止状態にならない

A 休止状態に対応していない周辺機器(PC カードなど)を取り付けていると休止 状態になりません。

休止状態に対応していない周辺機器を取りはずしてから、休止状態を実行してく ださい。

[スタートアップ] に休止状態の妨げになるアプリケーションが設定されている 可能性があります。

A [スタートアップ] からそのアプリケーションを削除し、Windows を再起動し てください。

> ◎照● スタートアップに登録されているアプリケーションの削除方法 「本節 電源を入れるとき/切るとき

- Q. Windowsの記動と同時にプログラムが実行される

### 休止状態を設定できない

A 休止状態の設定になっていない可能性があります。 次の手順で設定を変更してください。

() **XP** 

[コントロールパネル]を開き、[パフォーマンスとメンテナンス]をクリック→ [東芝省電力]をクリックする

### 2000

[コントロールパネル]を開き、[東芝省電力]をダブルクリックする

- ② [休止状態] タブで [休止状態をサポートする] をチェックする
- ③ [OK] ボタンをクリックする

▶ 休止状態について「2章3-2休止状態」

## 【画面/表示】

(1) 画面に何も表示されない

(Power 🕛 LED が消灯、またはオレンジ色に点滅している場合)

A 電源が入っていない、またはスタンバイ状態になっています。 電源スイッチを押してください。

### **(**) 電源は入っているが、画面に何も表示されない

(Power U LED が緑色に点灯している場合)

A 表示自動停止機能が働いた可能性があります。

画面には何も表示されませんが実際には電源が入っていますので、電源スイッチ を押さないでください。

(Shift)キーや(Ctrl)キーを押す、またはタッチパッドを操作すると表示が復帰します。CRT ディスプレイを接続している場合、表示が復帰するまでに10秒前後かかることがあります。

A インスタントセキュリティ機能が働いた可能性があります。 次の操作を行ってください。

 ● [画面のプロパティ]の[スクリーンセーバー]タブで[パスワードによる 保護]をチェックしていない場合
 Shift)キーや(Ctrl)キーを押すか、タッチパッドを操作してください。

- [画面のプロパティ] の [スクリーンセーバー] タブで [パスワードによる 保護] または [再開時にようこそ画面に戻る] をチェックしている場合
  - Shift)キーや(Ctrl)キーを押すか、タッチパッドを操作する 複数のユーザで使用している場合は、ユーザ名選択画面が表示されますの で、ログオンするユーザ名をクリックしてください。
  - ② パスワードの入力画面にWindowsのログオンパスワードを入力し、Enter) キーを押す

A 表示装置が適切に設定されていない可能性があります。 (Fn)+(F5)キーを押して表示装置を切り替えてください。(Fn)+(F5)キーを3秒 以上押し続けると、表示装置が内部液晶ディスプレイに切り替わります。

⑧
■
〕
詳細について「4章5 CRT ディスプレイを接続する」

### 画面が見にくい

A ディスプレイを見やすい角度に調整してください。

(1) 画面が暗い

- ▲ (Fn)+(F7)キーを押して、内部液晶ディスプレイ(画面)の輝度を明るくしてください。
   逆に、(Fn)+(F6)キーを押すと、内部液晶ディスプレイの輝度は暗くなります。
   (Fn)キーで内部液晶ディスプレイの輝度を変更した場合、パソコンの電源を切ったり再起動したりすると、設定はもとに戻ります。この設定は、外部ディスプレイには反映されません。
- A 内部液晶ディスプレイ(画面)の輝度が低く設定されている可能性があります。 次の手順で設定を変更してください。この設定は、外部ディスプレイには反映さ れません。
  - () **XP**

[コントロールパネル]を開き、[パフォーマンスとメンテナンス]をクリック→ [東芝省電力]をクリックする

2000

[コントロールパネル]を開き、[東芝省電力]をダブルクリックする

- ② [電源設定] タブで利用する省電力モードを選択して、[詳細] ボタンをク リックする
- ③ [省電力] タブで [モニタの輝度] を設定する
- ④ [OK] ボタンをクリックする
- ⑤ [東芝省電力のプロパティ] 画面で [OK] ボタンをクリックする

設定を変更しても明るくならない場合は、内部液晶ディスプレイに取り付けられ ているバックライト用蛍光管が消耗している可能性があります。バックライト用 蛍光管は、使用を続けるにつれて発光量が徐々に減少し、表示画面が暗くなりま す。その場合は、使用している機種を確認後、保守サービスに連絡してくださ い。有償にて交換します。

### 画面の表示や色がはっきりしない

A 画面の解像度をパソコン本体のディスプレイサイズよりも小さく設定している場合、画面の表示がはっきりしません。また、色数を少ない設定にしている場合、 画面の色がはっきりしません。

次の手順で設定を変更してください。

[コントロールパネル]を開き、[デスクトップの表示とテーマ]をクリック → [画面]をクリックする

2000

[コントロールパネル]を開き、[画面]をダブルクリックする

- ② [設定] タブで設定を変更する
  - 表示がはっきりしない場合
     [画面の解像度]をディスプレイの解像度に合わせて変更してください。
  - 色がはっきりしない場合
     [画面の色]を[最高(32ビット)]に設定してください。
- ③ [OK] ボタンをクリックする

▶ ディスプレイの解像度について「3章4 ディスプレイ」

(U) CRT ディスプレイで画面の色がにじんだように表示される

A テレビ、オーディオ機器のスピーカなど強力な磁気を発生する電気製品の近くに 設置している場合は、表示がにじむ場合があります。 パソコンと電気製品との距離を離してください。

## (Windows)

(1) 内蔵時計が合っていない

A 次の手順で [日付と時刻] を修正してください。

[コントロールパネル]を開き、[日付、時刻、地域と言語のオプション]を クリック→[日付と時刻を変更する]をクリックする

2000

[コントロールパネル]を開き、[日付と時刻]をダブルクリックする

- ② [時刻] に表示されている、デジタル時計の数字の部分をクリックする
   「時:分:秒」で項目が分かれているので、変更したい部分をクリックしてく
   ださい。
- ③ デジタル時計の右端にある ▲ ▼ ボタンで、時刻の修正を行う
- ④ [OK] ボタンをクリックする

- A 長い間パソコンを使用しないと時計用バッテリの充電が不十分になります。 パソコン本体に AC アダプタを接続し、電源を入れて時計用バッテリを充電して ください。
- A 充電してもしばらくすると内蔵時計が合わなくなる場合は、時計用バッテリの充 電機能が低下している可能性があります。 保守サービスに連絡してください。

**(**) パソコンの処理速度が遅くなった

A 「東芝省電力ユーティリティ」の設定で、CPU の処理速度が切り替わった可能 性があります。

また、ご購入時の状態の省電力モードは、AC アダプタを接続しているときは [フルパワー]、バッテリ駆動で使用するときは [ノーマル] に設定されています ので、AC アダプタ接続時に比べてバッテリ駆動時のパソコンの処理速度は遅く なります。

CPU の処理速度は次の手順で変更できます。

[コントロールパネル]を開き、[パフォーマンスとメンテナンス]をクリッ ク→ [東芝省電力]をクリックする

2000

[コントロールパネル]を開き、[東芝省電力]をダブルクリックする

- ② 利用したい省電力モードを選択し、[詳細] ボタンをクリックする
- ③ [省電力] タブの [CPU の処理速度] で、バッテリ残量に応じて処理速度を 設定する
- ④ [OK] ボタンをクリックする
- ⑤ [東芝省電力のプロパティ] 画面で [OK] ボタンをクリックする
   ▲ 省電力モードについて [5章2 省電力の設定をする]
- A パソコンの CPU が高温になり、自動的に処理速度が遅くなった可能性があります。

しばらく作業を中止すると、CPU の温度が下がり処理速度が元に戻ります。

A ハードディスクの空き容量が少なくなり、処理速度が遅くなった可能性があります。

不要なファイルなどを削除して、ハードディスクの空き容量を増やしてください。

# 【バッテリ駆動で使用するとき】

## 🚇 Battery 🛥 LED が点滅した

A バッテリの充電量が残り少ない状態です。 ただちに次のいずれかの対処を行ってください。

•パソコン本体にACアダプタを接続し、電源を供給する

• 電源を切ってから、フル充電のバッテリパックと取り換える

対処しないと、休止状態が有効に設定されている場合、パソコン本体は自動的に 休止状態になり、電源を切ります。

休止状態が無効に設定されている場合、パソコン本体は何もしないで電源が切れ ますので、保存されていないデータは消失します。休止状態を有効にしておくこ とを推奨します。購入時は有効に設定されています。

また、データはこまめに保存しておいてください。

▶ バッテリの充電方法 5 章 1-2 バッテリを充電する」

#### 

### A バッテリパックは使わずにいても充電量が少しずつ減っていきます。 もう1度充電してください。

充電しても状態が変わらない場合は、バッテリを再充電してみてください。

●照 再充電について「5章 1-2-2 バッテリを長持ちさせるには」

バッテリを再充電しても状態が変わらない場合は、バッテリパックの充電機能が 低下している可能性があります。別売りのバッテリパックと交換してください。 それでも状態が変わらない場合は、パソコン本体が故障していると考えられま す。保守サービスに連絡してください。

◎ バッテリの充電量について「5章1-● バッテリ充電量を確認する」

### **(!)** バッテリ駆動でしばらく操作しないとき、電源が切れる

A 自動的にスタンバイまたは休止状態になった可能性があります。

ー定時間パソコンを使用しないときに、自動的にスタンバイまたは休止状態にす るように設定されています。

復帰させるには、電源スイッチを押してください。

また、次の手順で設定を解除できます。

[コントロールパネル]を開き、[パフォーマンスとメンテナンス]をクリッ ク→ [東芝省電力]をクリックする

2000

[コントロールパネル]を開き、[東芝省電力]をダブルクリックする

- ② [電源設定] タブでバッテリ駆動中に使用する省電力モードをクリックし、
   [詳細] ボタンをクリックする
- ③ [省電力] タブで [システムスタンバイ] および [システム休止状態] の設定 を [なし] にする
- ④ [OK] ボタンをクリックする
- ⑤ [東芝省電力のプロパティ] 画面で [OK] ボタンをクリックする

# 【キーボード】

### してもすい しても文字が表示されない

A システムが処理中の可能性があります。 ポインタが砂時計の形(図)をしている間は、システムが処理をしている状態のため、キーボードやタッチパッドなどの操作を受け付けないときがあります。 システムの処理が終わるまで待ってから操作してください。

### キーボードから文字を入力しているときにカーソルが とんでしまう

A 文字を入力しているときに誤ってタッチパッドに触れると、カーソルがとんだ り、アクティブウィンドウが切り替わってしまうことがあります。 次のいずれかの操作を行ってください。

### ● キー入力時にタッピング機能が効かないように設定する

[コントロールパネル]を開き、[プリンタとその他のハードウェア]をク リック→ [マウス] をクリックする

2000

[コントロールパネル]を開き、[マウス]をダブルクリックする

- ② [拡張] タブの [拡張機能の設定] ボタンをクリックする
- ③ [タッチパッド] タブの [ポインタ速度とタッピングの設定] で [設定] ボタンをクリックする
   [タッチパッドの詳細設定] 画面が表示されます。
- ④ [タッピング] で [タッピングを有効にする] のチェックをはずす
- ⑤ [OK] ボタンをクリックする

● タッチパッドを無効に設定する
 (Fn)+(F9)キーを押して、タッチパッドを無効に切り替えてください。
 ○ 詳細について「3章 3-④ タッチパッドを無効/有効にするには」

### 🕼 「 📐 」(バックスラッシュ)が入力できない

**し)**ひらがなや漢字の入力ができない

 ▲ 日本語入力システムが起動していない状態になっています。
 (半/全)キーを押してください。日本語入力システムが起動すると、MS-IME ツールバーが表示されます。

### 🕠 キーボードで入力モードを切り替えたい

#### A 次のショートカットキーを利用して入力モードを変更できます。

| (Shift)+(CapsLock 英数)キー | 大文字ロック状態    |
|-------------------------|-------------|
| Alt)+(カタカナひらがな)キー       | ローマ字入力/かな入力 |
| (Fn)+(F10)+-            | アロー状態       |
| Fn+(F11)≠-              | 数字ロック状態     |

### **())** キーに印刷された文字と違う文字が入力されてしまう

### A キーボードドライバの設定が正しくない可能性があります。 次の手順でドライバを再設定してください。

### XP

- [コントロールパネル]を開き、[パフォーマンスとメンテナンス]をクリックする
- ② [システム] をクリックする
   [システムのプロパティ] 画面が表示されます。
- ③[ハードウェア]タブで[デバイスマネージャ]ボタンをクリックする
   [デバイスマネージャ]画面が表示されます。

- ④ [キーボード] をダブルクリックする
- ⑤ 表示されたキーボードドライバ名をダブルクリックする キーボードのプロパティ画面が表示されます。
- ⑥ [ドライバ] タブで [ドライバの更新] ボタンをクリックする
   [ハードウェアの更新ウィザード] 画面が表示されます。
- ⑦ [一覧または特定の場所からインストールする] を選択し、[次へ] ボタンを クリックする
- ⑧ [検索しないで、インストールするドライバを選択する]を選択し、[次へ] ボタンをクリックする
- ⑨ [互換性のあるハードウェアを表示] のチェックをはずす
   [製造元] と [モデル] の一覧が表示されます。
- ⑩ [製造元]から [(標準キーボード)]、[モデル]から [日本語 PS/2 キーボード(106 / 109 キー Ctrl + 英数)]を選択して、[次へ]ボタンをクリックする
   [デバイスのインストールの確認] 画面が表示されます。
- ①[はい] ボタンをクリックする
   ドライバがインストールされ、[ハードウェアの更新ウィザードの完了] 画面
   が表示されます。
- 12[完了] ボタンをクリックする
- ③ キーボードのプロパティ画面で [閉じる] ボタンをクリックする
   〔システム設定の変更〕画面が表示され、「今コンピュータを再起動しますか?」というメッセージが表示されます。
- (1) (はい) ボタンをクリックする パソコンが再起動します。

2000

- ① [コントロールパネル]を開き、[システム]をダブルクリックする
- ②[ハードウェア]タブで[デバイスマネージャ]ボタンをクリックする
- ③ [キーボード] を [日本語 PS/2 キーボード (106 / 109 キー)] に設定する
- ④ [閉じる] ボタンをクリックする パソコンが再起動します。

### (U) どのキーを押しても反応しない 設定はあっているが、希望の文字が入力できない

A [スタート] メニューから再起動してください。

# A [スタート] メニューから再起動できない場合は、(Ctrl)+(Alt)+(Del)キーを押して、再起動してください。 この場合、保存されていない作成中のデータは消失します。

7章 困ったときは

▲ (Ctr)+(Alt)+(De)+ーを押して再起動できない場合は、電源スイッチを5秒以上押してください。
 電源が切れます。この場合、保存されていない作成中のデータは消失します。
 しばらくしてから電源を入れ直してください。
 強制終了した後パソコンの動作に少しでも異常が起こった場合は、エラーチェック(ハードディスクの検査)を行ってください。異常があった場合は、画面の指示に従って操作を行ってください。

### ① キーボードに飲み物をこぼしてしまった

A 飲み物など液体がこぼれて内部に入ると、感電、本体の故障、作成データの消失 などのおそれがあります。もし、液体がパソコン内部に入ったときは、ただちに 電源を切り、AC アダプタとバッテリパックを取りはずして、購入した販売店、 または保守サービスに点検を依頼してください。

## **(**) キートップがはずれてしまった

▲ 正しい取り付け手順に従って、キートップを取り付けてください。
 ●●● キートップの取り付け方法
 「付録 1-6 キートップがはずれてしまったとき」

# 【タッチパッド/マウス】

\*マウスは別売りです。

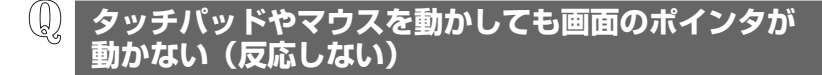

- A システムが処理中の可能性があります。 ポインタが砂時計の形(図)をしている間は、システムが処理中のため、タッ チパッド、マウス、キーボードなどの操作を受け付けないときがあります。シス テムの処理が終わるまで待ってから操作してください。
- A タッチパッドのみ操作を受け付けない場合、タッチパッドが無効に設定されてい る可能性があります。

(Fn)+(F9)キーを押して、タッチパッドを有効に切り替えてください。

◎ 詳細について「3章3-④タッチパッドを無効/有効にするには」

### ダブルクリックがうまくできない

A 次の手順で、ダブルクリックの速度を調節してください。

[コントロールパネル]を開き、[プリンタとその他のハードウェア]をク リック→ [マウス] をクリックする

2000

[コントロールパネル]を開き、[マウス]をダブルクリックする

- ② [ボタン] タブで [ダブルクリックの速度] のスライダーバーを左右にドラッ グする
- ③ [OK] ボタンをクリックする

### 🚇 ポインタの動きが遅い/速い

A 次の手順でポインタの速度を変更してください。

- [コントロールパネル]を開き、[プリンタとその他のハードウェア]をク リック→ [マウス]をクリックする
- ② [ポインタオプション] タブで [速度] のスライダーバーを左右にドラッグする
- ③ [OK] ボタンをクリックする

### 2000

- ① [コントロールパネル] を開き、[マウス] をダブルクリックする
- ② [動作] タブで [速度] のスライダーバーを左右にドラッグする
- ③ [OK] ボタンをクリックする

A ボール式マウスを使用している場合、マウス内部が汚れていないか確認してください。

マウス内部が汚れていると動きが鈍くなります。マウス内部の掃除を行ってくだ さい。

マウスの手入れについては『マウスに付属の説明書』を確認してください。

#### A 平らな場所でマウスを操作しているか確認してください。

マウスは、平らな場所で操作してください。マウスの下にゴミなどがある場合は 取り除いてください。

また、マウスの動きを滑らかにするには、マウスパッドの使用を推奨します。

### USB マウスが使えない

A マウスとパソコン本体が正しく接続されていないと、マウスの操作はできません。マウスのプラグを正しく接続してください。 マウスの接続については、『マウスに付属の説明書』を確認してください。

A 新しく接続したハードウェアとして認識されていない可能性があります。 次の手順で[新しいハードウェアの追加ウィザード]を実行してください。

### XP

- [コントロールパネル]を開き、[プリンタとその他のハードウェア]をク リックする
- ② [関連項目]の[ハードウェアの追加]をクリックする
   [ハードウェアの追加ウィザード]が起動します。
- ③ [次へ] ボタンをクリックする
   画面の指示に従って操作してください。

2000

- [コントロールパネル]を開き、[ハードウェアの追加と削除]をダブルク リックする
- ② [次へ] ボタンをクリックする
   画面の指示に従って操作してください。

# [CD]

(I) CD にアクセスできない

A ディスクトレイがきちんとしまっていない場合は、カチッと音がするまで押し込んでください。

●
 ■
 CDのセット
 「3章 6-2 CDのセットと取り出し」

- A CD がきちんとセットされていない場合は、ラベルがついている方を上にして、 水平にセットしてください。
- A ディスクトレイ内に異物がある場合は、取り除いてください。 何かはさまっていると、故障の原因になります。

A CDが汚れている場合は、乾燥した清潔な布で拭いてください。

それでも汚れが落ちなければ、水または中性洗剤で湿らせた布で拭き取ってくだ さい。

● M CDの手入れ「3章 6-① CDについて」

A CDを認識していない可能性があります。
 CD-ROM ⑤ LED が点滅している間は、まだ認識されていません。
 消灯するまで待って、もう1度アクセスしてください。

### 🚇 CD-ROM 👁 LED が消えない

A 大量のデータを処理しているときは、時間がかかります。

LED が消えるまで待ってください。

どうしても消えないときは作業を中断し、(Ctrl)+(Alt)+(Del)キーを押して再起動してください。この場合、保存されていない作成中のデータは消失します。 再起動できない場合は、電源スイッチを5秒以上押し、電源を切ってから、もう1度電源を入れてください。この場合、保存されていない作成中のデータは 消失します。

再起動後、同じ操作を行っても、LEDが消えない場合は、電源を切り、保守 サービスに連絡してください。

## CD が取り出せない

 A パソコン本体または CD-ROM ドライブの電源が入っていないと、イジェクトボ タンを押してもディスクトレイは出てきません。
 電源を入れてから、イジェクトボタンを押してください。

▶ CDの取り出し「3章6-2 CDのセットと取り出し」

# パソコン本体またはCD-ROMドライブの電源が入らないため、 CD が取り出せない

A CD-ROM ドライブのイジェクトホールを先の細い丈夫なもので押してください。 イジェクトホールは、折れにくいもの(例えばクリップを伸ばしたものなど)で 押してください。

折れた破片がパソコン内部に入ると、故障の原因になります。電源が入らないと き以外はこの処置をしないでください。特に、パソコンの動作中は絶対にしない でください。

● イジェクトホール「3章 6-2 CDのセットと取り出し」

# 【サウンド機能】

- 🚇 スピーカから音が聞こえない
- A ヘッドホン出力端子からヘッドホンを取りはずしてください。
- A パソコン本体のボリュームダイヤルで音量を調節してください。
- A スピーカの設定がミュート(消音)になっている可能性があります。 (Fn)+(Esc)キーを押してミュートを解除してください。
- A 標準の [優先するデバイス] が変更されている可能性があります。 次の手順で設定を変更してください。

XP

- [コントロールパネル]を開き、[サウンド、音声、およびオーディオデバイス]をクリックする
- ② [サウンドとオーディオデバイス] をクリックする
   [サウンドとオーディオデバイスのプロパティ] 画面が表示されます。
- ③ [オーディオ] タブで [音の再生] の [既定のデバイス] を [SoundMAX Digital Audio] に設定する
- ④ [OK] ボタンをクリックする

2000

- [コントロールパネル]を開き、[サウンドとマルチメディア]をダブルク リックする
- ② [オーディオ] タブで [音の再生] の [優先するデバイス] を [SoundMAX Digital Audio] に設定する
- ③ [OK] ボタンをクリックする
- A 上記の操作を行っても音量が変わらなければ、標準のサウンドドライバが壊れて いるか、誤って消去された可能性があります。

アプリケーション CD-ROM をセットし、表示された画面に従ってサウンドドラ イバを再インストールしてください。

### **())** サウンド再生時に音飛びが発生する

A PC カード接続のハードディスクドライブまたはドライブの動作中にサウンドの 再生を行うと、音飛びが発生する場合があります。

# 【周辺機器】

周辺機器については「4章 周辺機器の接続」、『周辺機器に付属の説明書』もあわせ て確認してください。

周辺機器を取り付けているときの電源を入れる順番は?

A 周辺機器の電源を入れてからパソコン本体の電源を入れてください。 USB対応機器など、周辺機器によっては、パソコン本体が起動した後に電源を 入れても使うことができるものがあります。

### **Û** 周辺機器を取り付けたが正しく動かない

A パソコン本体が周辺機器を、「新しいハードウェア」として認識していない可能 性があります。

次の手順で [ハードウェアの追加ウィザード] を実行してください。

- [コントロールパネル]を開き、[プリンタとその他のハードウェア]をク リックする
- ② [関連項目] で [ハードウェアの追加] をクリックする
   [ハードウェアの追加ウィザード] が起動します。
- ③ [次へ] ボタンをクリックする 画面の指示に従って操作してください。

2000

- [コントロールパネル]を開き、[ハードウェアの追加と削除]をダブルク リックする
- ② [次へ] ボタンをクリックする
   画面の指示に従って操作してください。
- A 接続ケーブルが正しく接続されていない可能性があります。 接続ケーブルを正しく接続し直してください。

◎照 周辺機器の接続について「4章1周辺機器について」

A システム (OS) に対応していない可能性があります。
 周辺機器によっては、使用できるシステム (OS) が限られているものがあります。使用しているシステム (OS) に対応しているか確認してください。

# 【プリンタ】

### **〕 印刷ができない**

- A プリンタケーブルが正しく接続されていない可能性があります。 プリンタの接続ケーブルを正しく接続し直してください。 パソコン本体に電源が入った状態でケーブルを接続することができます。
- A プリンタの電源が入っていない可能性があります。 プリンタの電源を入れてください。 パソコン本体の電源が入った状態でプリンタの電源を入れることができます。

A 接続しているプリンタと違うプリンタを「通常使うプリンタ」に設定している可 能性があります。

次の手順で、プリンタの設定を確認してください。

() **EXP** 

[コントロールパネル]を開き、[プリンタとその他のハードウェア]をク リック - [インストールされているプリンタまたは FAX プリンタを表示する] をクリックする

[スタート] → [設定] → [プリンタ] をクリックする

- ② 接続しているプリンタのアイコンを右クリックする メニューが表示されます。
- ③「通常使うプリンタに設定」をクリックする
   プリンタのアイコンの右上にチェック( ♥) がつきます。
- A プリンタが用紙切れ、トナー/インク切れになっている可能性があります。 用紙、トナーまたはインクを補充してください。 使用できる用紙、トナーまたはインクについては、『プリンタに付属の説明書』 を確認してください。
- A プリンタが印刷可能な状態になっていない可能性があります。 プリンタの「印刷可」や「オンライン」の表示を確認し、印刷可能な状態にして ください。 プリンタの印刷可能状態については、『プリンタに付属の説明書』を確認してくだ さい。

## 🚇 スタンバイ状態、休止状態から復帰後、正常に印刷できない

A スタンバイ状態、休止状態に対応していないプリンタを使用している可能性があ ります。 プリンタケーブルをパソコン本体のコネクタから取りはずし、もう1度接続し てください。それでも印刷できない場合は、パソコンを再起動してください。

### 🕕 最後まで正しく印刷できない

A プリンタドライバが古い可能性があります。 プリンタドライバを更新してください。新しいドライバの入手方法については、 プリンタの製造元に確認してください。 また、Windows Update を行うと最新のドライバをダウンロードし、ドライバ を更新できる場合があります。Windows Update は [スタート] → [すべての プログラム] または [プログラム] → [Windows Update] をクリックして 行ってください。

### 🚇 上記のすべてを行っても印刷できない

- A Windows を終了し、パソコンを再起動してください。
- A プリンタのセルフテスト(印字テスト)を実行してください。 プリンタのセルフテスト(印字テスト)ができないときは、プリンタの故障が考 えられます。プリンタの製造元に問い合わせてください。

## 【PC カード】

PC カードが認識されない

A PCカードが奥までしっかり差し込んであるか確認してください。 ▶ PCカードの接続について「4章 2-② PCカードを使う」

## 😡 PC カードの挿入は認識されるがデバイスとして認識されない

A PCカードによっては、使用できるシステム(OS)が限られているものがあります。
 使用しているシステム(OS)に対応しているか、『PCカードに付属の説明書』
 を確認してください。

A 本製品は Windows 専用モデルです。コマンドプロンプト上での PC カードの使用はサポートしていません。

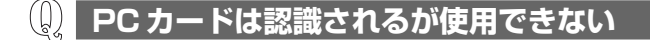

A IRQ が不足している可能性があります。

次の手順で使用しないデバイスを[デバイスマネージャ]で使用不可にしてくだ さい。

[コントロールパネル]を開き、[パフォーマンスとメンテナンス]をクリッ ク→ [システム] をクリックする

2000

[コントロールパネル]を開き、[システム]をダブルクリックする

- ②[ハードウェア]タブで[デバイスマネージャ]ボタンをクリックする
   [デバイスマネージャ]画面が表示されます。
- ③ 使用しない装置の種類をダブルクリックする
- ④ 表示される項目から使用しないデバイスを右クリックし、[無効]をクリック する
- ⑤ メッセージが表示されたら [はい] ボタンをクリックする
- ⑥ [デバイス マネージャ] を閉じる
- ⑦ [システムのプロパティ] 画面で [OK] ボタンをクリックする

## 【USB 対応機器】

USB 対応機器が使えない

A ケーブルが正しく接続されていない可能性があります。 ケーブルを正しく接続し直してください。

▶ 接続について「4章3 USB 対応機器を接続する」

A 何らかの原因で、システム(OS)が正しく USB 対応機器を認識していない可能性があります。
 Windows を再起動してください。

**A** ドライバが正しくインストールされていない可能性があります。 次の手順でインストールしてください。
XP

- [コントロールパネル]を開き、[プリンタとその他のハードウェア]をク リックする
- ② [関連項目] で [ハードウェアの追加] をクリックする
   [ハードウェアの追加ウィザード] が起動します。
- ③ [次へ] ボタンをクリックする 画面の指示に従って操作してください。

2000

- [コントロールパネル]を開き、[ハードウェアの追加と削除]をダブルク リックする
- ② [次へ] ボタンをクリックする
   画面の指示に従って操作してください。

### (I) 休止状態から復帰後、USB 対応機器が正常に動作しない

A 休止状態に対応していない USB 対応機器を接続している可能性があります。 USB 対応機器を USB コネクタから取りはずし、もう1度接続してください。 それでも USB 対応機器が正常に動作しない場合は、パソコンを再起動してくだ さい。

# 【アプリケーション】

- ⑦ アプリケーションが使えない
- A 正しくインストールしていない可能性があります。 『アプリケーションに付属の説明書』を読んで、正しくインストールしてください。
- A システム (OS) に対応していない可能性があります。
   アプリケーションによっては使用できるシステム (OS) が限られているものがあります。
   詳しくは、『アプリケーションに付属の説明書』を確認してください。
- A メモリ容量が足りない可能性があります。 アプリケーションを起動するために必要なメモリ容量がない場合は、そのアプリ ケーションを使用することはできません。必要なメモリ容量は、『アプリケー ションに付属の説明書』を確認してください。 また、本製品は、必要に応じてメモリを増設することができます。

A アプリケーションによっては、システム構成の変更が必要です。

『アプリケーションに付属の説明書』を読んで、システム構成を変更してください。

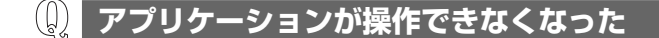

- ▲ アプリケーション使用中に操作できなくなった場合は、次の手順でアプリケーションを強制終了してください。
   終了後、もう1度アプリケーションを起動してください。この場合、アプリケーションで編集していたデータは保存できません。
  - ① Ctrl)+Alt)+Del)キーを押す [Windows タスクマネージャ] 画面が表示されます。 [Windows のセキュリティ] 画面が表示された場合は、[タスクマネージャ] ボタンをクリックしてください。
  - ② [アプリケーション] タブで [応答なし] と表示されているアプリケーション をクリックする
  - ③ [タスクの終了] ボタンをクリックする アプリケーションが終了します。

2000

- (Ctrl)+(Alt)+(Del)キーを押す
   [Windowsのセキュリティ] 画面が表示されます。
- ② [タスクマネージャ] ボタンをクリックする
   [Windows タスクマネージャ] 画面が表示されます。
- ③ [アプリケーション] タブで [応答なし] と表示されているアプリケーション のタスクをクリックする
- ④ [タスクの終了] ボタンをクリックする
   アプリケーションが終了します。
- ⑤ [Windows タスクマネージャ] 画面を閉じる

### 購入時に入っていたアプリケーションを 誤って削除してしまった

A 本製品にあらかじめインストールされている(プレインストールされている)ア プリケーションやドライバは「アプリケーション CD-ROM」から再インストー ルできます。

アプリケーション CD-ROM をセットし、表示された画面に従ってアプリケー ションを再インストールしてください。

# 【メッセージ】

## 🚇 「Password=」と表示された

#### A パスワードの入力が必要です。

「東芝 HW セットアップ」または BIOS セットアップで設定したパスワードを入力し、(Enter)キーを押してください。

パスワードを忘れた場合は、キーフロッピーディスクを使用してください。

キーフロッピーディスクがない場合は、使用している機種を確認後、保守サービスに連絡してください。有償にてパスワードを解除します。その際、身分証明書 (お客様自身を確認できる物)の提示が必要となります。

パスワード、キーフロッピーディスクについて 「6章4パスワードセキュリティ」

# 「パスワードを忘れてしまいましたか?」 「パスワードが誤っています。」と表示された

A 入力モードの状態により大文字/小文字を誤って入力した可能性があります。 Caps Lock LED を確認してください。必要に応じて(Shift)+(CapsLock 英数) キーを押して入力の状態を切り替え、もう1度入力してください。

#### () 「RTC battery is low or CMOS checksum is inconsistent」「Press[F1]Key to set Date/Time.」 と表示された

# ▲ 時計用バッテリが不足しています。 次の手順で、BIOS セットアップの日付と時刻を設定してください。 ① (F1)キーを押す 確認のメッセージが表示されます。 ② BIOS セットアップの [Date] で日付を設定する ■ 日付の設定方法について [6章 3-③-2 SYSTEM DATE/TIME]

③ BIOS セットアップの [Time] で時刻を設定する

聴
時刻の設定方法について「6章 3-3-2 SYSTEM DATE/TIME」

- ④ (Fn)+→キーを押す 確認のメッセージが表示されます。
- (Y)キーを押す
   BIOS セットアップが標準設定の状態になり、終了します。
   パソコンが再起動します。

# 次のようなメッセージが表示された

- [Insert system disk in drive.Press any key when ready]
- [Non- System disk or disk error Replace and press any key when ready]
- [Invalid system disk Replace the disk,and then press any key]
- [Boot:Couldn't Find NTLDR Please Insert another disk]
- [Disk I/O error Replace the disk,and then press any key]
- [Cannot load DOS press key to retry]
- [Remove disks or other media.Press any key to restart]
- A 別売りのフロッピーディスクドライブを取り付けている場合は、フロッピーディ スクドライブからフロッピーディスクを取り出し、何かキーを押してください。 解決しない場合は、「付録 4 トラブルチェックシート」で必要事項を確認のう え、東芝 PC ダイヤルに連絡してください。

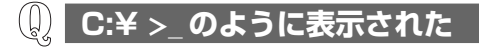

- A コマンドプロンプトが全画面表示されています。 次のいずれかの操作を行ってください。
  - コマンドプロンプト画面をウィンドウ表示に切り替える (Alt)+(Enter)キーを押してください。

● **コマンドプロンプト画面を終了する** ① (Ê)(※)(①(て)とキーを押す ② (Enter)キーを押す

# その他のメッセージが表示された

A 使用しているシステムやアプリケーションの説明書を確認してください。

# 【その他】

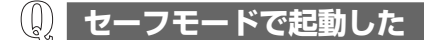

- A 周辺機器のドライバやアプリケーションが原因で不具合を起こしている可能性が あります。
  - 次の手順でハードディスクをチェックしてください。
  - ① [マイコンピュータ] を開く
  - ②(C:) ドライブをクリックする
  - ③ メニューバーから [ファイル] → [プロパティ] をクリックする
  - ④ [ツール] タブの [エラーチェック] で [チェックする] ボタンをクリックする
  - (5) **EXP**

[ディスクのチェック] 画面で [不良セクタをスキャンし、回復する] を チェックする

2000

[チェックディスク] 画面で [不良セクタをスキャンし、回復する] をチェッ クする

⑥ [開始] ボタンをクリックする
 チェック後パソコンを再起動し、通常起動するか確認してください。

上記の操作を行っても正常に起動しない場合は、東芝 PC ダイヤルに連絡してください。

▶ セーフモードについて『Windowsのヘルプ』

### 🚇 パソコン本体からカリカリと変な音がする

#### A ハードディスクが自動保存を行っています。

パソコン操作中は、自動的にデータの保存などの内部作業が行われています。 ハードディスクが動作する音が聞こえますが、問題はありません。 極端に異常な音が聞こえるなど、おかしいと思われる状態が発生したときは、購 入した販売店または保守サービスまで連絡してください。

### **)** 甲高い音がする

A ハウリングを起こしています。

ハウリングとは、スピーカから出た音がマイクに入り再びスピーカに返されるこ とで、音が増幅し発生する高く大きな音のことです。 使用するアプリケーションによっては、マイクとスピーカとでハウリングを起こ すことがあります。 次の方法で調整してください。

- パソコン本体のボリュームダイヤルで音量を調整する
- 外部マイクをパソコン本体から遠ざける
- 使用しているソフトウェアの設定を変える
- Volume Controlの設定で音量を調整する
   ボリュームダイヤル、Volume Control について 「3章 5-① スピーカの音量を調整する」

## ① テレビやラジオの音が聞こえてくる

A モジュラーケーブルがテレビ・ラジオの音を拾っている可能性があります。 モジュラーケーブルを延長して、パソコン本体と電話回線を接続している場合 は、標準のモジュラーケーブルのみを使用して確認してください。 また、モジュラーケーブルにノイズ除去用部品を取り付けてください。 それでも解決できない場合は、電話回線自体がノイズを拾っている可能性があり ます。契約している電話会社に相談してください。

# **(**) パソコンの近くにあるテレビやラジオの調子がおかしい

#### A 次の操作を行ってください。

- テレビ、ラジオの室内アンテナの方向を変える
- テレビ、ラジオに対するパソコン本体の方向を変える
- パソコン本体をテレビ、ラジオから離す
- テレビ、ラジオのコンセントとは別のコンセントを使う
- コンセントと機器の電源プラグとの間に市販のフィルタを入れる
- 受信機に屋外アンテナを使う
- 平行フィーダを同軸ケーブルに替える

### **① パソコンが応答しない**

A 応答しないアプリケーションを強制終了してください。

この場合、アプリケーションで編集していたデータは保存できません。 アプリケーションを終了しても調子がおかしい場合は、以降の操作を行ってくだ さい。

#### A Windows を強制終了し、再起動してください。

強制終了の方法は、次のとおりです。

システムが操作不能になったとき以外は行わないでください。強制終了を行う と、スタンバイ/休止状態は無効になります。また、保存されていないデータは 消失します。

#### XP

#### ドメイン参加している場合

- (Ctrl)+(Alt)+(Del)キーを押す
   [Windowsのセキュリティ] 画面が表示されます。
- ② [シャットダウン] ボタンをクリックする
   タッチパッドやマウスで操作できない場合は、(Alt)+(S)キーを押してください。
- ③ [シャットダウン]を選択し、[OK] ボタンをクリックする タッチパッドやマウスで操作できない場合は、(↑)キーや(↓)キーで [シャッ トダウン]を選択し、(Enter)キーを押してください。 プログラムを強制終了し、電源が切れます。
- ④ パソコン本体の電源を入れる

#### ドメイン参加していない場合

- Ctrl)+Alt)+Del)キーを押す [Windows タスクマネージャ] 画面が表示されます。 ドメインに参加している場合は、[Windows のセキュリティ] 画面が表示されます。
- ② メニューバーの [シャットダウン] または [シャットダウン] ボタンをク リックする

タッチパッドやマウスで操作できない場合は、Alt)+(U)キーを押してください。

- ③[コンピュータの電源を切る]をクリックする
   タッチパッドやマウスで操作できない場合は、①キーを押してください。
   プログラムを強制終了し、電源が切れます。
- ④ パソコン本体の電源を入れる

#### 2000

- (Ctrl)+(Alt)+(Del)キーを押す
   [Windowsのセキュリティ] 画面が表示されます。
- ② [シャットダウン] ボタンをクリックする
   タッチパッドやマウスで操作できない場合は、(Alt)+(S)キーを押してください。
- ③ [シャットダウン] を選択し、[OK] ボタンをクリックする タッチパッドやマウスで操作できない場合は、(↑)キーや(↓)キーで [シャッ トダウン] を選択し、Enter)キーを押してください。 プログラムを強制終了し、電源が切れます。
- ④パソコン本体の電源を入れる

コンピュータウイルスに感染した可能性がある

A ウイルスチェックソフトでウイルスチェックを行い、ウイルスが発見された場合 は駆除してください。

### Q 異常な臭いや過熱に気づいた!

- A パソコン本体、周辺機器の電源を切り、電源コードのプラグをコンセントから抜いてください。安全を確認してバッテリパックをパソコン本体から取りはずしてから購入した販売店または保守サービスに連絡してください。 なお、連絡の際には次のことを伝えてください。
  - 使用している機器の名称
  - 購入年月日
  - 現在の状態(できるだけ詳しく連絡してください)
     修理の問い合わせについて『東芝 PC サポートのご案内』

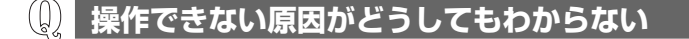

- A パソコン本体のトラブルの場合は、「付録 4 トラブルチェックシート」で、必要 事項を確認のうえ、東芝 PC ダイヤルに連絡してください。
- A アプリケーションのトラブルの場合は、各アプリケーションのサポート窓口に問 い合わせてください。

アプリケーションの問い合わせ先「9章5問い合わせ先」

A 周辺機器のトラブルの場合は、各周辺機器のサポート窓口に問い合わせてくだ さい。

▶ 周辺機器の問い合わせ先『周辺機器に付属の説明書』

### **し パソコンを廃棄したい**

A 本製品を廃棄するときは、地方自治体の条例または規則に従って処理してください。詳しくは、各地方自治体に問い合わせてください。

◎照 廃棄について「9章4廃棄・譲渡について」

8章

# 再セットアップ

これまでに説明してきたトラブル解消方法では解決 できないとき、最後に行うのがパソコンの再セット アップです。再セットアップすることで、システム やアプリケーションを購入時の状態に復元できます。 よく読んでから行ってください。

1 再セットアップとは 190

2 システムの復元 192

3 アプリケーションを再インストールする 197

# 1 再セットアップとは

同梱されているリカバリ CD を使って、システムやアプリケーションを購入時の状態にリカバリ(復元)することを再セットアップといいます。

# 〔1〕再セットアップが必要なとき

次のようなときには、「7章1トラブルを解消するまで」で解消へのアプローチを 確認してください。いろいろな解消方法を紹介しています。 それでも、解消できないときに再セットアップしてください。

| 再セットアップが必要な場合                                       | 再セットアップ方法                     |
|-----------------------------------------------------|-------------------------------|
| ーーーーーーーーーーーーーーーーーーーーーーーーーーーーーーーーーーーーー               | システムを復元する                     |
| <br>ハードディスクにあるシステムファイル<br>を削除してしまった                 |                               |
| <br>電源を入れても、システム(Windows)<br>が起動しない                 |                               |
| プレインストールされていたアプリケー<br>ションを削除したが、もう 1 度インス<br>トールしたい | アプリケーションやドライバごとに再イ<br>ンストールする |

# (2)再セットアップ方法

再セットアップには、次の方法があります。目的にあった再セットアップ方法を選んでください。

#### 【システムを復元する】

システムを購入時の状態に戻します。プレインストールされているアプリケーションもすべて復元します。

▶ 詳細について「本章2システムの復元」

#### 【アプリケーションやドライバごとに再インストールする】

プレインストールされているアプリケーションのなかから、必要なアプリケーションやドライバを指定してインストールできます。

◎●● 詳細について「本章3アプリケーションを再インストールする」

# (3) 再セットアップする前に

## 1 トラブル解消方法を探す

パソコンの調子がおかしいと思ったときは、「7 章 1 トラブルを解消するまで」で 解消へのアプローチを確認してください。いろいろな解消方法を紹介しています。 それでも、解消できないときに再セットアップしてください。

## 2 データのバックアップをとる

システムの復元をすると、ハードディスク内に保存していたデータは、すべて消えてしまいます。購入後に作成したファイルなど、必要なデータは、あらかじめ外部 記憶メディアにバックアップをとって保存してください。

また、インターネットやハードウェアなどの設定は、すべて購入時の状態に戻ります。 システムの復元後も現在と同じ設定でパソコンを使いたい場合は、現在の設定を控 えておいてください。

バックアップは、普段から定期的に行っておくことを推奨します。

# (4) リカバリ CD について

本製品には次のリカバリ CD が同梱されています。

- リカバリ CD-ROM
- アプリケーション CD-ROM

リカバリ CD は再セットアップのときに必要です。絶対になくさないようにしてく ださい。紛失した場合、再発行することはできません。 リカバリ CD は本製品専用です。他のパソコンで再セットアップを実行しないでく

ださい。

# 2 システムの復元

本製品にプレインストールされている Windows やアプリケーションをすべて復元 し、購入時の状態に戻します。

# 〔1)はじめる前に

システムの復元または消去を行う前に、次の準備を行ってください。

### 【必要なもの】

- リカバリ CD-ROM
- •『取扱説明書』(本書)

### 【準備】

必要なデータを保存する
 システムを復元すると、ハードディスクの内容はすべて削除されます。必要な
 データは、あらかじめバックアップをとって保存してください。

ただし、ハードディスクをフォーマットしたりシステムファイルを削除した場合 や電源を入れてもシステムが起動しない場合は、データを保存することができま せん。システムの復元を行っても、ハードディスクに保存されていたデータは復 元できません。

パソコンのハードウェア構成を購入時の状態に戻す
 別売りのフロッピーディスクドライブやマウス、増設したハードディスクドライブ
 やメモリなど、周辺機器を取りはずしてください。

◎ 周辺機器の取りはずし「4章 周辺機器の接続」

# (2) システムを復元する

システムを復元する方法を説明します。手順をよく確認してから行ってください。

### 1 操作手順

- 1 AC アダプタと電源コードを接続する
- 2 「リカバリ CD-ROM Disk1」をセットして、パソコンの電源を切る
- 3 キーボードの(F12)キーを押しながら、パソコンの電源を入れる

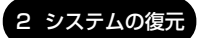

4 →または ← キーで CD のアイコン (●) にカーソルを合わせ、 Enter) キーを押す

[初期インストールソフトウェアの復元] 画面が表示されます。

5 購入時の状態に復元する場合は①キーを、現在のパーティション設 定をそのまま使用する場合は②キーを、パーティション設定を指定 する場合は③キーを押す

ハードディスクを分割しないでCドライブのみとする場合は、①キーを押 してください。パーティションとは、1台のハードディスクを分割したそれ ぞれの部分のことです。現在複数のパーティションを設定している場合で、 パーティションサイズを変更しないときは②キー、変更するときは③キー を押してください。

④キーを押すと、ハードディスク上のデータはすべて消失します。
 詳細は、「9章 4-❷-3 ハードディスクの内容をすべて消去する」を参照してください。

初期インストールソフトウェアの復元

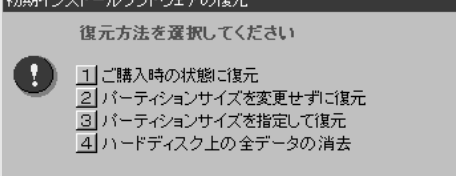

- ①キーを押した場合
   「ハードディスクの内容は、すべて削除されます!」というメッセージが
   表示されます。
   手順6に進んでください。
- ②キーを押した場合
   「先頭パーティションのデータは、すべて削除されます!」というメッセージが表示されます。
   手順6に進んでください。
- ③キーを押した場合
   「ハードディスクの内容は、すべて削除されます!」というメッセージが
   表示されます。
   ① (ア)キーを押す
  - [パーティションサイズの指定] 画面が表示されます。

- ② ←または→キーを使ってパーティションのサイズを指定する
   ここではハードディスクに対するCドライブのサイズを設定します。
   ディスク容量が残った場合は管理ツールで設定してください。
- ◎ 設定方法について「本項2パーティションを設定する」
  - ③ (Enter)キーを押す
     「復元を開始します!」というメッセージが表示されます。
     手順7に進んでください。
- 6 (Y)キーを押す

「復元を開始します!」というメッセージが表示されます。 処理を中止する場合は、(N)キーを押してください。

7 (Y)キーを押す

処理を中止する場合は、(N)キーを押してください。 復元が実行されます。復元中は、次の画面が表示されます。 復元の進行状況を示すグラフ表示が100%まで伸びた後、もう1度0%から始まります。グラフが2度目に100%に達すると完了です。

| Progress India | lor     |           |        |      |
|----------------|---------|-----------|--------|------|
| 0X             | 252     | 50X       | 75X    | 1802 |
|                |         |           |        |      |
|                |         |           |        |      |
|                |         |           |        |      |
|                |         |           |        |      |
|                |         | -         |        |      |
|                | TOSHIBA | 🔹 (🔊 syma | intec. |      |

8 表示されるメッセージに従って復元を行う

復元中に次のメッセージが表示された場合、CDを入れ替え、(Enter)キーを 押してください。処理が続きます。

| I | CDの入れ替え |                             |  |  |  |  |  |
|---|---------|-----------------------------|--|--|--|--|--|
|   | 8       | 汝のCDをセットし、[Enter]キーを押してください |  |  |  |  |  |
|   |         | OK キャンセル                    |  |  |  |  |  |

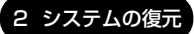

画面には、現在何枚目のCDの復元が終了し、次に何枚目のCDをセットする必要があるかなどは、表示されません。

CD が何枚目であるかはラベルに書いてありますので、CD を取り出す際に 番号を覚えておくようにしてください。

復元が完了すると、次の画面が表示されます。

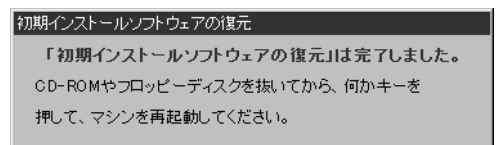

**9 CDを取り出し、何かキーを押す** システムが再起動します。

#### 10 Windows のセットアップを行う

▶ 詳細について「1章2 Windows のセットアップ」

購入後に変更した設定がある場合は、Windowsのセットアップ後に、もう1度設定をやり直してください。また、周辺機器の接続、購入後に追加したアプリケーションのインストールも、Windowsのセットアップ後に行ってください。

▶ 周辺機器の接続「4章 周辺機器の接続」

#### 2 パーティションを設定する

パーティションの設定を変更して標準システムを復元した場合は、復元後すみやか に次の設定を行ってください。

#### 1 コンピュータの管理者になっているユーザアカウントでログオンする

2 **XP** 

[コントロールパネル]を開き、[ → パフォーマンスとメンテナン
 ス] → [ 100 管理ツール]をクリックする

2000

[コントロールパネル]を開き、[ 👔 管理ツール] をダブルクリッ クする

3 [ 🔜 コンピュータの管理] をダブルクリックする

- 4 [ディスクの管理] をクリックする 設定していないパーティションは「未割り当て」と表示されます。
- 5 [ディスク0]の [未割り当て]の領域を右クリックする
- 6 表示されるメニューから [新しいパーティション] をクリックする [新しいパーティションウィザード] が起動します。
- 7 [次へ] ボタンをクリックし、ウィザードに従って設定する 次の項目を設定します。
  - ・パーティションの種類
  - ・パーティションサイズ
  - ・ドライブ文字またはパスの割り当て
  - ・フォーマット
  - ・ファイルシステム

#### 8 設定内容を確認し、[完了] ボタンをクリックする

フォーマットが開始されます。 パーティションの状態が[正常]と表示されれば完了です。 詳細については「コンピュータの管理」のヘルプを参照してください。

【ヘルプの起動】

#### 1 メニューバーから [ヘルプ] → [トピックの検索] をクリックする

# 3 アプリケーションを再インストールする

本製品にプレインストールされているアプリケーションやドライバを一度削除して しまっても、必要なアプリケーションやドライバを指定して再インストールするこ とができます。

### 【必要なもの】

- アプリケーション CD-ROM
- •『取扱説明書』(本書)

アプリケーションによっては、再インストール時に ID 番号などが必要です。あらか じめ確認してから、再インストールすることを推奨します。

# (1) アプリケーションを再インストールする

アプリケーション CD-ROM から、アプリケーションを再インストールする方法を 説明します。

すでにインストールされているアプリケーションを再インストールするときは、コ ントロールパネルの「プログラムの追加と削除」または各アプリケーションのアン インストールプログラムを実行して、アンインストールを行ってください。 アンインストールを行わずに再インストールを実行すると、正常にインストールで きない場合があります。ただし、上記のどちらの方法でもアンインストールが実行 できないアプリケーションは、上書きでインストールしても問題ありません。

#### 1 操作手順

 アプリケーション CD-ROM をセットする アプリケーション CD-ROM は、複数枚入っている場合があります。 再インストールしたいアプリケーションやドライバが CD に入っていなかっ た場合は、CD を入れ替えてください。

#### 2 表示されるメッセージに従ってインストールを行う

[ファイルのダウンロード] 画面が表示された場合は、[開く] ボタンをク リックしてください。

9章

# こんなときは

オンラインマニュアルやアプリケーションの問い合わせ先、保守や修理などアフターケアを行う保守サービスを利用するときについて。 また、バッテリパックの廃棄やパソコン本体の廃棄・譲渡を行う場合について知っておいて欲しいことなどを説明しています。

1 オンラインマニュアルについて 200

2 パソコンを持ち運ぶときは 201

3 アフターケアについて 202

4 廃棄・譲渡について 203

5 問い合わせ先 207

# 1 オンラインマニュアルについて

Windows が起動しているときに、取扱説明書(本書)をパソコン画面上で見ることができます。

取扱説明書をパソコン画面上で見るには、あらかじめ「Acrobat Reader」と「オ ンラインマニュアル」をインストールする必要があります。

インストール方法は次のとおりです。

- アプリケーション CD-ROM をセットする CD-ROM は複数枚入っている場合があります。
   表示されるメッセージに従ってインストールする
- [ファイルのダウンロード] 画面が表示された場合は、[開く] ボタンをクリッ クしてください。

#### 1 起動方法

1 **XP** 

[スタート] → [すべてのプログラム] → [オンラインマニュアル] をクリックする

2000

#### [スタート] → [オンラインマニュアル] をクリックする

デスクトップ上にある [オンラインマニュアル] アイコンをダブルクリックしても 起動できます。

初めて「Acrobat Reader」を起動したときは、「ソフトウェア使用許諾契約書」画 面が表示されます。契約内容をお読みのうえ、「同意する」ボタンをクリックしてく ださい。[同意する] ボタンをクリックしないと、「Acrobat Reader」をご使用に なれません。また、「オンラインマニュアル」を見ることはできません。

# 2 パソコンを持ち運ぶときは

パソコンを持ち運ぶときは、誤動作や故障を起こさないために、次のことを必ず 守ってください。

- 電源を必ず切り、ACアダプタを取りはずしてください。電源を入れた状態、またはスタンバイ状態で持ち運ばないでください。
   電源を切って AC アダプタを取りはずした後に、すべてのLED が消灯していることを確認してください。
- 急激な温度変化(寒い屋外から暖かい屋内への持ち込みなど)を与えないでください。やむなく急な温度変化を与えてしまった場合は、数時間たってから電源を入れるようにしてください。
- 外付けの装置やケーブルは取りはずしてください。また、CDがセットされている 場合は取り出してください。
- PC カードなどがセットされている場合は取り出してください。セットしたまま持ち歩くと、カードが壁や床とぶつかり、故障するおそれがあります。
- 落としたり、強いショックを与えないでください。
- ディスプレイを閉じてください。

# **3 アフターケアについて**

### 保守サービスについて

保守サービスへの相談は、『東芝 PC サポートのご案内』を確認してください。 保守・修理後はパソコン内のデータはすべて消去されます。 保守・修理に出す前に、作成したデータの他に次のデータのバックアップをとって ください。

- メール
   メールのアドレス帳
- インターネットのお気に入り など

### 消耗品について

バッテリパック(充電式リチウムイオン電池)は消耗品です。 長時間の使用により消耗し、充電機能が低下します。 充電機能が低下した場合は、別売りのバッテリパック PABASO37 と交換してく ださい。

## 保守部品(補修用性能部品)の最低保有期間

保守部品(補修用性能部品)とは、本製品の機能を維持するために必要な部品です。 本製品の保守部品の最低保有期間は、製品発表月から6年6ヶ月です。

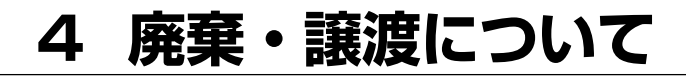

# 1) バッテリパックについて

貴重な資源を守るために、不要になったバッテリパックは廃棄しない で、充電式電池リサイクル協力店へ持ち込んでください。 その場合、ショート防止のため電極にセロハンテープなどの絶縁テー プを貼ってください

√⊃ Li-ion

バッテリパック(充電式電池)の回収、リサイクルおよびリサイクル協力店に関する問い合わせ先

社団法人 電池工業会 TEL / 03-3434-0261 ホームページ/http://www.bai.or.ip

# 2) パソコン本体について

本製品を廃棄するときは、地方自治体の条例または規則に従って処理してください。 詳しくは、各地方自治体に問い合わせてください。 (本製品は、プリント基板の製造に使用するはんだに鉛が含まれています。LCD表 示部に使用している蛍光灯には水銀が含まれています。)

## 1 企業でパソコンを使用しているお客様へ

本製品を破棄するときは、産業廃棄物として扱われます。 東芝は、廃棄品の回収と適切な再使用・再利用処理を有償で実施しています。 使用済みになった東芝製品については、東芝の回収・処理システムの利用をお願い します。

#### 問い合わせ先

東芝パソコンリサイクルセンター 〒230-0034 神奈川県横浜市鶴見区寛政町20-1 株式会社テルム内 電話番号:045-510-0255

受付時間: 9:00~17:00(土・日・祝日、当社指定の休日を除く)

FAX : 045-506-7983 (受付時間: 24時間)

#### 2 パソコンの廃棄・譲渡時のハードディスク上のデータ消去に関するご注意

最近、パソコンは、オフィスや家庭などで、いろいろな用途に使われるようになってきております。これらのパソコンの中のハードディスクという記憶装置に、お客様の重要なデータが記録されています。

したがって、そのパソコンを譲渡あるいは廃棄するときには、これらの重要なデー 夕内容を消去するということが必要となります。

ところが、このハードディスク上に書き込まれたデータを消去するというのは、それほど簡単ではありません。

「データを消去する」という場合、一般に

◆ データを「ごみ箱」に捨てる

- ◆「削除」操作を行う
- ◆「ごみ箱を空にする」コマンドを使って消す
- ◆ ソフトで初期化(フォーマット)する

◆ 付属のリカバリ CD-ROM を使い、購入時の状態に戻す

などの作業をすると思いますが、これらのことをしても、ハードディスク上に記録 されたデータのファイル管理情報が変更されるだけで、実際はデータは見えなく なっているという状態なのです。

つまり、一見消去されたように見えますが、Windows などの OS のもとで、それらのデータを呼び出す処理ができなくなっただけで、本来のデータは残っているという状態にあるのです。

したがって、特殊なデータ回復のためのソフトウェアを利用すれば、これらのデー タを読みとることが可能な場合があります。このため、悪意のある人により、パソ コンのハードディスク上の重要なデータが読みとられ、予期しない用途に利用され るおそれがあります。

パソコンユーザが、廃棄・譲渡などを行う際に、ハードディスク上の重要なデータ が流出するというトラブルを回避するためには、ハードディスクに記録された全 データを、ユーザの責任において消去することが非常に重要となります。消去する ためには、専用ソフトウェアあるいはサービス(共に有償)を利用するか、ハード ディスク上のデータを金槌や強磁気により物理的・磁気的に破壊して、読めなくす ることを推奨します。

なお、ハードディスク上のソフトウェア(OS、アプリケーションソフトなど)を削除することなくパソコンを譲渡すると、ソフトウェアライセンス使用許諾契約に抵触する場合があるため、十分な確認を行う必要があります。

本製品では、パソコンの廃棄・譲渡時のハードディスク上のデータ流出という問題を 回避する対策の1つとして、パソコン上のデータをすべて消去する機能があります。

▶ 「本項3ハードディスクの内容をすべて消去する」

この機能は、Windows などの OS によるデータ消去や初期化とは違い、ハードディ スクの全領域にデータを上書きするため、データが復元されにくくなります。 ただし、本機能を使用したデータを消去した場合でも、特殊な装置の使用により データを復元される可能性はゼロではありません。あらかじめご了承ください。

データ消去については、次のホームページも参照してください。 URL http://dynabook.com/pc/eco/haiki.htm

#### **3** ハードディスクの内容をすべて消去する

パソコン上のデータは、削除操作をしても実際には残っています。普通の操作では 読み取れないようになっていますが、特殊な方法を実行すると削除したデータでも 再現できてしまいます。そのようなことができないように、パソコンを廃棄または 譲渡する場合など、他人に見られたくないデータを読み取れないように、消去する ことができます。

なお、ハードディスクに保存されている、これまでに作成したデータやプログラムな どはすべて消失します。これらを復元することはできないので、注意してください。

●照 「9章4廃棄・譲渡について」

ハードディスクの内容をすべて消去するには、次のように行ってください。

- 1 AC アダプタと電源コードを接続する
- 2 「リカバリ CD-ROM Disk1」をセットして、パソコンの電源を切る
- 3 キーボードの(F12)キーを押しながら、パソコンの電源を入れる
- 4 →または ← キーで CD のアイコン (●) にカーソルを合わせ、 Enter キーを押す

[初期インストールソフトウェアの復元] 画面が表示されます。

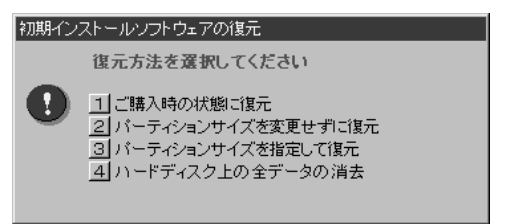

5 ④キーを押す

「ハードディスクの内容は、すべて削除されます!」というメッセージが表 示されます。

### 6 (Y)キーを押す

データの消去方法を選択する画面が表示されます。 処理を中止する場合は、(N)キーを押してください。

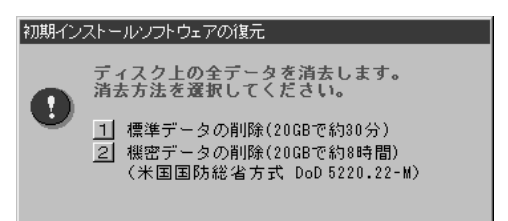

7 目的にあわせて、(1)または(2)キーを押す

(1)キーを押すと、ハードディスクのすべてのセクタに、固定値で上書きします。

(2)キーを押すと、ハードディスクのすべてのセクタに、類推されにくい乱 数を使って複数回上書きします。①よりも時間はかかりますが、データを読 み取られる危険性がより低くなります。

#### 4 お客様登録の削除について

お客様登録されている製品を廃棄する場合は、「パソコンお客様ご登録係」まで連絡 のうえ、登録の削除の手続きをしてください。

パソコンお客様ご登録係

TEL / 043-278-5997

受付時間/9:00~17:00(土・日、祝日、特別休日を除く)

# 5 問い合わせ先

#### \* 2003年6月現在の内容です。

本製品に添付されているアプリケーションやプロバイダの問い合わせ先は、次のとおりです。

各アプリケーションのユーザ登録については、それぞれの問い合わせ先まで問い合わせてください。

Acrobat Reader/ConfigFree/Fn-esse/Internet Explorer/ Outlook Express/Windows Media Player/東芝HWセットアップ/ 東芝PC診断ツール/東芝省電力ユーティリティ/内蔵モデム用地域選択ユーティリティ

#### 東芝(東芝PCダイヤル)

お問い合わせの際には「お客様登録番号」をお伺いしております。あらかじめ「お客 様登録」を行っていただきますようお願い申し上げます。

ナビダイヤル 0570-00-3100 (サポート料無料)

受付時間 : 9:00~19:00 (年中無休)

システムメンテナンスのため、サポートを休止させていただく場合がございます。 なお、システムメンテナンスの日程については、dynabook.com上にてお知らせいた します。

電話番号はお間違えのないようお確かめのうえ、おかけくださいますようお願いいたします。お客様からの電話は全国6箇所(千葉市、大阪市、名古屋市、福岡市、仙台市、札幌市)の最寄りの拠点に自動的に接続されます。

拠点までの電話料金は有料となります。また海外からの電話、携帯電話などで上記電話番号に接続できないお客様、NTT以外とマイラインプラスなどの回線契約をご利用のお客様は、043-298-8780でお受けしています。

ご注意

- ・ナビダイヤルでは、ダイヤル後に通話区間料金のアナウンスが流れます。これはお 客様から全国6箇所の最寄りの拠点までの通常電話料金で、サポート料金ではあり ません。
- ・ナビダイヤルでは、NTT以外とマイラインプラスをご契約の場合でも、自動的に NTT回線を使用することになりますので、あらかじめご了承ください。

Norton AntiVirus

 技術的なお問い合わせ シマンテックテクニカルサポートセンター なお、上記サポートセンターをご利用いただくためには以下のシマンテックホームペ ージにてカスタマーIDの取得が必要です。 ホームページ: http://www.symantecstore.jp/oem/toshiba/ TEL : 03-5836-2621 : 10:00~12:00, 13:00~17:00 受付時間 (+・日・祝日・年末年始を除く) FAX : 03-5836-2623 ※本製品でNorton AntiVirusもしくはNorton Internet Securityをご使用の場合、電話 によるサポートは製品のご使用を開始されてから90日間となります。それ以降は、有償 サポートをご購入いただくかパッケージ製品へアップグレードしていただくことでサポ ートを受けていただくことが可能となります。 ●カスタマーID取得、およびご購入前の一般的なご質問に関するお問い合わせ コンシューマ・カスタマーサービスセンター TFI : 03-5836-2654 受付時間 : 10:00~12:00, 13:00~17:00 (土・日・祝日・年末年始を除く) FAX : 03-5836-2655

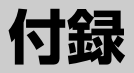

本製品について、外形や各インタフェースなどの ハードウェア仕様や、技術基準適合について記して います。

- 1 本製品の仕様 210
- 2 各インタフェースの仕様 220
  - 3 技術基準適合について 224
- 4 トラブルチェックシート 236

# 1 本製品の仕様

# 1 製品仕様

| 機種                 |                     | dynabook Satellite A10シリーズ                                                                               |  |  |  |
|--------------------|---------------------|----------------------------------------------------------------------------------------------------|--|--|--|
| プロセッサ CPU          |                     | 東芝PC診断ツールを参照                                                                                             |  |  |  |
| メモリ                | ROM                 | 512KB(フラッシュROM)、ACPI 1.0b、<br>APM1.2、Plug and Play 1.0a                                                  |  |  |  |
|                    | RAM                 | 東芝PC診断ツールを参照                                                                                             |  |  |  |
|                    | ビデオRAM              | 32MB(システムメモリ128MBの場合)または、<br>64MB(システムメモリ256MB以上の場合)                                                     |  |  |  |
| <b>主 二 4</b> 86 45 | 表示装置                | 14.1型/15.0型TFT方式カラー液晶ディスプレイ                                                                              |  |  |  |
| 公小饭彤               | グラフィック表示            | 横1024 x 縦768 1画面                                                                                         |  |  |  |
| 入力装置               | キーボード               | OADG109Aキータイプ準拠<br>87キー(文字キー、制御キーの合計)                                                                    |  |  |  |
|                    | ポインティングデバイス         | タッチパッド内蔵                                                                                                 |  |  |  |
| 補助記憶               | 2.5型ハードディスク<br>ドライブ | 1台內蔵                                                                                                    |  |  |  |
| 装置                 | CD-ROMドライブ          | 1台内蔵、最大24倍速<br>8cm、12cmのCD対応、マルチセッション                                                                    |  |  |  |
|                    | RGB                 | 1個装備                                                                                                    |  |  |  |
|                    | プリンタ                | 1個装備(ECP)                                                                                                |  |  |  |
|                    | USB                 | 2個装備 USB2.0準拠 * 1                                                                                        |  |  |  |
| インタ                | PCカード               | 1個装備 PC Card Standard準拠(TYPEIx1)<br>CardBus対応                                                            |  |  |  |
|                    | サウンド                | マイク入力(モノラル)<br>ミニジャック 1個装備(φ3.5mmミニジャック)<br>ヘッドホン出力(ステレオ)<br>ミニジャック 1個装備(φ3.5mmミニジャック)<br>内蔵スピーカ(ステレオ)装備 |  |  |  |
|                    | LAN                 | 1個装備 100BASE-TX/10BASE-T                                                                                 |  |  |  |
| 通信機能               | モデム                 | 1個装備<br>データ:最大56kbps(V.90対応、ボイスレス、<br>世界61地域対応)<br>FAX :最大14.4kbps                                       |  |  |  |
| カレンダ機能             |                     | 日付、時計機能を標準装備<br>充電型電池によるバックアップ                                                                           |  |  |  |
| 電源                 | ACアダプタ              | AC100V~240V(50Hz、または60Hz)<br>ACアダプタ                                                                      |  |  |  |
|                    | バッテリ                | バッテリパック Li-Ion 10.8V/3600mAh                                                                             |  |  |  |

| 最大消費電力      | 60W                                    |
|-------------|----------------------------------------|
| 使用環境条件      | 温度:5℃~35℃ 湿度:20%~80%Rh                 |
| 外形寸法(突起部除く) | 331.6(幅) x 292.9(奥行) x 39.8/33.4(高さ)mm |
| 質量          | 約2.9kg                                 |

\*1 従来の USB1.1 規格と完全な互換性を持つとともに、USB1.1 と比べて 40 倍(理論値)の高 速データ転送の可能な Highspeed モードをサポートします。

ただし、すべてのUSB1.1/2.0対応機器の動作を保証するものではありません。

#### 【 東芝 PC 診断ツール】

基本仕様の一部は「東芝PC診断ツール」で確認することができます。

1 **XP** 

[スタート] → [すべてのプログラム] → [東芝ユーティリティ] → [PC 診断ツール] をクリックする

#### 2000

[スタート] → [プログラム] → [東芝ユーティリティ] → [PC 診 断ツール] をクリックする

#### 2 [基本情報の表示] ボタンをクリックする

#### メモ

「東芝PC診断ツール」で表示される内容は、その時点での設定内容です。購入後に設定を変更された場合は、変更後の設定内容が表示されます。ただし [CPU]の項目には、搭載されている CPU の最大クロック数(固定値)が表示され、これはユーティリティなどによる設定値には影響されません。

#### 【電源コードの仕様】

本製品に同梱されている電源コードは、日本(100V)、アメリカ合衆国・カナダ (125V)の法令・安全基準に適合しています。その他の国・地域で使用する場合 は、当該国・地域の法令・安全規格に適合した電源コードを現地で購入のうえ、お 使いください。

日本では必ず AC100V のコンセントで使用してください。

※取得規格は、アメリカ合衆国:UL規格、カナダ:CSA、日本:電気用品安全法です。

付益

### 【AC アダプタの仕様】

本製品に同梱されているACアダプタは、海外でも使用できます。 ACアダプタの仕様は次のとおりです。

入力: AC100-240V ~、1.3A-0.7A、50-60Hz出力: DC15V 4A最大消費電力: 約 60W (電源スイッチオン時)最小消費電力: 約 1.6W (スタンバイ時)<br/>約 0.6W (電源スイッチオフ時)

## 2 外形寸法図

※数値は突起部を含みません。

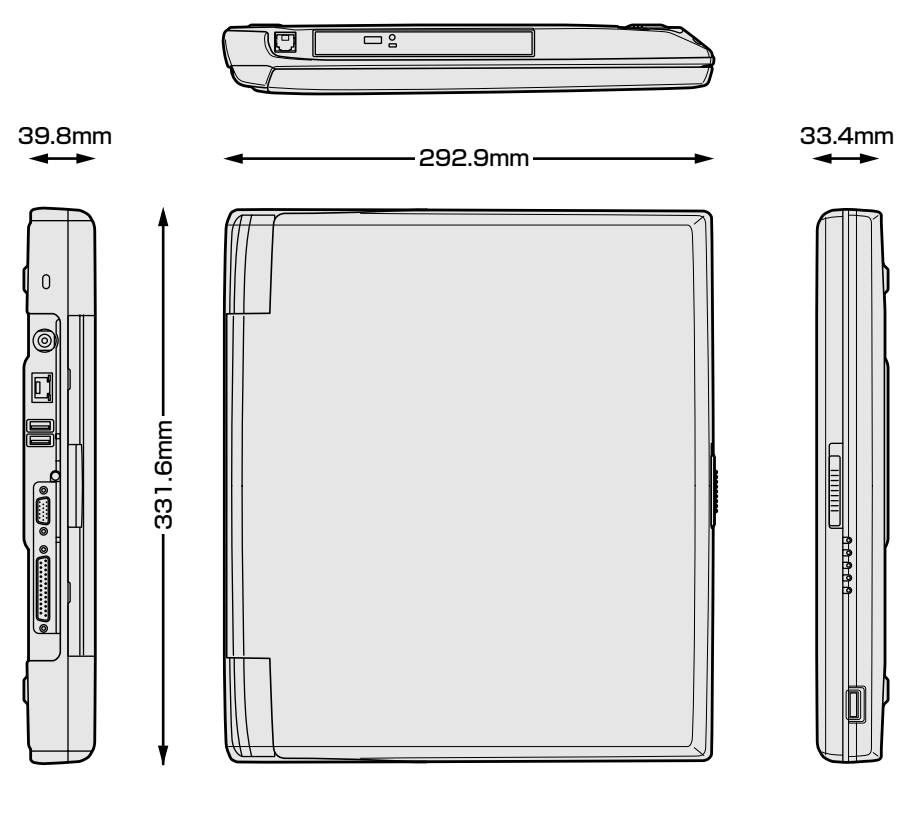

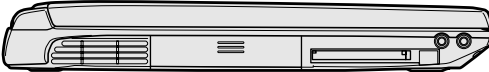

### 3 サポートしているビデオモード

ディスプレイコントローラによって制御される画面の解像度と表示可能な最大色数 を定めた規格をビデオモードと呼びます。

表示可能色数の詳細について「3章 4- ●-1 表示可能色数」 本製品でサポートしている英語モード時のすべてのビデオモードを次に示します。 モードナンバは一般に、プログラマがそれぞれのモードを識別するのに用いられま す。アプリケーションソフトがモードナンバによってモードを指定してくる場合、 そのナンバが図のナンバと一致していないことがあります。この場合は解像度と フォントサイズと色の数をもとに選択し直してください。

| ビデオ<br>モード | 形式             | 解像度           | フォント<br>サイズ | 色数       | CRTリフレッシュ<br>レート(Hz) |
|------------|----------------|---------------|-------------|----------|----------------------|
| 0.1        | VGA<br>テキスト    | 40 x 25字      | 8x8         | 16/256K  |                      |
| 2,3        |                | 80 x 25字      | 8x8         | 16/256K  |                      |
| 0*,1*      |                | 40 x 25字      | 8x14        | 16/256K  |                      |
| 2*,3*      |                | 80 x 25字      | 8x14        | 16/256K  |                      |
| 0+,1+      |                | 40 x 25字      | 8(9) x 16   | 16/256K  |                      |
| 2+,3+      |                | 80 x 25字      | 8(9) x 16   | 16/256K  |                      |
| 4,5        | VGA<br>グラフィックス | 320 x 200 ドット | 8x8         | 4/256K   | 70                   |
| 6          |                | 640 x 200 ドット | 8x8         | 2/256K   | , ,0                 |
| 7          | VGA<br>テキスト    | 80 x 25字      | 8(9) x 14   | モノクロ     |                      |
| 7+         |                | 80 x 25字      | 8(9) x 16   | モノクロ     |                      |
| D          | VGA<br>グラフィックス | 320 x 200 ドット | 8x8         | 16/256K  |                      |
| E          |                | 640 x 200 ドット | 8x8         | 16/256K  |                      |
| F          |                | 640 x 350 ドット | 8x14        | モノクロ     |                      |
| 10         |                | 640 x 350 ドット | 8x14        | 16/256K  |                      |
| 11         |                | 640x480ドット    | 8x16        | 2/256K   | 60                   |
| 12         |                | 640x480ドット    | 8x16        | 16/256K  | Ud                   |
| 13         |                | 320 x 200 ドット | 8x8         | 256/256K | 70                   |

| ビデオ<br>モード | 形式              | 解像度                | フォント<br>サイズ | 色数       | CRTリフレッシュ<br>レート(Hz) |
|------------|-----------------|--------------------|-------------|----------|----------------------|
| -          |                 | 640 x 480 ドット      | _           |          |                      |
| -          |                 | 800 x 600 ドット      | _           |          | 60/75/95/100         |
| -          |                 | 1024 x 768 ドット     | _           |          | 00/75/85/100         |
| -          |                 | 1280 x 1024 ドット *1 | _           | 256/256K |                      |
| -          |                 | 1400 x 1050 ドット*1  | _           |          | 60/75/85             |
| _          |                 | 1600 x 1200 ドット*1  | _           |          |                      |
| -          |                 | 1920x1440ドット*1     | _           |          | 60                   |
| _          |                 | 640 x 480 ドット      | _           |          |                      |
| _          |                 | 800 x 600 ドット      | _           | 64K/64K  | 60/75/85/100         |
| _          | SVGA<br>グラフィックフ | 1024 x 768 ドット     | _           |          |                      |
| _          |                 | 1280 x 1024 ドット*1  | _           |          |                      |
| —          |                 | 1400 x 1050 ドット*1  | _           |          | 60/7E/0E             |
| _          |                 | 1600 x 1200 ドット*1  | _           |          | 60/75/85             |
| —          |                 | 1920x1440ドット*1     | _           |          | 60                   |
| _          |                 | 640 x 480 ドット      | _           |          |                      |
| _          |                 | 800 x 600 ドット      | _           |          |                      |
| _          |                 | 1024 x 768 ドット     | _           | 16M/16M  | 60/75/85/100         |
| _          |                 | 1280 x 1024 ドット*1  | _           |          |                      |
| —          |                 | 1400 x 1050 ドット*1  | —           |          | 60/75/9F             |
| —          |                 | 1600 x 1200 ドット*1  | _           |          | 00/70/80             |
| _          |                 | 1920x1440ドット*1     | _           |          | 60                   |

\*1:LCDに表示する場合は、実際の画面(1024×768)内に、仮想スクリーン表示します。 注)一部の画面モードはディファレントリフレッシュモード、マルチモニターでは使用できません。

#### **4** ハードウェアリソースについて

メモリマップ、I/O ポートマップ、IRQ 使用リソース、DMA 使用リソースは次の方法で確認できます。

使用している環境(ハードウェア/ソフトウェア)によって変更される場合があります。

#### 【Windows XP の場合】

- 【スタート】→ [すべてのプログラム] → [アクセサリ] → [システ ムツール] → [システム情報] をクリックする
- 2 画面左側のツリーから [ハードウェアリソース] をダブルクリック する
- 3 調べたい項目をクリックする

メモリマップ : [メモリ] I/O ポートマップ : [I/O] IRQ 使用リソース : [IRQ] DMA 使用リソース : [DMA]

#### 【Windows 2000の場合】

- 1 [マイ コンピュータ] を右クリックして [管理] をクリックする
- 2 画面左側のツリーから [システム情報] → [ハードウェアリソース] をダブルクリックする

#### 3 調べたい項目をクリックする

メモリマップ : [メモリ] I/O ポートマップ : [I/O] IRQ 使用リソース : [IRQ] DMA 使用リソース : [DMA] 付録

#### **5** 内蔵モデムについて

モデムボードを取り付けることによって、モデム機能を使用できます。あらかじめ モデムボードが取り付けられているモデルの場合は、取り付け/取りはずしの作業 は必要ありません。また、モデムボードを取りはずした状態で本製品を使用しない でください。

## ⚠ 警告

本文中で説明されている部分以外は絶対に分解しないでください。内部には高電
 圧部分が数多くあり、万一触ると危険です。

## ⚠ 注意

- モデムボードの取り付け/取りはずしを行う場合は、必ず電源を切り、ACアダプタのプラグを抜き、バッテリパックを取りはずしてから作業を行ってください。 電源を入れたまま取り付け/取りはずしを行うと感電、故障のおそれがあります。
- 電源を切った直後には、モデムボードの取り付け/取りはずしを行わないでください。内部が熱くなっているため、やけどのおそれがあります。モデムボードの取り付け/取りはずしは、電源を切った後30分以上たってから、行うことをおすすめします。
- モデムボードを強く押したり、曲げたり、落としたりしないでください。
- パソコン内部にネジや異物を残さないでください。
#### モデムボードの取り付け/取りはずし

#### 【取り付け】

- ① データを保存し、Windows を終了させて電源を切る
- ② パソコン本体に接続されている AC アダプタとケーブル類をはずす
- ③ ディスプレイを閉じてパソコン本体を裏返し、バッテリパックを取りはずす
- ④ 本体裏側の内蔵モデムカバーのネジ 1 本をはずし、カバーを取りはずす
- ⑤ モデムボードのネジ2本を取りはずす
- ⑥ 接続コードをモデムボードに取り付ける
- ⑦モデムボードをパソコン本体に取り付ける
- ⑧ 手順5 ではずしたモデムボードのネジ2 本をとめる
- ⑨ 手順4ではずしたカバーをはめ、ネジ1本でとめる
- ⑩ バッテリパックを取り付ける

#### 【取りはずし】

- ① データを保存し、Windows を終了させて電源を切る
- ② パソコン本体に接続されている AC アダプタとケーブル類をはずす
- ③ ディスプレイを閉じてパソコン本体を裏返し、バッテリパックを取りはずす
- ④本体裏側の内蔵モデムカバーのネジ1本をはずし、カバーを取りはずす 規格(PTT)ラベルを確認することができます。
- ⑤ モデムボードのネジ2本を取りはずす
- ⑥ 接続コードをモデムボードから取りはずす
- ⑦ モデムボードをパソコン本体に取りはずす
- ⑧ 手順5 ではずしたモデムボードのネジ2 本をとめる
- ⑨ 手順4ではずしたカバーをはめ、ネジ1本でとめる
- ⑩ バッテリパックを取り付ける

付辒

#### **6** キートップがはずれてしまったとき

Enter)キー、(Shift)キー、(Space)キー以外のキートップがはずれた場合は、キートップをキーボードの取り付け部にあわせ、「カチッ」と音がするまで押し込んでください。

Enterキー、Shiftキー、Spaceキーがはずれた場合は、次のように取り付けてください。

#### 1 キートップ裏面から、針金のバネを取りはずす

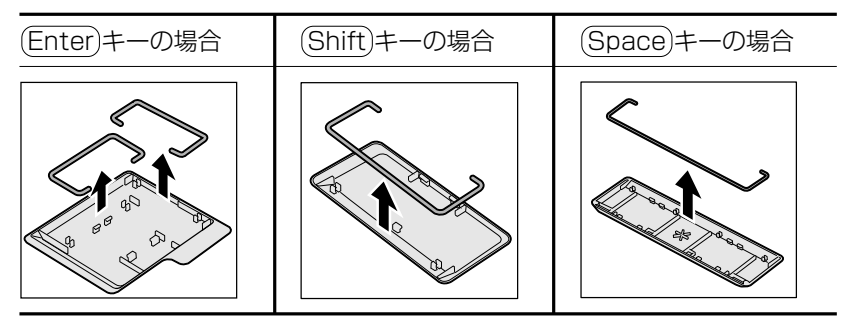

#### 2 キーボードの突起部に、バネを引っかけてセットする

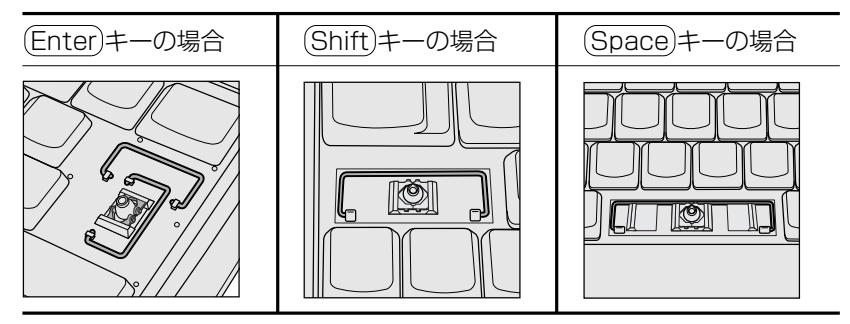

#### 3 キートップの取り付け部にバネをあわせ、「カチッ」と音がするまで 押し込む

キートップの中央と四隅をしっかり押してください。

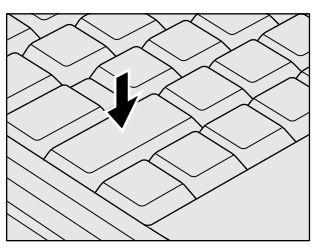

#### 【 キートップと一緒にバネもはずれてしまったとき 】

キートップがはずれたときに、プラスチックのバネも一緒にはずれてしまった場合 は、次のように取り付けてください。

1 キートップの裏面から、プラスチックのバネを取りはずす

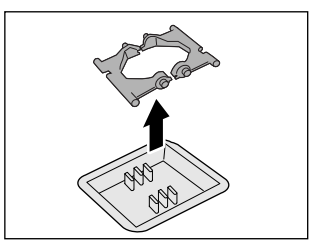

2 バネの平らな面を下にして、キーボードに取り付ける バネの向きを確認して取り付けてください。

3 キートップをキーボードの取り付け部にあわせ、「カチッ」と音がするまで押し込む

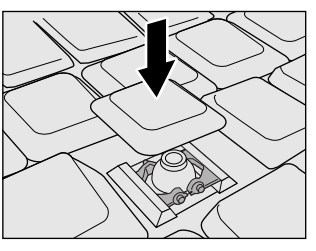

シワンプを故意にはずさないでください。故障の原因となります。
取り付けるときに無理に力を加えると破損の原因となります。取り扱いには充分ご注意ください。

## 2 各インタフェースの仕様

#### 1 RGBインタフェース

| ピン番号                                                                          | 信号名      | 意味           | 信号方向 |
|-------------------------------------------------------------------------------|----------|--------------|------|
| 1                                                                             | CRV      | 赤色ビデオ信号      | 0    |
| 2                                                                             | CGV      | 緑色ビデオ信号      | 0    |
| 3                                                                             | CBV      | 青色ビデオ信号      | 0    |
| 4                                                                             | Reserved | 予約           |      |
| 5                                                                             | GND      | 信号グランド       |      |
| 6                                                                             | GND      | 信号グランド       |      |
| 7                                                                             | GND      | 信号グランド       |      |
| 8                                                                             | GND      | 信号グランド       |      |
| 9                                                                             | +5V      | 電源           |      |
| 10                                                                            | GND      | 信号グランド       |      |
| 11                                                                            | Reserved | 予約           |      |
| 12                                                                            | SDA      | SDA通信信号      | I/O  |
| 13                                                                            | -CHSYNC  | 水平同期信号       | 0    |
| 14                                                                            | -CVSYNC  | 垂直同期信号       | 0    |
| 15                                                                            | SCL      | SCLデータクロック信号 | I/O  |
| コネクタ図                                                                         |          |              |      |
| 5<br>0<br>10<br>0<br>0<br>0<br>0<br>0<br>0<br>0<br>0<br>0<br>0<br>0<br>0<br>0 |          |              |      |

信号名:-がついているのは、負論理値の信号です 信号方向(I):パソコン本体への入力 信号方向(O):パソコン本体からの出力

#### 2 USBインタフェース

| ピン番号 | 信号名   | 意味            | 信号方向             |       |
|------|-------|---------------|------------------|-------|
| 1    | VCC   | +5V           |                  |       |
| 2    | -Data | マイナスデータ       | I/O              |       |
| З    | +Data | プラスデータ        | I/O              |       |
| 4    | GND   | 信号グランド        |                  |       |
|      |       | コネクタ図         |                  |       |
|      |       |               |                  |       |
|      |       | 信号名:一がついているのは | ま、負論理値(<br>は~の~も | の信号です |

信号方向(I):パソコン本体への入力 信号方向(O):パソコン本体からの出力

#### 3 モデムインタフェース

| ピン番号 | 信号名  | 意味                                   | 信号方向 |
|------|------|--------------------------------------|------|
| 1    | _    | ノーコンタクト                              |      |
| 2    | _    | ノーコンタクト                              |      |
| 3    | TIP  | 電話回線                                 | I/O  |
| 4    | RING | 電話回線                                 | I/O  |
| 5    | _    | ノーコンタクト                              |      |
| 6    | _    | ノーコンタクト                              |      |
|      | •    | ーーーーーーーーーーーーーーーーーーーーーーーーーーーーーーーーーーーー |      |
|      |      | 654321                               |      |

信号名:-がついているのは、負論理値の信号です 信号方向(1):パソコン本体への入力 信号方向(0):パソコン本体からの出力

#### 4 LANインタフェース

| ピン番号 | 信号名    | 意味            | 信号方向    |
|------|--------|---------------|---------|
| 1    | ТХ     | 送信データ(+)      | 0       |
| 2    | -TX    | 送信データ(-)      | 0       |
| З    | RX     | 受信データ(+)      | I       |
| 4    | Unused | 未使用           |         |
| 5    | Unused | 未使用           |         |
| 6    | -RX    | 受信データ(-)      |         |
| 7    | Unused | 未使用           |         |
| 8    | Unused | 未使用           |         |
|      | *      | コネクタ図         |         |
|      |        | 87654321      |         |
|      |        | 信号名:一がついているのに | t 百論理値( |

信号名:-がついているのは、\_\_\_\_\_\_ 信号方向(I):パソコン本体への入力 信号方向(O):パソコン本体からの出力

#### 5 PRTインタフェース

| ピン番号                                          | 信号名     | 意味                      | 信号方向 |
|-----------------------------------------------|---------|-------------------------|------|
| 1                                             | -STROBE | PD0~7のデータを書き込むための同期出力信号 | 0    |
| 2                                             | PDO     | PDOのデータを送信する信号          | I/O  |
| 3                                             | PD1     | PD1のデータを送信する信号          | 1/0  |
| 4                                             | PD2     | PD2のデータを送信する信号          | 1/0  |
| 5                                             | PD3     | PD3のデータを送信する信号          | 1/0  |
| 6                                             | PD4     | PD4のデータを送信する信号          | 1/0  |
| 7                                             | PD5     | PD5のデータを送信する信号          | 1/0  |
| 8                                             | PD6     | PD6のデータを送信する信号          | 1/0  |
| 9                                             | PD7     | PD7のデータを送信する信号          | 1/0  |
| 10                                            | -ACK    | -STROBEに対するデータ受信完了信号    | I    |
| 11                                            | BUSY    | データ受信できるかどうかを示すステータス信号  | I    |
| 12                                            | PE      | 用紙切れを知らせるステータス信号        | I    |
| 13                                            | SELCT   | セレクト/ディセレクト状態を示すステータス信号 | I    |
| 14                                            | -AUTFD  | 自動用紙送り機構用信号             | 0    |
| 15                                            | -ERROR  | アラーム状態を示すステータス信号        | I    |
| 16                                            | -PINT   | 初期状態に戻す信号               | 0    |
| 17                                            | -SLIN   | 未使用                     | 0    |
| 18                                            | GND     | 信号グランド                  |      |
| 19                                            | GND     | 信号グランド                  |      |
| 20                                            | GND     | 信号グランド                  |      |
| 21                                            | GND     | 信号グランド                  |      |
| 22                                            | GND     | 信号グランド                  |      |
| 23                                            | GND     | 信号グランド                  |      |
| 24                                            | GND     | 信号グランド                  |      |
| 25                                            | GND     | 信号グランド                  |      |
| コネクタ図                                         |         |                         |      |
| 13 1<br>0 0 0 0 0 0 0 0 0 0 0 0 0 0 0 0 0 0 0 |         |                         |      |

信号名:-がついているのは、負論理値の信号です 信号方向(1):パソコン本体への入力 信号方向(0):パソコン本体からの出力

## 3 技術基準適合について

#### 瞬時電圧低下について

この装置は、社団法人 電子情報技術産業協会の定めたパーソナルコンピュー タの瞬時電圧低下対策のガイドラインを満足しております。しかし、ガイドラ インの基準を上回る瞬時電圧低下に対しては、不都合を生じることがあります。

#### 電波障害自主規制について

この装置は、情報処理装置等電波障害自主規制協議会(VCCI)の基準に基づく クラスB情報技術装置です。この装置は、家庭環境で使用することを目的とし ていますが、この装置がラジオやテレビジョン受信機に近接して使用されると、 受信障害を引き起こすことがあります。 取扱説明書に従って正しい取り扱いをしてください。

#### 高調波対策について

本装置は、「高調波ガイドライン適合品」です。

#### 国際エネルギースタープログラムについて

当社は国際エネルギースタープログラムの参加事業者として、 本製品が国際エネルギースタープログラムの対象製品に関する基 準を満たしていると判断します。

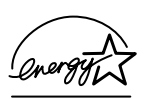

◎ 省電力設定について「5章2省電力の設定をする」

## **FCC** information

Product name : dynabook Satellite A10 series Model number : PSA10N

#### FCC notice "Declaration of Conformity Information"

This equipment has been tested and found to comply with the limits for a Class B digital device, pursuant to Part 15 of the FCC rules. These limits are designed to provide reasonable protection against harmful interference in a residential installation. This equipment generates, uses and can radiate radio frequency energy and, if not installed and used in accordance with the instructions, it may cause harmful interference to radio communications. However, there is no guarantee that interference will not occur in a particular installation. If this equipment does cause harmful interference to radio or television reception, which can be determined by turning the equipment off and on, the user is encouraged to try to correct the interference by one or more of the following measures:

- Reorient or relocate the receiving antenna.
- □ Increase the separation between the equipment and receiver.
- Connect the equipment into an outlet on a circuit different from that to which the receiver is connected.
- Consult the dealer or an experienced radio/TV technician for help.

**WARNING**: Only peripherals complying with the FCC rules class B limits may be attached to this equipment. Operation with non-compliant peripherals or peripherals not recommended by TOSHIBA is likely to result in interference to radio and TV reception. Shielded cables must be used between the external devices and the computer's RGB connector, PRT connector, USB connector and Microphone jack. Changes or modifications made to this equipment, not expressly approved by TOSHIBA or parties authorized by TOSHIBA could void the user's authority to operate the equipment.

#### FCC conditions

This device complies with Part 15 of the FCC Rules. Operation is subject to the following two conditions:

- 1. This device may not cause harmful interference.
- 2. This device must accept any interference received, including interference that may cause undesired operation.

#### Contact

| Address :   | TOSHIBA America Information Systems, Inc. |
|-------------|-------------------------------------------|
|             | 9740 Irvine Boulevard                     |
|             | Irvine, California 92618-1697             |
| Telephone : | (949) 583-3000                            |

# EU Declaration of Conformity

TOSHIBA declares, that the product: PSA10N\* conforms to the following Standards:

Supplementary Information : "The product complies with the requirements of the Low Voltage Directive 73/23/EEC, the EMC Directive 89/336/EEC and/or the R&TTE Directive 1999/5/EEC."

This product is carrying the CE-Mark in accordance with the related European Directives. Responsible for CE-Marking is TOSHIBA Europe, Hammfelddamm 8, 41460 Neuss, Germany.

認定番号

A02-0604JP

#### ●モデム使用時の注意事項

本製品の内蔵モデムをご使用になる場合は、次の注意事項を守ってください。

内蔵モデムは、財団法人 電気通信端末機器審査協会により電 気通信事業法第50条1項に基づき、技術基準適合認定を受 けたものです。

●使用地域

内蔵モデムは、次の地域で使用できます。

アイスランド、アイルランド、アメリカ合衆国、アラブ首長国連邦、アルゼンチン、 イギリス、イスラエル、イタリア、インド、インドネシア、エジプト、エストニア、 オーストラリア、オーストリア、オマーン、オランダ、カナダ、韓国、ギリシャ、 クウェート、サウジアラビア、シンガポール、スイス、スウェーデン、スペイン、 スリランカ、スロバキア、スロベニア、タイ、台湾、チェコ、中国、デンマーク、 ドイツ、トルコ、日本、ニュージーランド、ノルウェー、パキスタン、ハンガリー、 バングラデシュ、フィリピン、フィンランド、ブラジル、フランス、ブルガリア、 ベルギー、ポーランド、ポルトガル、香港、マルタ、マレーシア、南アフリカ、メキシコ、 モロッコ、ラトビア、リトアニア、ルーマニア、ルクセンブルグ、レバノン、ロシア

(2003年6月現在)

なお、その他の地域での許認可は受けていないため、その他の地域では使用できま せん。注意してください。

内蔵モデムが使用できない地域では、その地域で許認可を受けているモデムを購入 してください。

内蔵モデムに接続する回線が PBX 等を経由する場合は使用できない場合があります。 上記の注意事項を超えてのご使用における危害や損害などについては、当社では責任を負えませんのであらかじめご了承ください。

#### ●自動再発信の制限

内蔵モデムは2回を超える再発信(リダイヤル)は、発信を行わず『BLACK LISTED』 を返します(『BLACK LISTED』の応答コードが問題になる場合は、再発信を2回 以下または再発信間隔を1分以上にしてください)。

\* 内蔵モデムの自動再発信機能は、電気通信事業法の技術基準(アナログ電話端 末)「自動再発信機能は2回以内(但し、最初の発信から3分以内)」に従って います。

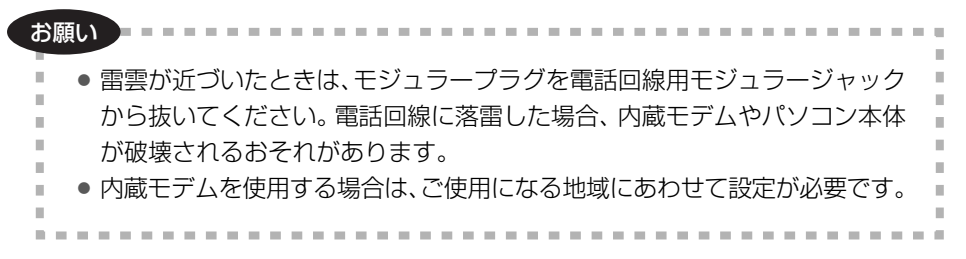

#### **Conformity Statement**

The equipment has been approved to [Commission Decision "CTR21"] for pan-European single terminal connection to the Public Switched Telephone Network (PSTN).

However, due to differences between the individual PSTNs provided in different countries/regions the approval does not, of itself, give an unconditional assurance of successful operation on every PSTN network termination point.

In the event of problems, you should contact your equipment supplier in the first instance.

#### **Network Compatibility Statement**

This product is designed to work with, and is compatible with the following networks. It has been tested to and found to confirm with the additional requirements conditional in EG 201 121.

| Germany                     | - ATAAB AN005,AN006,AN007,AN009,AN010 and DE03,04,05,08,09,12,14,17 |
|-----------------------------|---------------------------------------------------------------------|
| Greece                      | - ATAAB AN005, AN006 and GR01, 02, 03, 04                           |
| Portugal                    | - ATAAB AN001,005,006,007,011 and P03,04,08,10                      |
| Spain                       | - ATAAB AN005,007,012, and ES01                                     |
| Switzerland                 | - ATAAB AN002                                                       |
| All other countries/regions | - ATAAB AN003,004                                                   |

Specific switch settings or software setup are required for each network, please refer to the relevant sections of the user guide for more details.

The hookflash (timed break register recall) function is subject to separate national type approvals. If has not been tested for conformity to national type regulations, and no guarantee of successful operation of that specific function on specific national networks can be given.

#### Pursuant to FCC CFR 47, Part 68:

When you are ready to install or use the modem, call your local telephone company and give them the following information:

- The telephone number of the line to which you will connect the modem
- The registration number that is located on the device

The FCC registration number of the modem will be found on either the device which is to be installed, or, if already installed, on the bottom of the computer outside of the main system label.

- The Ringer Equivalence Number (REN) of the modem, which can vary. For the REN of your modem, refer to your modem's label.

The modem connects to the telephone line by means of a standard jack called the USOC RJ11C.

#### Type of service

Your modem is designed to be used on standard-device telephone lines.

Connection to telephone company-provided coin service (central office implemented systems) is prohibited. Connection to party lines service is subject to state tariffs. If you have any questions about your telephone line, such as how many pieces of equipment you can connect to it, the telephone company will provide this information upon request.

#### Telephone company procedures

The goal of the telephone company is to provide you with the best service it can. In order to do this, it may occasionally be necessary for them to make changes in their equipment, operations, or procedures. If these changes might affect your service or the operation of your equipment, the telephone company will give you notice in writing to allow you to make any changes necessary to maintain uninterrupted service.

#### If problems arise

If any of your telephone equipment is not operating properly, you should immediately remove it from your telephone line, as it may cause harm to the telephone network. If the telephone company notes a problem, they may temporarily discontinue service. When practical, they will notify you in advance of this disconnection. If advance notice is not feasible, you will be notified as soon as possible. When you are notified, you will be given the opportunity to correct the problem and informed of your right to file a complaint with the FCC.

In the event repairs are ever needed on your modem, they should be performed by TOSHIBA Corporation or an authorized representative of TOSHIBA Corporation.

#### Disconnection

If you should ever decide to permanently disconnect your modem from its present line, please call the telephone company and let them know of this change.

#### Fax branding

The Telephone Consumer Protection Act of 1991 makes it unlawful for any person to use a computer or other electronic device to send any message via a telephone fax machine unless such message clearly contains in a margin at the top or bottom of each transmitted page or on the first page of the transmission, the date and time it is sent and an identification of the business, other entity or individual sending the message and the telephone number of the sending machine or such business, other entity or individual.

In order to program this information into your fax modem, you should complete the setup of your fax software before sending messages.

#### Instructions for IC CS-03 certified equipment

1 NOTICE : The Industry Canada label identifies certified equipment. This certification means that the equipment meets certain telecommunications network protective, operational and safety requirements as prescribed in the appropriate Terminal Equipment Technical Requirements document(s). The Department does not guarantee the equipment will operate to the user's satisfaction.

Before installing this equipment, users should ensure that it is permissible to be connected to the facilities of the local telecommunications company. The equipment must also be installed using an acceptable method of connection.

The customer should be aware that compliance with the above conditions may not prevent degradation of service in some situations.

Repairs to certified equipment should be coordinated by a representative designated by the supplier. Any repairs or alterations made by the user to this equipment, or equipment malfunctions, may give the telecommunications company cause to request the user to disconnect the equipment.

Users should ensure for their own protection that the electrical ground connections of the power utility, telephone lines and internal metallic water pipe system, if present, are connected together. This precaution may be particularly important in rural areas.

Caution: Users should not attempt to make such connections themselves, but should contact the appropriate electric inspection authority, or electrician, as appropriate.

2 The user manual of analog equipment must contain the equipment's Ringer Equivalence Number (REN) and an explanation notice similar to the following: The Ringer Equivalence Number (REN) of the modem, which can vary. For the REN of your modem, refer to your modem's label.

NOTICE : The Ringer Equivalence Number (REN) assigned to each terminal device provides an indication of the maximum number of terminals allowed to be connected to a telephone interface. The termination on an interface may consist of any combination of devices subject only to the requirement that the sum of the Ringer Equivalence Numbers of all the devices does not exceed 5.

**3** The standard connecting arrangement (telephone jack type) for this equipment is jack type(s): USOC RJ11C. CANADA:1353A-L4AINT

#### Notes for Users in Australia and New Zealand

#### Modem warning notice for Australia

Modems connected to the Australian telecoms network must have a valid Austel permit. This modem has been designed to specifically configure to ensure compliance with Austel standards when the region selection is set to Australia.

The use of other region setting while the modem is attached to the Australian PSTN would result in you modem being operated in a non-compliant manner.

To verify that the region is correctly set, enter the command ATI which displays the currently active setting.

To set the region permanently to Australia, enter the following command sequence:

AT%TE=1 ATS133=1 AT&F AT&W AT%TE=0 ATZ

Failure to set the modem to the Australia region setting as shown above will result in the modem being operated in a non-compliant manner. Consequently, there would be no permit in force for this equipment and the Telecoms Act 1991 prescribes a penalty of \$12,000 for the connection of non-permitted equipment.

#### Notes for use of this device in New Zealand

- The grant of a Telepermit for a device in no way indicates Telecom acceptance of responsibility for the correct operation of that device under all operating conditions. In particular the higher speeds at which this modem is capable of operating depend on a specific network implementation which is only one of many ways of delivering high quality voice telephony to customers. Failure to operate should not be reported as a fault to Telecom.
- In addition to satisfactory line conditions a modem can only work properly if:
  - a/ it is compatible with the modem at the other end of the call and

b/ the application using the modem is compatible with the application at the other end of the call - e.g., accessing the Internet requires suitable software in addition to a modem.

- This equipment shall not be used in any manner which could constitute a nuisance to other Telecom customers.

- Some parameters required for compliance with Telecom's PTC Specifications are dependent on the equipment (PC) associated with this modem. The associated equipment shall be set to operate within the following limits for compliance with Telecom Specifications:

a/ There shall be no more than 10 call attempts to the same number within any 30 minute period for any single manual call initiation, and

b/ The equipment shall go on-hook for a period of not less than 30 seconds between the end of one attempt and the beginning of the next.

c/ Automatic calls to different numbers shall be not less than 5 seconds apart.

- Immediately disconnect this equipment should it become physically damaged, and arrange for its disposal or repair.
- The correct settings for use with this modem in New Zealand are as follows:

ATB0 (CCITT operation) AT&G2 (1800 Hz guard tone) AT&P1 (Decadic dialing make-break ratio =33%/67%) ATS0=0 (not auto answer) ATS10=less than 150 (loss of carrier to hangup delay, factory default of 15 recommended) ATS11=90 (DTMF dialing on/off duration=90 ms) ATX2 (Dial tone detect, but not (U.S.A.) call progress detect)

- When used in the Auto Answer mode, the S0 register must be set with a value between 3 or 4. This ensures:
- (a) a person calling your modem will hear a short burst of ringing before the modem answers. This confirms that the call has been successfully switched through the network.
- (b) caller identification information (which occurs between the first and second ring cadences) is not destroyed.
- The preferred method of dialing is to use DTMF tones (ATDT...) as this is faster and more reliable than pulse (decadic) dialing. If for some reason you must use decadic dialing, your communications program must be set up to record numbers using the following translation table as this modem does not implement the New Zealand "Reverse Dialing" standard.

Number to be dialed: 0 1 2 3 4 5 6 7 8 9

Number to program into computer: 0 9 8 7 6 5 4 3 2 1

Note that where DTMF dialing is used, the numbers should be entered normally.

- The transmit level from this device is set at a fixed level and because of this there may be circumstances where the performance is less than optimal.

Before reporting such occurrences as faults, please check the line with a standard Telepermitted telephone, and only report a fault if the phone performance is impaired.

- It is recommended that this equipment be disconnected from the Telecom line during electrical storms.
- When relocating the equipment, always disconnect the Telecom line connection before the power connection, and reconnect the power first.
- This equipment may not be compatible with Telecom Distinctive Alert cadences and services such as Fax Ability.

## NOTE THAT FAULT CALL OUT CAUSED BY ANY OF THE ABOVE CAUSES MAY INCUR A CHARGE FROM TELECOM

#### **General conditions**

As required by PTC 100, please ensure that this office is advised of any changes to the specifications of these products which might affect compliance with the relevant PTC Specifications.

The grant of this Telepermit is specific to the above products with the marketing description as stated on the Telepermit label artwork. The Telepermit may not be assigned to other parties or other products without Telecom approval.

A Telepermit artwork for each device is included from which you may prepare any number of Telepermit labels subject to the general instructions on format, size and colour on the attached sheet.

The Telepermit label must be displayed on the product at all times as proof to purchasers and service personnel that the product is able to be legitimately connected to the Telecom network.

The Telepermit label may also be shown on the packaging of the product and in the sales literature, as required in PTC 100.

The charge for a Telepermit assessment is \$337.50. An additional charge of \$337.50 is payable where an assessment is based on reports against non-Telecom New Zealand Specifications. \$112.50 is charged for each variation when submitted at the same time as the original.

An invoice for \$NZ1237.50 will be sent under separate cover.

#### TEAC CD-ROM ドライブ CD-224E 安全にお使いいただくために

本装置を正しくご使用いただくために、この説明書をよくお読みください。 また、お読みになった後は、必ず保管してください。

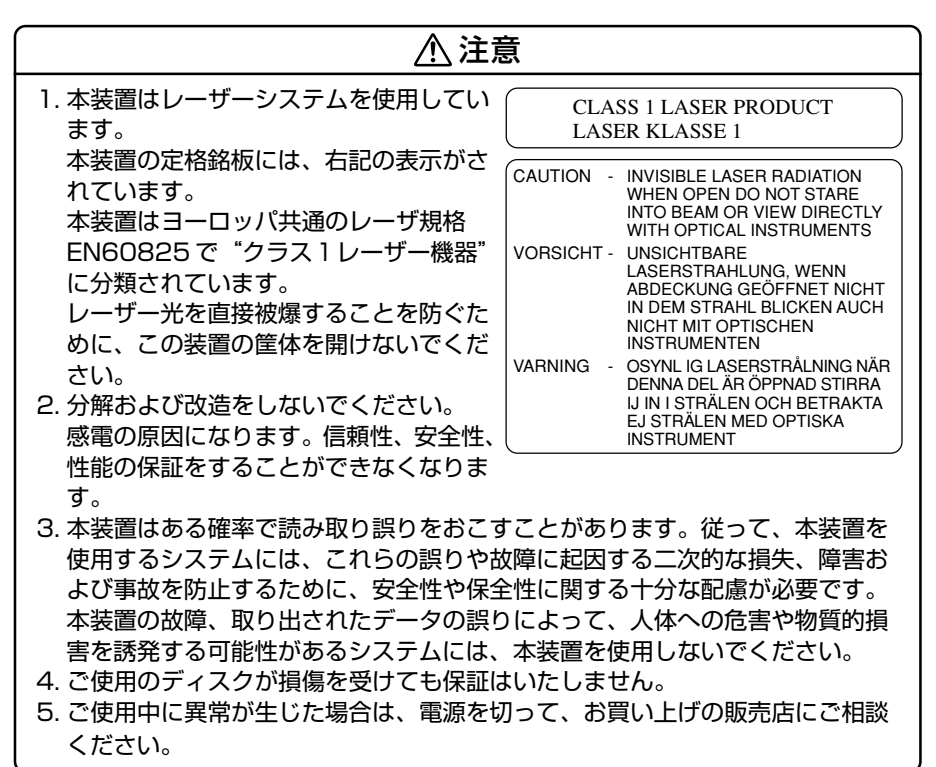

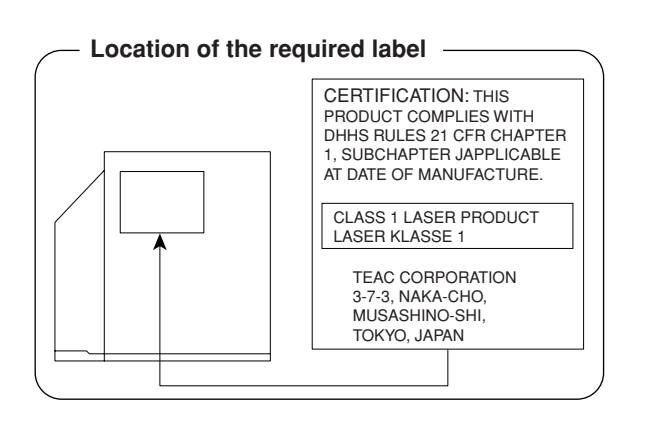

# <u>4 トラブルチェックシート</u>

パソコンの操作について、困ったときは、東芝 PC ダイヤルに連絡してください。 技術的な質問、問い合わせに電話で対応します。

問い合わせの際には「お客様登録番号」を伺っています。 本製品のお客様登録 (ユーザ登録)をあらかじめ行っていただくようお願いしており ます。本体同梱の「お客様登録カード」またはインターネット経由で登録できます。

## 東芝 PC ダイヤル

#### ナビダイヤル

## 全国共通電話番号 0570-00-3100 (サポート料無料)

※受付時間/9:00~19:00 (年中無休)

システムメンテナンスのため、サポートを休止させていただく場合がございます。 なお、システムメンテナンスの日程については、dynabook.com 上にてお知らせいたします。 [電話番号はまちがえないよう、確認してかけてください]

電話は全国6箇所(千葉市、大阪市、名古屋市、福岡市、仙台市、札幌市)の最寄 りの拠点に自動的に接続されます。

ナビダイヤルでは、ダイヤル後に通話区間料金のアナウンスが流れます。これは全国6箇所の最寄りの拠点までの通常電話料金で、サポート料金ではありません。

ナビダイヤルでは、NTT 以外とマイラインプラスを契約している場合でも、自動的にNTT 回線を使用することになります。

海外からの電話、携帯電話などで上記電話番号に接続できないお客様、NTT 以外と マイラインプラスなどの回線契約をご利用のお客様は、043-298-8780 でお受け しています。

- •「東芝 PC FAX 情報サービス」からも、商品情報、Q&A などの情報を FAX(G3 規格)で入手することができます。詳しくは巻末を確認してください。
- ●「東芝 PC テクノセンタ」(東京/大阪)では対面相談を受け付けています(技術相 談/作業は有償)。詳しくは『東芝 PC サポートのご案内』を確認してください。

円滑に対応するために、次ページの「トラブルチェックシート」でパソコンの使用 環境について確認してから、東芝 PC ダイヤルに問い合わせてください。

## 2)トラブルチェックシート

- Q.1 使用しているパソコンの機種名は?(本マニュアル表紙左下に表記)

   機種名:
   お客様登録番号:

   保証書などで以下を確認してください。

   (製造番号:
   、購入店:
   など)
- Q.2 使用しているソフトウェア環境は?
   Windows XP など、使用しているシステムとアプリケーションは?
   OS(システム名):
- **Q.3** どのような症状が起こりましたか? 症状:
- Q.4 どのような操作をした後、症状が発生するようになりましたか? 操作内容:
- Q.5 エラーメッセージは表示されましたか? 表示内容:
- Q.6 その症状はどれくらいの頻度で発生しますか?
  - □ 一度発生したが、その後発生しない
  - □ 電源を切らないと発生するが、電源を切っても再起動すれば発生しない
  - □ 電源を切ってから再起動しても必ず発生する □ その他:
- **Q.7** その症状が発生するのは決まった操作の後ですか? □ ある一定の操作をすると発生する
  - □ どんな操作をしても発生する □ その他:
- Q.8 インターネットや通信に関する相談の場合 プロバイダ名: 使用モデム名:
   使用回線:□ 内線発信アリ □ マイライン契約アリ □ ISDN
   □ 携帯 □ DSL / ケーブル TV
- Q.9 周辺機器に関する相談の場合 機器名(製品名): メーカー名:

オペレーティングシステムのバージョンや CPU の種類について東芝 PC ダイヤルか ら聞かれた場合は、「東芝 PC 診断ツール」(付録 1-1-)の[基本情報の表示]ボタ ンをクリックして確認してください。

## さくいん

#### 記号

#### Α

| AC アダプタ        | 12, 50 |
|----------------|--------|
| AC アダプタの仕様     |        |
| Alt +          | 52, 53 |
| Arrow Mode LED | 53     |

#### В

| BackSpace +—  | 53  |
|---------------|-----|
| BATTERY       | 129 |
| Battery LED   | 49  |
| BIOS セットアップ   | 125 |
| BOOT PRIORITY | 132 |

#### С

| Caps Lock LED5    | 52 |
|-------------------|----|
| Caps Lock 英数キー 5  | 52 |
| CD6               | 39 |
| CD-ROM LED        | 19 |
| CD-ROM ドライブ 49, 6 | 39 |
| CDのセット            | 71 |
| CDの取り扱い           | 73 |
| CDの取り出し           | 72 |
| CONFIGURATION 13  | 35 |
| CRT ディスプレイを接続する S | 91 |
| Ctrl +— 52, 5     | 53 |
|                   |    |

#### D

| DC IN LED | 35, | 49 |
|-----------|-----|----|
| Del +     |     | 53 |
| Disk LED  |     | 49 |
| DISPLAY   | 1   | 33 |

| DMA 使用リソース | 215 |
|------------|-----|
| DRIVES I/O | 136 |

#### Е

| Enter +— | 53 |
|----------|----|
| Esc +    | 52 |

#### F

| Fn +—           | 52 |
|-----------------|----|
| Fn キーを使った特殊機能キー | 55 |

|            | 135 |
|------------|-----|
|            | 100 |
| 1/0 ホートマップ | 215 |
| Ins +      | 53  |
| IRQ 使用リソース | 215 |

#### L

| LAN インタフェース      | 222 |
|------------------|-----|
| LAN 機能           | 74  |
| LAN コネクタ         | 49  |
| LEGACY EMULATION | 138 |

#### Μ

| MEMORY | 129     |
|--------|---------|
|        | <br>100 |

#### N

| Numeric | Mode | LED | <br> | 53 |
|---------|------|-----|------|----|
|         |      |     |      |    |

#### 0

OTHERS ..... 133

#### Ρ

| PASSWORD | 131 |
|----------|-----|
| Pause +— | 53  |
| PC CARD  | 136 |

| 136   |
|-------|
| 138   |
| 48    |
| 84    |
| 85    |
| 83    |
| 137   |
| 5, 49 |
| 53    |
| 223   |
| 49    |
|       |

#### R

| RGBインタフェース | 220 |
|------------|-----|
| RGB コネクタ   | 49  |

#### S

| Shift + 52,      | 53   |
|------------------|------|
| Space +          | . 52 |
| SYSTEM DATE/TIME | 129  |

#### Т

| Tab +             | 52 |
|-------------------|----|
| TFT 方式カラー液晶ディスプレイ |    |
|                   | 64 |

#### U

| USBインタフェース     | 221 |
|----------------|-----|
| USB コネクタ       | 49  |
| USB 対応機器の取り付け  | 87  |
| USB 対応機器の取りはずし | 88  |
| USB 対応機器を接続する  | 87  |
|                |     |

#### V

#### W

ア

Windowsのセットアップ......14

#### <u>ب</u> - -

| アフターケア     |    |
|------------|----|
| アプリケーションキー | 53 |
| アプリケーションを  |    |
| 再インストールする  |    |

#### ウ

| ウィンドウズキー | <br>52 |
|----------|--------|
|          |        |

#### I

液晶ディスプレイの取り扱い .......... 66

#### オ

| オーバレイキー    |
|------------|
| オンラインマニュアル |

#### カ

海外でインターネットに接続する

| 外形寸法図     |      |
|-----------|------|
| 回線切換器     | 75   |
| 各部の名前     |      |
| カタカナ/ひらがな | ŧ—53 |
| 簡単に電源を切る  |      |

#### +

| キーボード         | 52 |
|---------------|----|
| キーボードの取り扱い    | 58 |
| キーを使った便利な機能   | 55 |
| 起動するドライブを変更する | 36 |
| 休止状態          | 42 |
|               |    |

\_\_\_

#### ク

| クリック | <br>60 |
|------|--------|

#### サ

| 再セッ | トアップ | <br>190 |
|-----|------|---------|
| サウン | ド機能  | <br>67  |

#### シ

|                          | 10   |
|--------------------------|------|
| <u> ЭХЛДЧ ЭЭЭ</u> — 9 40 | , 49 |
| システム環境の変更                | 120  |
| 使用できる CD                 | 69   |
| 省電力モード                   | 113  |

#### ス

| スーパーバイザパスワード | 146 |
|--------------|-----|
| スタンバイ        | 41  |
| スピーカ         | 48  |

#### セ

| 静電気について   |          |
|-----------|----------|
| 製品仕様      |          |
| セキュリティロック |          |
| セキュリティロック | ・スロット 49 |

#### ソ

| 増設メモリスロット   | . 50 |
|-------------|------|
| 増設メモリの取り付け  | . 99 |
| 増設メモリの取りはずし | 100  |

#### タ

| タッチパッド      | 60 |
|-------------|----|
| タッチパッドの使いかた | 15 |
| タッピング機能     | 60 |
| ダブルクリック     | 60 |

#### ッ

| 活用习  | 18 |
|------|----|
| 通風灯し |    |

#### テ

| ディザリング                                      | 64                 |
|---------------------------------------------|--------------------|
| ディスクトレイ LED                                 |                    |
| ディスプレイ・                                     | 48, 64             |
| ディスプレイ開閉ラッチ                                 | 13, 48             |
| 電源コード                                       | 12, 50             |
| 電源コードと AC アダプタの接                            | 続                  |
|                                             | 12                 |
| 電源コードの仕様                                    | 211                |
| 電源コードの取り扱い                                  | 51                 |
| 電源コネクタ                                      | 10                 |
|                                             |                    |
| 電源スイッチ 13, 3                                | 49<br>34, 48       |
| 電源スイッチ 13, *<br>電源に関する表示                    | 49<br>34, 48<br>35 |
| 電源スイッチ 13, 5<br>電源に関する表示<br>電源を入れる          |                    |
| 電源スイッチ 13, 5<br>電源に関する表示<br>電源を入れる<br>電源を切る |                    |

#### ト

| 東芝 HW セットアップ | 121 |
|--------------|-----|
| 東芝 PC 診断ツール  | 211 |
| 東芝省電力ユーティリティ | 113 |
| 特殊機能キー       | 57  |
| 時計用バッテリ      | 107 |
| ドラッグアンドドロップ  | 60  |
| トラブルチェックシート  | 236 |

#### ナ

| 内蔵モデム <sup>-</sup>                    | 75 |
|---------------------------------------|----|
| 内蔵モデム用地域選択ユーティリテ                      | イ  |
| · · · · · · · · · · · · · · · · · · · | 75 |

#### ハ

| パーティションを設定する   | . 195 |
|----------------|-------|
| ハードウェアリソースについて | . 215 |
| ハードディスクの内容を    |       |
| すべて消去する        | . 205 |
| 廃棄・譲渡          | . 203 |
| パスワードの入力       | . 147 |
| パスワードを忘れた場合    | . 145 |
| パソコンの使用を中断する   | 45    |
| パソコン本体の取り扱い    | 51    |
| パソコンを持ち運ぶときは   | . 201 |
| バックライト用蛍光管     | 66    |
| バッテリ           | . 104 |
| バッテリ安全ロック      | 50    |
| バッテリ駆動での使用時間   | . 109 |
| バッテリ充電完了までの時間  | . 108 |
| バッテリの充電方法      | . 108 |
| バッテリの充電保持時間    | . 109 |
| バッテリパック        | 50    |
| バッテリパックの交換方法   | . 110 |
| バッテリ・リリースラッチ   | 50    |
| バッテリを長持ちさせるには  | . 109 |
| パネルスイッチ機能      | 46    |
| 半/全キー          | 52    |
|                |       |

### ヒ

| ピクセル   | 64 |
|--------|----|
| 左ボタン   | 48 |
| ビデオモード |    |
| 表示について | 64 |
|        |    |

#### フ

| ファンクションキー     | 52 |
|---------------|----|
| プリンタケーブルの取り付け | 89 |

| プリンタケーブルの取りはずし | 90 |
|----------------|----|
| プリンタの設定        | 89 |
| プリンタを接続する      | 89 |
| 分岐アダプタ         | 75 |

#### $\boldsymbol{\wedge}$

| ヘッドホン     | 96 |
|-----------|----|
| ヘッドホン出力端子 | 96 |
| 変換キー      | 53 |

#### 木

ボリュームダイヤル ...... 48, 67

#### マ

| マイク入力端子 | 48, | 95 |
|---------|-----|----|
| マイクロホン  |     | 95 |

#### Ξ

#### ム

| 無変換キー | <br>52 |
|-------|--------|
| 無変換キー | <br>52 |

#### ×

| メモリマップ   | 215 |
|----------|-----|
| メモリ容量の確認 | 101 |
| メモリを増設する | 97  |

#### Ŧ

ヤ

| 文字キー       | 54  |
|------------|-----|
| モジュラーケーブル  | 50  |
| モジュラージャック  | 49  |
| モデムインタフェース | 221 |
|            |     |

#### ユ

| ユーザ登録       | 3C  |
|-------------|-----|
| ユーザパスワードの削除 | 143 |
| ユーザパスワードの登録 | 140 |
| ユーザパスワードの変更 | 145 |
| 有線 LAN      | 74  |
|             |     |

#### IJ

| リカバリ CD | 19 | 1 |
|---------|----|---|
| リリース情報  |    | 1 |